# SONY

### Guia de ajuda do Tablet

- · Leia isto primeiro
- Transferir o Guia de ajuda
- Ligar ou encerrar o tablet
- Ligar/desligar o ecrã (modo de suspensão)
- Definir o tempo que decorre antes de o ecrã se desligar (entrar em suspensão)
- Notas sobre a utilização do adaptador de corrente
- Carregar a bateria
- Notas sobre o carregamento
- Operações do ecrã tátil
- Notas sobre o ecrã
- Ligar/desligar a função Wi-Fi
- Ligação ao Wi-Fi
- · Ligar por pressão do botão WPS no router Wi-Fi
- Ligar a partir da lista de redes Wi-Fi
- Notas sobre a utilização da função Wi-Fi
- Ligar/desligar a função Bluetooth
- Emparelhar com um dispositivo Bluetooth
- Notas sobre a utilização da função Bluetooth
- Utilizar serviços de localização
- Notas sobre a função GPS
- Inserir/remover um cartão de memória SD
- Notas sobre cartões de memória SD
- Compatibilidade dos cartões de memória SD
- Ligar um dispositivo USB compatível
- Ligar a um computador
- Utilizar o tablet com a base
- Ajustar o ângulo da base
- Peças e controlos (Tablet)
- Peças e controlos (Base)
- Verificar os itens fornecidos
- Notas sobre como segurar o tablet
- Repor o tablet
- Reverter para as predefinições das opções (dados de inicialização)
- Prender a fita ao tablet
- Como manter a duração da bateria

- Ajustar o brilho do ecrã
- Notas sobre a utilização das aplicações de comunicação por voz
- Notas sobre a utilização
- Verificar a versão Android
- Atualizar o Android para a versão mais recente
- Utilizar o ecrã Principal
- Partilhar o tablet com a família ou amigos (Modo Convidado)
- Mudar para Modo Convidado
- Adicionar aplicações ou widgets ao ecrã Principal
- Utilização da Lista Aplicações e Widgets
- Utilizar "Aplicações Pequenas"
- Procurar com o Google
- Confirmar informações de transferência ou atualização na barra de estado
- Configurar a rotação do ecrã
- Configurar o bloqueio do ecrã
- Introduzir texto
- Selecionar texto
- Configurar uma conta do Google
- Criar cópias de segurança dos dados do tablet
- Importar conteúdo do seu computador
- Formatos suportados
- Utilizar um controlador do sistema PlayStation(R)3
- Utilizar um Controlador do Sistema PlayStation(R)3 através de uma Ligação com Fios
- Utilizar um Controlador do Sistema PlayStation(R)3 através de uma Ligação Bluetooth
- Alterar as definições
- Verificar o espaço livre
- Sincronizar a conta
- Lista de aplicações
- Utilizar o calendário
- Fotografar/filmar
- Notas acerca de fotografias/filmes gravados
- Configurar uma conta de e-mail
- Compor/enviar um e-mail
- Receber/eliminar e-mails
- Navegar em websites
- Adicionar marcadores
- Aceder a sites a partir de marcadores/histórico de acessos
- Utilizar a calculadora
- Registar contatos
- Agrupar/juntar contatos
- Apresentar o relógio
- Importar/exportar conteúdos de um cartão de memória SD
- Utilize o tablet como um controlo remoto
- Registar o controlo remoto
- Programar operações no controlo remoto (função macro)
- Partilhar experiências comoventes através de redes sociais

- Registar uma conta com o Social Feed Reader
- · Adicionar/eliminar uma conta para o Social Feed Reader
- Definir filtros para o Social Feed Reader
- Ler/escrever postagens no Social Feed Reader
- Procurar postagens (artigos) ou amigos no Social Feed Reader
- Utilizar o Sony Select
- Reproduzir fotografias/vídeos
- Partilhar fotografias/vídeos
- Editar fotografias
- Verificar a ligação Wi-Fi
- · Ler livros digitais
- Filmes
- WALKMAN
- Álbum
- Socialife
- Utilizar o serviço de entrega de vídeo "Video Unlimited"
- Utilizar o serviço de entrega de música "Music Unlimited"
- Utilizar "Gmail"
- Procurar aplicações
- Utilizar "MediaRemote"
- Utilizar "Media Go"
- Suporte para PlayStation(R) em Geral
- Comprar jogos na PS Store
- Ustream
- Zinio
- Evernote
- Foursquare
- Crackle
- Top HD Games Gameloft
- PlayMemories Online
- Xperia Link
- Marcas comerciais
- Especificações
- O tablet não liga.
- O tablet inicia-se lentamente.
- A bateria não carrega.
- O indicador de carga não acende.
- O consumo da bateria aumenta.
- O indicador de carga pisca.
- Acumula-se calor no tablet e no adaptador de corrente quando o tablet está a ser utilizado ou a carregar.
- O ecrã está escuro.
- Alguns pontos no ecrã não são apresentados de forma correta.
- Não foi encontrado um dispositivo Bluetooth(R).
- O tablet torna-se lento ou não está a desempenhar conforme esperado.
- O tablet não funciona.
- O seu tablet tem de ser reinicializado.
- O som do altifalante é distorcido.
- O brilho do ecrã não é estável.

- Não é possível ajustar o brilho do ecrã.
- O brilho do ecrã não se ajusta automaticamente conforme previsto.
- O ecrã desaparece/escurece inesperadamente.
- O ecrã tátil não funciona como esperado.
- A data e hora são repostas.
- Você deseja desligar o som do toque (som de operação).
- O ecrã não roda quando roda o tablet.
- Você deseja desligar a rotação do ecrã.
- Você deseja desativar a função de ecrã de bloqueio/utilizar o tablet sem bloquear o ecrã.
- O som do altifalante integrado é interrompido quando o ecrã é rodado.
- Não é possível utilizar um auscultador com microfone incorporado.
- Não é possível apresentar ou reproduzir um ficheiro.
- O vídeo é interrompido/salta/não está sincronizado com o áudio.
- O tablet não recebe sinais GPS ou demora muito tempo a posicionar-se.
- Os resultados do posicionamento GPS divergirão da localização atual.
- As fotografias e os filmes produzidos com a câmara estão indistintos.
- A aplicação Controlo remoto não aprenderá determinadas operações.
- Algumas aplicações não são apresentadas no idioma selecionado.
- Não é possível desinstalar algumas aplicações.
- É apresentado um website para telemóveis ou smartphones.
- O tablet não liga a uma rede Wi-Fi.

### Leia isto primeiro

Este Guia de ajuda é para o Android versão 4.0.3 (release5).

Parabéns pela sua aquisição de um tablet da Sony.

Antes de começar a utilizar o seu tablet, leia as Informações importantes fornecidas (instruções de segurança). Este Guia de ajuda explica como utilizar o seu tablet e as respetivas aplicações. Pode transferir o Guia de ajuda (ficheiro PDF) para o tablet [Detalhes].

#### Carregar a bateria

O nível de carga da bateria poderá ser reduzido quando adquirir o seu tablet. Carregue a bateria antes de começar a utilizar o seu tablet [Detalhes].

#### Acerca das atualizações do software (versão Android)

Quando atualizar o software (versão Android), certifique-se de que instala a mais recente versão de cada aplicação. Se não o fizer, algumas aplicações poderão não iniciar. Para encontrar uma versão mais recente das aplicações, consulte Play Store [Detalhes].

#### Cerca da conta Google

Ter uma conta Google permite-lhe utilizar serviços Google, tais como Google Play Store (registo gratuito).

Ao utilizar uma conta Google, pode sincronizar serviços Google que utiliza no seu computador ou outros dispositivos com aplicações no tablet como correio, calendário e aplicações do utilizador [Detalhes].

#### Nota

• Alguns modelos não se encontram disponíveis em alguns países/regiões.

Tópico relacionado Transferir o Guia de ajuda Carregar a bateria Configurar uma conta do Google Verificar a versão Android Procurar aplicações

# Transferir o Guia de ajuda

Pode transferir o Guia de ajuda PDF para o seu tablet.

Instale a aplicação Reader by Sony ou uma outra aplicação de leitor de PDF para visualizar o ficheiro PDF no tablet.

- 1. Toque em "Transferir Guia de ajuda (ficheiro PDF)" na página de cima do Guia de ajuda.
- Depois de a transferência de Guia de ajuda chegar ao fim e de aparecer na barra de estado no canto inferior esquerdo do ecrã, toque na barra de estado.

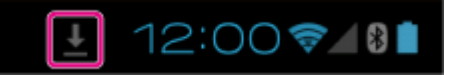

O painel de notificação é apresentado.

Toque em "helpguide\_pdf.pdf".
 Selecione e toque numa aplicação para ver o ficheiro PDF e o Guia de ajuda é apresentado.

#### Sugestão

Pode também visualizar o Guia de ajuda tocando em [... Aplicações e Widgets] - [... Transferências] e selecionando "helpguide\_pdf.pdf".

#### Tópico relacionado

Procurar aplicações

Confirmar informações de transferência ou atualização na barra de estado

### Ligar ou encerrar o tablet

### Ligar o tablet

- 1. Carregue o tablet.
- Mantenha premido o botão de ligação durante três segundos.
  Quando utilizar o tablet pela primeira vez, configure-o seguindo as instruções fornecidas no ecrã.

#### Nota

• Por predefinição, se não operar o tablet por um certo período de tempo, o ecrã desliga-se e fica bloqueado. Prima o botão de ligação de novo para visualizar o ecrã e, de seguida, desbloqueie-o.

### **Encerrar o tablet**

Recomenda-se que desligue (encerre) o tablet se não pretender utilizá-lo por um longo período de tempo.

- 1. Mantenha premido o botão de ligação até aparecer um ecrã de confirmação.
- 2. Toque em [OK].

O tablet irá desligar-se automaticamente após alguns segundos.

#### Nota

- Se desligar o tablet durante a transferência de dados, esses podem ficar danificados.
- Se não conseguir desligar o tablet segundo o procedimento acima descrito, mantenha premido o botão de ligação durante 10 segundos para forçar o encerramento.
- Se não for possível forçar o encerramento, prima o botão de reposição (orifício).

#### Tópico relacionado

Peças e controlos (Tablet) Carregar a bateria Ligar/desligar o ecrã (modo de suspensão) Definir o tempo que decorre antes de o ecrã se desligar (entrar em suspensão) Repor o tablet

# Ligar/desligar o ecrã (modo de suspensão)

Por predefinição, se não operar o tablet por um certo período de tempo, o ecrã desliga-se e fica bloqueado. Para ligar o ecrã, prima o botão de ligação para visualizar o ecrã e desbloqueie-o.

Sempre que não estiver a utilizar o tablet, pode desligar o ecrã (modo de suspensão) manualmente.

1. Prima o botão de ligação.

O ecrã entra no modo de suspensão. A alimentação não fica totalmente desligada. Para desativar o modo de suspensão e ligar o ecrã, prima novamente o botão de ligação e desbloqueie o ecrã.

#### Sugestão

 Pode alterar o tempo decorrido antes de o ecrã se desligar (entrar em suspensão). Pode impedir que o ecrã fique bloqueado e mudar também o padrão para o bloqueio do ecrã.

#### Tópico relacionado

Definir o tempo que decorre antes de o ecrã se desligar (entrar em suspensão)

Configurar o bloqueio do ecrã

# Definir o tempo que decorre antes de o ecrã se desligar (entrar em suspensão)

Por predefinição, o ecrã entra automaticamente no modo de suspensão se o tablet estiver inativo por um determinado período de tempo. Pode alterar o tempo decorrido antes de o ecrã se desligar.

- 1. Toque em [ ... Aplicações e Widgets] [ 💥 Definições] [Visualização] [Suspensão].
- 2. Selecione e toque no tempo decorrido antes de o tablet entrar em suspensão.

#### Sugestão

Pode definir para o ecrã não se desligar mesmo depois de o tempo definido decorrer apenas durante o carregamento. Toque em [.... Aplicações e Widgets] - [X Definições] - [Opções de programador], e depois adicione uma marca de verificação a [Manter activo].

#### Tópico relacionado

Alterar as definições

# SONY

### Notas sobre a utilização do adaptador de corrente

- Utilize o adaptador de corrente fornecido com o seu tablet ou utilize um adaptador de corrente Sony genuíno.
  Não utilize qualquer outro adaptador de corrente, pois pode provocar avarias.
- Não ligue o adaptador de corrente a um dispositivo de conversão de corrente, como um conversor de corrente de viagem. Isso poderá dar origem a sobreaquecimento ou avaria.
- Deixe de utilizar o adaptador de corrente se este ficar danificado.
- Utilize o adaptador de corrente fornecido com o seu tablet quando utilizar uma base específica Sony (SGPDS1, vendida separadamente) para o seu tablet.

#### Tópico relacionado

Notas sobre o carregamento

# SONY

# Carregar a bateria

A bateria é carregada quando o tablet é ligado à corrente elétrica. O tempo de carregamento varia dependendo da utilização que der ao tablet.

- 1. Ligue o cabo de alimentação ao adaptador de corrente.
- 2. Ligue a outra extremidade do cabo de alimentação do adaptador a uma tomada de eletricidade.
- Vire o tablet ao contrário e ligue o adaptador de corrente no conector de carga do tablet na direção indicada a seguir.
  - O indicador de carga mostra o estado de carregamento da bateria.

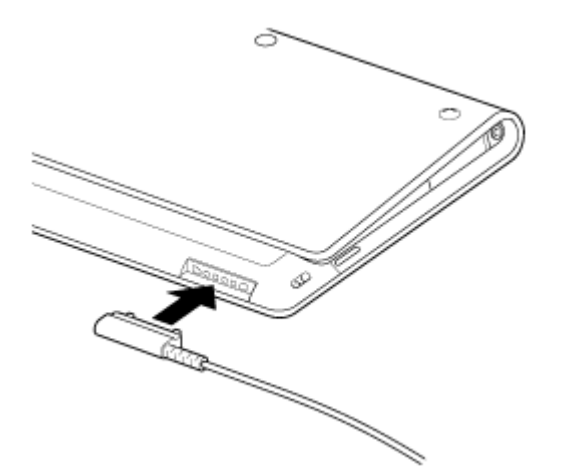

Sugestão

• Utilizar a base específica Sony (SGPDS1, vendida separadamente) para o seu tablet permite-lhe carregar mais facilmente a sua bateria.

### Verificar o nível restante da bateria/estado carregamento

Pode verificar o nível restante da bateria com o ícone apresentado na barra de estado no ecrã Principal.

O indicador de carga indica-lhe o estado de carregamento. O indicador de carga acende-se com cores diferentes, dependendo do nível de bateria restante.

| Estado de carregamento      | Nível restante da bateria | Estado do visor       |  |
|-----------------------------|---------------------------|-----------------------|--|
|                             | Baixo (0 - 15 %)          | Vermelho              |  |
| Com o adaptador de corrente | Médio (16 - 89 %)         | Laranja               |  |
|                             | Cheio (90 - 100 %)        | Verde                 |  |
|                             | Baixo (0 - 15 %)          | Vermelho intermitente |  |
| Sem o adaptador de corrente | Médio (16 - 89 %)         | Desligado             |  |
|                             | Cheio (90 - 100 %)        | Desligado             |  |

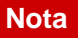

• O indicador de carga pisca uma luz vermelha quando o nível de carga da bateria fica baixo e o tablet tem de ser carregado para continuar.

#### Tópico relacionado

Peças e controlos (Tablet) Especificações Confirmar informações de transferência ou atualização na barra de estado Notas sobre a utilização do adaptador de corrente Notas sobre o carregamento

### Notas sobre o carregamento

### Carregar a bateria

- Para sua segurança, utilize apenas o cabo de alimentação fornecido para carregar a bateria.
- O desempenho e a segurança não estão garantidos se carregar com um adaptador de corrente diferente do adaptador de corrente concebido para o tablet.
- Dependendo da temperatura ambiente ou da forma como é utilizado o tablet, a bateria poderá não carregar ou poderá demorar muito tempo a carregar.
- Não carregue a bateria próximo de fogo ou sob luz direta do sol.
- O tablet não é fornecido totalmente carregado.
- Acumula-se calor na bateria durante a utilização do tablet ou quando este está a carregar. Isto é normal e não constitui motivo de preocupação. Se o tablet ou adaptador de corrente ficarem excessivamente quentes, encerre o tablet e desligue o cabo de alimentação do adaptador de corrente.

### Descarga da bateria

- Depois de carregar, a bateria vai gradualmente perdendo a carga, mesmo que não seja utilizada. Caso não seja utilizada durante um longo período de tempo, a carga da bateria poderá esgotar-se. Recomendamos o carregamento da bateria antes de utilizar o tablet.
- Caso não utilize o tablet durante um longo período de tempo, carregue totalmente a bateria a cada seis meses.

### Duração da bateria

• A vida útil da bateria depende da utilização, definições e temperaturas.

### Deterioração da bateria

 A capacidade da bateria vai-se perdendo gradualmente após repetidos ciclos de carga e descarga. Em consequência, a vida útil da bateria reduz ou a bateria poderá não apresentar um desempenho ideal mesmo depois de totalmente carregada.

# Operações do ecrã tátil

#### Toque

Seleciona um ícone ou uma opção.

Tocar duas vezes rapidamente permite-lhe ampliar ou reduzir imagens ou outros itens de ecrã.

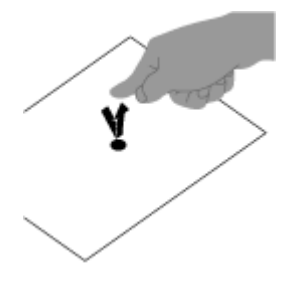

**Tocar & segurar** Abre o menu de uma opção.

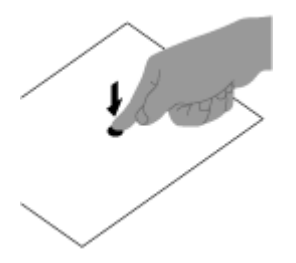

Arrastar

Desloca um item ou percorre uma página lentamente.

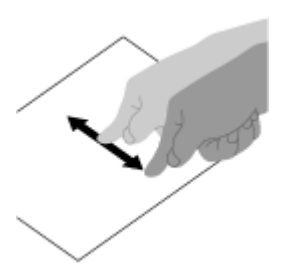

Movimentar Percorre uma página rapidamente.

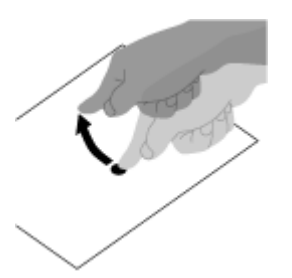

Beliscar Amplia ou reduz.

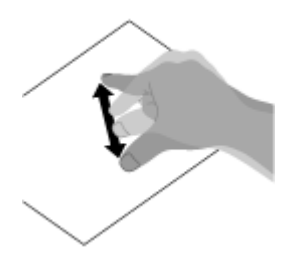

### Tópico relacionado

Notas sobre o ecrã

### Notas sobre o ecrã

### Notas sobre o ecrã tátil

- O tablet utiliza um ecrã tátil capacitivo. Toque diretamente no ecrã com a ponta do dedo. Não risque o ecrã nem toque no mesmo com objetos pontiagudos como uma agulha, uma caneta ou as unhas. Não pode utilizar uma caneta no ecrã tátil.
- Se tocar no ecrã tátil com luvas, o ecrã tátil poderá não funcionar corretamente ou não funcionar de todo.
- Não utilize o tablet com objetos colocados sobre o ecrã tátil.
- Se tocar no ecrã tátil com objetos que não a ponta do dedo, este poderá não reagir corretamente.
- Não coloque o ecrã tátil próximo de outros dispositivos elétricos. As descargas eletrostáticas poderão dar origem a que o ecrã tátil avarie.
- Se existirem gotículas de água no ecrã tátil ou se tocar no mesmo com os dedos molhados, o ecrã tátil poderá não reagir corretamente.
- Não coloque o ecrã tátil em locais húmidos. O ecrã tátil poderá não funcionar corretamente em condições de humidade ou quando exposto a água.

### Notas sobre o ecrã LCD

- Não deixe o ecrã LCD virado para o sol. Certifique-se de que bloqueia a luz solar direta quando utilizar o seu tablet perto de uma janela.
- A utilização do tablet em condições de baixa temperatura pode produzir uma imagem residual no ecrã LCD. Isto não indica uma avaria. O ecrã voltará ao normal quando o tablet voltar a atingir uma temperatura normal.
- O ecrã LCD pode aquecer durante o funcionamento. Isto é normal e não indica uma avaria.
- O ecrã LCD é fabricado através da utilização de tecnologia de alta precisão. No entanto, pode observar pequenos pontos negros e/ou brilhantes (vermelhos, azuis ou verdes) que aparecem no ecrã LCD de forma contínua. Isto é uma consequência normal do processo de fabrico e não indica uma avaria.
- O ecrã LCD é feito de vidro. Se o vidro se danificar (partir, etc.), não toque no ecrã tátil nem tente repará-lo você mesmo. Manuseie o ecrã LCD com cuidado, uma vez que é vulnerável a danos causados por quedas e choques mecânicos. Não podemos fornecer garantia por quaisquer danos causados por clientes devido a um manuseamento incorreto.

# Ligar/desligar a função Wi-Fi

Para transferir aplicações ou desfrutar de conteúdos da Internet, ligue o tablet a uma rede Wi-Fi (ponto de acesso). Para definir a ligação Wi-Fi, ligue a função Wi-Fi do tablet.

### Para ligar a função Wi-Fi

- 1. Toque em [ .... Aplicações e Widgets] [ 💥 Definições] [Wi-Fi].
- 2. Defina [Wi-Fi] para [EM].

#### Nota

• A antena Wi-Fi está incorporada no seu tablet. Se cobrir a antena com as suas mãos ou outro objeto quando estiver a ligar à Internet utilizando a função Wi-Fi, a qualidade das comunicações poderá deteriorar-se.

### Para desligar a função Wi-Fi

Quando não estiver a utilizar a Internet, pode poupar energia desligando a função Wi-Fi.

- Toque em [.... Aplicações e Widgets] [1/2] Definições] [Wi-Fi].
- 2. Defina [Wi-Fi] para [DESLIGADO].

#### Sugestão

- Para desligar temporariamente a função Wi-Fi numa área onde as comunicações Wi-Fi têm restrições, ligue [Modo de avião] no painel de controlo apresentado a partir da barra de estado.
- O ecrã do tablet apresenta-se desligado (no modo de suspensão) quando as aplicações estão em execução, como quando a aplicação do leitor de música está a reproduzir conteúdo, mas o tablet não deixa de estar em funcionamento. Pode decidir se pretende ou não manter a ligação Wi-Fi ativa quando o ecrã está desligado (no modo de suspensão).

Toque em **F** (menu de opções) - [Avançadas] - [Política de desligar Wi-Fi], e depois selecione o item pretendido no ecrã [Política de desligar Wi-Fi].

#### Nota

 Independentemente da definição em [Política de desligar Wi-Fi], a ligação Wi-Fi apresenta-se desligada se não existir qualquer aplicação a ser executada durante o modo de suspensão. A ligação à Internet apresentase inicialmente desligada quando o ecrã se liga depois de estar desligado (desativação do modo de suspensão), mas o tablet liga-se então automaticamente à Internet.

#### Tópico relacionado

Ligação ao Wi-Fi Ligar por pressão do botão WPS no router Wi-Fi

Ligar a partir da lista de redes Wi-Fi

Notas sobre a utilização da função Wi-Fi Confirmar informações de transferência ou atualização na barra de estado Notas sobre como segurar o tablet

# Ligação ao Wi-Fi

Defina a ligação Wi-Fi no tablet para se ligar à Internet. Ligue o tablet ao router Wi-Fi (ponto de acesso) de uma forma adequada à situação: em casa ou no escritório ou utilizando um serviço público sem fios, etc.

1. Toque em [ .... Aplicações e Widgets] - [ 💥 Definições] - [Wi-Fi].

As redes Wi-Fi detetadas são apresentadas no lado direito do ecrã.

| 🗙 intiga             |                                                                | an anaran 1 |
|----------------------|----------------------------------------------------------------|-------------|
| PROJECT AND THE REAL |                                                                | 1           |
| ▼ NI-D (N)           |                                                                | •           |
| Cora respe           | Encontrol of A 40142 (productor) restantial()                  | * 2         |
| Mare.                | International International International International Vision | <b>—</b> 3  |
| esec<br>fit Sound    | The relation of AMPIC Scholad related and date                 |             |
| C Cityley            | anne inneise<br>Invester 10                                    | π.          |
| E Storage            | Noncolation and America Constant (Constant)                    | 76          |
| E feiny              | Terretative A                                                  | 76          |
| rinons.              |                                                                |             |
| Accession Stope      |                                                                |             |
| A tents              |                                                                |             |
| 1<br>D               |                                                                | 12:00 4     |

| Visualização no ecrã |                                 | Descrição                                                                                                    |  |  |
|----------------------|---------------------------------|----------------------------------------------------------------------------------------------------|--|--|
| 1                    | SSID da rede                    | O nome de uma rede sem fios.                                                                                          |  |  |
| 2                    | Segurança                       | O protocolo de segurança do router Wi-Fi.                                                                             |  |  |
| 3                    | Disponibilidade da<br>segurança | Quando utilizar um router Wi-Fi com segurança ativada, o ícone do cadeado aparece no canto inferior direito do ícone. |  |  |

- 2. Configure a definição Wi-Fi de uma das seguintes formas.
  - Estabeleça uma ligação premindo o botão WPS no router Wi-Fi: Se utilizar um router Wi-Fi compatível com WPS, prima o botão WPS e as definições de ligação e as definições de segurança serão configuradas automaticamente.
  - Ligue a partir da lista de redes Wi-Fi:
    Se estiver em casa ou se utilizar um serviço público sem fios, ligue o tablet a uma rede disponível na lista de redes Wi-Fi.

#### Sugestão

- Caso não seja apresentada uma rede na etapa 1, toque em [PROCURAR] no canto superior direito do ecrã.
- Se a função Wi-Fi for ligada onde existir disponível uma ligação a rede Wi-Fi, o tablet volta a ligar-se de novo se tiver estabelecido uma ligação a essa rede anteriormente.

#### Nota

- Quaisquer taxas de comunicações e ligações aplicáveis à utilização do router Wi-Fi são da responsabilidade do cliente.
- Para obter detalhes sobre o SSID da rede e o formato de segurança, consulte as instruções de utilização fornecidas com o router Wi-Fi.
- Quando ligar a um serviço público sem fios, consulte o website do fornecedor, etc., para obter instruções.

### Tópico relacionado

Ligar/desligar a função Wi-Fi Ligar por pressão do botão WPS no router Wi-Fi Ligar a partir da lista de redes Wi-Fi Verificar a ligação Wi-Fi Notas sobre a utilização da função Wi-Fi Notas sobre como segurar o tablet

# Ligar por pressão do botão WPS no router Wi-Fi

Se utilizar um router Wi-Fi compatível com WPS, prima o botão WPS para configurar automaticamente as definições de ligação e as definições de segurança.

- 1. Toque em [ ... Aplicações e Widgets] [ 💥 Definições] [Wi-Fi].
- 2. Toque na rede à qual se pretende ligar a partir das existentes na lista de redes Wi-Fi.
- 3. Toque em [Mostrar opções avançadas].

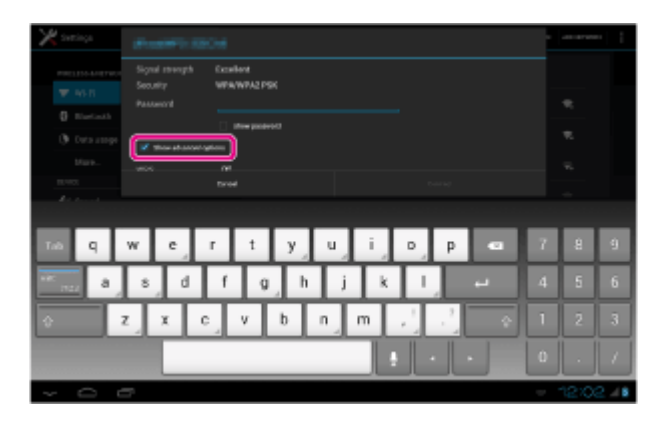

É colocada uma marca de verificação na caixa.

- Toque em no canto inferior esquerdo do ecrã.
  O teclado desaparece.
- 5. Toque em [Desligado] para [WPS] e depois toque em [Premir botão].

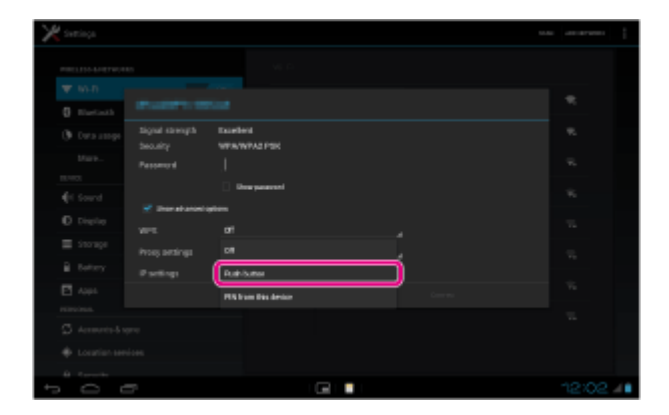

Prima o botão WPS no router Wi-Fi (ponto de acesso).
 As definições Wi-Fi no tablet são automaticamente configuradas.

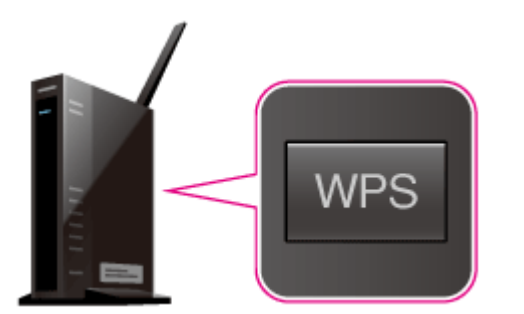

#### Sugestão

• Para obter detalhes sobre a utilização do botão WPS, consulte as instruções de utilização fornecidas com

o router Wi-Fi.

7. Toque em [Ligar] no tablet.

Quando é estabelecida uma ligação, [Ligado] aparece sob o SSID da rede à qual o tablet está ligado.

| 🔀 interioga            |                                                                  |          |         |         |
|------------------------|------------------------------------------------------------------|----------|---------|---------|
| ###\$1250-6487960885   |                                                                  |          |         |         |
|                        |                                                                  |          |         |         |
|                        | Eventual Environment  Eventual Environment  Eventual Environment |          |         |         |
| Or a stope             |                                                                  |          |         |         |
| Market Signal strength | Fundard<br>WEB/WEAZPEK                                           |          |         |         |
|                        |                                                                  |          |         |         |
|                        | But in the                                                       |          |         |         |
|                        |                                                                  |          |         |         |
|                        | Nore                                                             |          |         |         |
| an a totage Providings |                                                                  |          |         |         |
|                        |                                                                  |          | Correct |         |
|                        |                                                                  | <u> </u> |         | 2       |
|                        |                                                                  |          |         |         |
|                        |                                                                  |          |         |         |
|                        |                                                                  |          |         |         |
|                        |                                                                  |          |         |         |
| 1<br>0<br>0            |                                                                  |          |         | 12:03 🚛 |

#### Sugestão

• Quando é tablet é ligado utilizando Wi-Fi, o ícone Wi-Fi é apresentado na barra de estado situada no canto inferior direito do ecrã.

#### Tópico relacionado

Ligar/desligar a função Wi-Fi

Ligação ao Wi-Fi

Ligar a partir da lista de redes Wi-Fi

Confirmar informações de transferência ou atualização na barra de estado

Notas sobre a utilização da função Wi-Fi

Verificar a ligação Wi-Fi

# Ligar a partir da lista de redes Wi-Fi

Se estiver em casa ou se utilizar um serviço público sem fios, ligue o tablet a uma rede disponível na lista de redes Wi-Fi. Alguns routers Wi-Fi (pontos de acesso) implicam a introdução de uma palavra-passe.

- 1. Toque em [ .... Aplicações e Widgets] [ 💥 Definições] [Wi-Fi].
- 2. Toque na rede à qual se pretende ligar a partir das existentes na lista de redes Wi-Fi.
- 3. Introduza a palavra-passe se necessário.

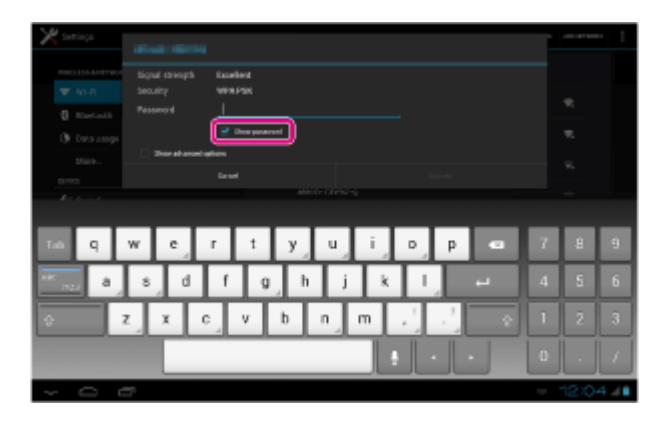

#### Sugestão

- Pode verificar a palavra-passe que introduziu tocando em [Mostrar palavra-passe].
- Alguns routers Wi-Fi chamam uma palavra-passe um "CÓDIGO PIN", "chave WEP", "CHAVE", etc.
- 4. Toque em [Ligar].

Quando é estabelecida uma ligação, [Ligado] aparece sob o SSID da rede à qual o tablet está ligado.

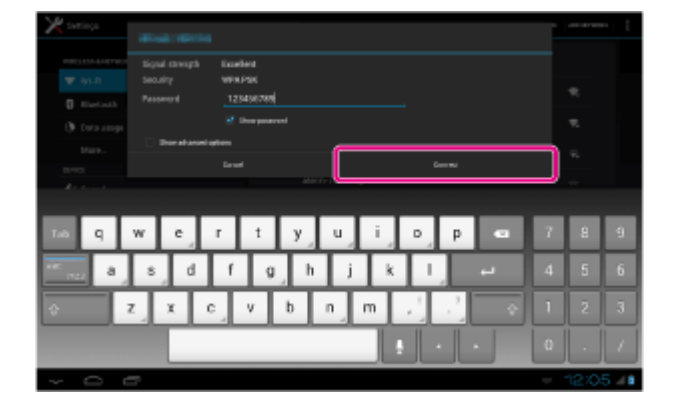

#### Sugestão

- Quando é tablet é ligado utilizando Wi-Fi, o ícone Wi-Fi é apresentado na barra de estado situada no canto inferior direito do ecrã.
- No caso das definições proxy e IP, toque em [Mostrar opções avançadas] na etapa 4.

### Nota

• Quando se liga a um serviço público sem fios, por vezes é-lhe pedido que introduza um nome de utilizador e uma palavra-passe no browser. Para obter detalhes, consulte o website do fornecedor.

#### Tópico relacionado

Ligar/desligar a função Wi-Fi

Ligação ao Wi-Fi Ligar por pressão do botão WPS no router Wi-Fi Confirmar informações de transferência ou atualização na barra de estado Notas sobre a utilização da função Wi-Fi Verificar a ligação Wi-Fi

# SONY

# Notas sobre a utilização da função Wi-Fi

- A utilização de dispositivos Wi-Fi pode estar limitada por regulamentos locais em alguns países ou regiões.
- Os dispositivos Wi-Fi funcionam numa banda de 2,4 GHz, que é utilizada por uma variedade de dispositivos. Por conseguinte, os dispositivos Wi-Fi utilizam tecnologia para minimizar a interferência de rádio proveniente de outros dispositivos que utilizem a mesma banda. No entanto, a interferência de rádio pode ainda causar velocidades de transferência de dados mais lentas, reduzir o alcance das comunicações e provocar falhas nas comunicações.
- Se ambas as funções Bluetooth e Wi-Fi de 2,4 GHz do seu tablet estiverem ativadas, poderá ocorrer transferência e resultar em velocidades de transferência de dados mais lentas ou outros problemas.
- Para comunicar através de Wi-Fi em viagens, poderá ter de contratar um fornecedor de serviços de ligação Wi-Fi.
- A velocidade de transferência de dados e o alcance das comunicações poderão variar de acordo com as seguintes condições:

Distância entre dispositivos Presença de obstáculos entre os dispositivos Configuração dos dispositivos Condições do sinal Ambiente circundante (material da parede, etc.) Software em utilização

- Pode ocorrer uma falha das comunicações em algumas condições do sinal.
- A velocidade de transferência dos dados registados nas especificações consiste no máximo teórico e poderá não refletir a velocidade de transferência de dados real.
- A velocidade de transferência de dados real poderá não ser tão rápida quanto a velocidade apresentada no seu tablet.
- As comunicações não se encontram disponíveis entre bandas de frequência Wi-Fi de 2,4 GHz e 5 GHz.
- A velocidade de transferência de dados para dispositivos IEEE 802.11g e IEEE 802.11n (2,4 GHz) poderá ser afetada por interferências quando utilizados com produtos IEEE 802.11b. Também, os produtos que utilizem IEEE 802.11g e IEEE 802.11n reduzem automaticamente a velocidade de transferência para manter a compatibilidade com os produtos IEEE 802.11b.
- Quando a velocidade de transferência de dados não é tão rápida como a esperada, a mudança do canal sem fios no router sem fios pode aumentar a velocidade.

#### Tópico relacionado

Especificações

### Ligar/desligar a função Bluetooth

Pode estabelecer comunicações sem fios entre o seu tablet e outros dispositivos Bluetooth, tais como um computador, um telemóvel, auscultadores com microfone incorporado, auscultadores ou um teclado sem fios. Os dados podem ser transferidos entre estes dispositivos sem cabos até uma distância de 10 metros em espaço aberto.

### Para ligar a função Bluetooth

Ligue a função Bluetooth quando emparelhar ou ligar a um dispositivo Bluetooth.

- 1. Toque em [ .... Aplicações e Widgets] [ 💥 Definições] [Bluetooth].
- 2. Defina [Bluetooth] para [EM].

#### Sugestão

 Quando a função Bluetooth é ativada, o ícone Bluetooth é apresentado na barra de estado situada no canto inferior direito do ecrã.

#### Nota

• A antena Bluetooth está incorporada no seu tablet. Se cobrir a antena com as suas mãos ou outro objeto quando estiver a utilizar a função Bluetooth, a qualidade das comunicações poderá deteriorar-se.

#### Para desligar a função Bluetooth

Para reduzir o consumo da bateria, desligue a função Bluetooth sempre que não estiver a ser utilizada.

- 1. Toque em [ .... Aplicações e Widgets] [ 💥 Definições] [Bluetooth].
- 2. Defina [Bluetooth] para [DESLIGADO].

#### Tópico relacionado

Emparelhar com um dispositivo Bluetooth Notas sobre a utilização da função Bluetooth Confirmar informações de transferência ou atualização na barra de estado Notas sobre como segurar o tablet

# Emparelhar com um dispositivo Bluetooth

Para ligar a um dispositivo Bluetooth, emparelhe o tablet e o dispositivo Bluetooth. Após o seu emparelhamento, o tablet liga-se automaticamente ao dispositivo Bluetooth quando ambos os dispositivos forem simplesmente ligados da próxima vez.

- 1. Certifique-se de que a definição do emparelhamento do dispositivo Bluetooth com o tablet está no modo detetável.
- 2. Toque em [ .... Aplicações e Widgets] [ 💥 Definições] [Bluetooth].
- Toque em [PROCURAR APARELHOS] no canto superior direito do ecrã. A lista [APARELHOS DISPONÍVEIS] é apresentada.
- 4. Toque no nome do dispositivo ao qual se deseja ligar.
- **5.** Toque em [Par] e introduza a chave (por exemplo, 0000), caso seja necessário, para ligar ao dispositivo Bluetooth.

#### Sugestão

- Para tornar as definições do dispositivo Bluetooth detetáveis, consulte as instruções de utilização fornecidas com o dispositivo Bluetooth.
- Para definir o tablet para que possa ser detetado pelo dispositivo Bluetooth, toque no nome do modelo do tablet na lista apresentada no lado direito do ecrã na etapa 3.
- Para ligar de novo ao dispositivo emparelhado, toque no nome do dispositivo na lista [Dispositivos emparelhados].

### Para desemparelhar um dispositivo

Pode desemparelhar dispositivos emparelhados a partir do tablet.

- 1. Toque em 📑 do dispositivo do qual deseja desemparelhar do tablet na lista [Dispositivos emparelhados].
- 2. Toque em [Desemparelhar].

#### Tópico relacionado

Ligar/desligar a função Bluetooth

Notas sobre a utilização da função Bluetooth

# Notas sobre a utilização da função Bluetooth

- A utilização de produtos Bluetooth pode estar limitada por regulamentos locais em alguns países ou regiões.
- A função Bluetooth poderá não trabalhar com outros dispositivos, dependendo do fabricante ou da versão de software utilizada pelo fabricante. Consulte os requisitos do sistema do dispositivo Bluetooth antes de adquirir.

Alguns dispositivos Bluetooth requerem autenticação (emparelhamento) antes de estabelecerem ligação com um outro dispositivo. Execute o processo de autenticação antes de ligar a um destes dispositivos.

- Os dispositivos Bluetooth funcionam numa banda de 2,4 GHz, que é utilizada por uma variedade de dispositivos. Os dispositivos Bluetooth utilizam tecnologia para minimizar a interferência de rádio de outros dispositivos que utilizam a mesma banda. No entanto, a interferência de rádio pode ainda causar velocidades de transferência de dados mais lentas, reduzir o alcance das comunicações e provocar falhas nas comunicações.
- A velocidade de transferência de dados e o alcance das comunicações poderão variar de acordo com as seguintes condições:

Distância entre os dispositivos de comunicação Presença de obstáculos entre os dispositivos Ambiente circundante (material da parede, etc.) Configuração dos dispositivos Software em utilização Condições do sinal

- Pode ocorrer uma falha das comunicações em algumas condições do sinal.
- Poderá ocorrer interferência se a função Bluetooth e a função Wi-Fi de 2,4 GHz estiverem ativadas. Isso irá resultar em velocidades de transferência de dados mais lentas ou noutros problemas.
- Os ficheiros muito grandes podem ficar ocasionalmente danificados durante a transferência contínua devido às limitações da norma Bluetooth e às condições do sinal.
- A ligação de vários dispositivos Bluetooth ao tablet poderá causar congestão de canais, originando o desempenho deficiente dos dispositivos. Isto é uma ocorrência normal da tecnologia Bluetooth e não indica uma avaria.
- Poderá ocorrer uma falha de sincronização entre vídeo e áudio se reproduzir vídeos no tablet com saída de áudio a partir de um dispositivo ligado por Bluetooth. Isto é uma ocorrência frequente da tecnologia Bluetooth e não indica uma avaria.
- Todos os dispositivos Bluetooth devem ser certificados através de procedimentos estipulados pelo Bluetooth SIG para assegurar o cumprimento da norma Bluetooth. Mesmo no caso de a norma Bluetooth ser respeitada, os procedimentos de funcionamento poderão diferir ou é possível que não seja capaz de transferir dados, dependendo das características e especificações de cada dispositivo.
- Não poderá alternar a saída de som entre um dispositivo de áudio Bluetooth e o altifalante integrado quando liga ou desliga o dispositivo enquanto está a ser executada uma aplicação, tal como um jogo. Se isso acontecer, feche a aplicação e reinicie o dispositivo. Pode evitar este problema desligando o som antes de iniciar a aplicação.
- O som de aplicações, tais como jogos, pode ser retardado quando é emitido através de dispositivos de áudio Bluetooth ligados ao seu tablet. Se isso acontecer, faça sair o som pelo altifalante integrado ou ligue um dispositivo de áudio à tomada para auscultador do tablet para ouvir o som.
- Se desligar um dispositivo de áudio Bluetooth que esteja ligado ao tablet enquanto estiver a ser executada uma aplicação, tal como um jogo, a aplicação poderá deixar de funcionar corretamente. Se isso acontecer, feche a aplicação e reinicie o tablet.

### Segurança Bluetooth

A tecnologia sem fios Bluetooth tem uma função de autenticação que lhe permite determinar com quem está a comunicar. A função de autenticação permite impedir que qualquer dispositivo Bluetooth anónimo aceda ao seu tablet. Durante a primeira comunicação entre dois dispositivos Bluetooth deve ser determinada uma chave (uma palavra-passe necessária para autenticação) comum a registar por ambos os dispositivos. Assim que um dispositivo for registado, não haverá necessidade de introduzir novamente a chave.

O seu tablet será detetado por outros dispositivos Bluetooth apenas quando definido para permitir a deteção por tais dispositivos. Pode definir o período de tempo durante o qual o tablet é detetável ou se deve ou não permitir a receção depois de uma ligação ser estabelecida.

#### Tópico relacionado

Especificações

### Utilizar serviços de localização

Pode ativar aplicações para utilizar informações de localização utilizando satélites GPS ou redes sem fios. Isso permite-lhe procurar a sua localização presente e trajetos para um destino.

### Ativar informações de localização

- 1. Toque em [ ... Aplicações e Widgets] [ 💥 Definições] [Serviços de localização].
- Para ativar a receção de informações de localização através de comunicações sem fios, toque em [Serviço de localiz. do Google].
  Para ativar a receção de informações de localização através de satélites GPS, toque em [Satélites GPS].

É colocada uma marca de verificação na caixa para essa opção.

#### Desativar informações de localização

- 1. Toque em [ .... Aplicações e Widgets] [ 💥 Definições] [Serviços de localização].
- Toque em [Serviço de localiz. do Google] ou [Satélites GPS].
  É removida a marca de verificação da caixa para essa opção e as informações de localização são desativadas.

#### Sugestão

 A função GPS (Global Positioning System) fornece informações de localização através da receção de sinais a partir de satélites GPS. Pode ver a localização onde se encontra com o seu tablet utilizando uma aplicação que suporta a função GPS.

#### Nota

• A antena GPS está incorporada no seu tablet. Se cobrir a antena com as suas mãos ou outro objeto quando estiver a utilizar a função GPS, a precisão do posicionamento poderá deteriorar-se.

#### Tópico relacionado

Notas sobre a função GPS

Notas sobre como segurar o tablet

# Notas sobre a função GPS

- Desloque o seu tablet o mínimo possível numa área com uma vista desimpedida para o céu, até a presente localização ser apresentada pela função GPS. A presente localização pode ser apresentada mais rapidamente quando imóvel ao contrário do que quando se encontra em movimento. Se a presente localização não for apresentada ou se for apresentada uma localização errada, desloque-se para uma área com uma vista desimpedida para o céu.
- A direção poderá não ser corretamente medida devido ao ambiente circundante.
- Quando outros dispositivos eletrónicos se encontram próximos do seu tablet, ondas eletromagnéticas ou interferência eletromagnética emitidas pelos mesmos podem impedir o seu tablet de fornecer informações de localização precisas. Mantenha os dispositivos eletrónicos afastados do tablet.
- Quando o seu tablet estiver numa área com fraca receção de sinais GPS, poderá detetar problemas de posicionamento. Para receber informações mais precisas, evite utilizar o tablet nos seguintes locais. No interior de edifícios ou veículos Em túneis ou subterraneamente Sob trilhos elevados Entre edifícios altos Em árvores densas Em vales

# Inserir/remover um cartão de memória SD

O tablet está equipado com uma ranhura para cartões de memória SD. Pode utilizar esta ranhura para transferir dados para e de câmaras digitais, câmaras de vídeo, leitores de música e outros dispositivos de áudio/vídeo.

### Para inserir um cartão de memória SD

- 1. Abra a tampa da ranhura do cartão de memória SD.
- 2. Localize a ranhura do cartão de memória SD.
- Segure no cartão de memória SD com os contatos voltados para baixo e a seta a apontar na direção da ranhura do cartão de memória SD.

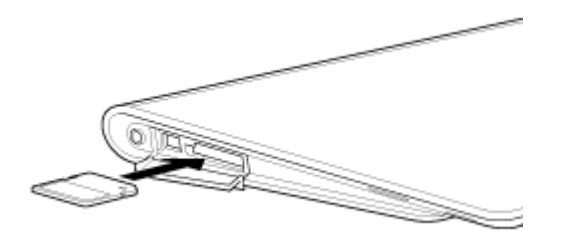

4. Empurre cuidadosamente o cartão de memória SD para dentro da ranhura até este encaixar e fazer clique.

#### Nota

• Tenha cuidado para não inserir um cartão de memória SD na orientação errada. Se forçar a entrada incorreta do cartão, poderá danificar a ranhura. Para detalhes, consulte o manual do cartão de memória SD.

#### Para remover um cartão de memória SD

- 1. Certifique-se de que não estão a ser transferidos ficheiros.
- 2. Localize a ranhura do cartão de memória SD.
- Empurre totalmente o cartão de memória SD e solte.
  O cartão de memória SD é ejetado.
- 4. Segure no cartão de memória SD e retire-o para fora da ranhura.

#### Tópico relacionado

Compatibilidade dos cartões de memória SD

Notas sobre cartões de memória SD

Importar/exportar conteúdos de um cartão de memória SD

# SONY

### Notas sobre cartões de memória SD

- Mantenha-os afastados das crianças. Os cartões de memória SD são nocivos quando engolidos.
- Não toque nos contatos com os dedos ou objetos metálicos.
- Os cartões de memória SD contêm componentes eletrónicos delicados. Não os sujeite a força excessiva, não dobre nem deixe cair.
- Não desmonte nem modifique.
- Evite humidade.
- Não utilize nem guarde nos seguintes locais:
  - Locais com elevada temperatura, tal como no interior de um automóvel fechado ao sol
  - Locais expostos a luz solar direta
  - Ambientes húmidos ou corrosivos
  - Locais excessivamente poeirentos
- Certifique-se de que utiliza cartões de memória SD compatíveis com as normas suportadas pelo tablet. Um cartão de tamanho inapropriado pode ficar preso na ranhura, causando danos no tablet.
- Não pode gravar dados num cartão de memória SD que esteja protegido contra escrita.
- Recomenda-se que faça uma cópia de segurança dos dados importantes.
- Para evitar perder dados guardados, mantenha os cartões de memória SD afastados de eletricidade estática ou ruído elétrico que possam interferir com o cartão.
- Ao transportar cartões de memória SD, certifique-se de que os coloca na respetiva caixa para evitar danos por eletricidade estática.
- Antes de utilizar um cartão de memória SD com um outro dispositivo que não um tablet, como uma câmara digital ou um leitor de áudio portátil, formate (inicialize) o cartão de memória SD utilizando esse dispositivo. Alguns dispositivos poderão não suportar o formato de ficheiro para tablets e apresentar uma mensagem com a recomendação para formatar o cartão. Se encontrar uma mensagem do género, copie os dados do cartão para o tablet (ou para outros dispositivos através da rede) e formate o cartão utilizando um dispositivo que não o tablet. Note que formatar um cartão elimina todos os dados contidos no mesmo. Para mais detalhes, consulte o manual do dispositivo que está a utilizar.
- Não insira objetos estranhos na ranhura do cartão de memória SD.
- A ranhura do cartão de memória SD pode ser utilizada para a leitura/gravação apenas dos cartões suportados e não pode ser utilizada para quaisquer outros fins.

# Compatibilidade dos cartões de memória SD

O seu tablet foi testado e é compatível com cartões de memória SD (até 2 GB) e com cartões de memória SDHC (até 32 GB), disponíveis a partir de Setembro de 2011. No entanto, isto não garante que todos os cartões de memória SD ou SDHC sejam compatíveis com o seu tablet.

# Ligar um dispositivo USB compatível

O tablet está equipado com um conector USB Micro-A/B. Pode utilizá-lo para ligar o tablet a um dispositivo USB através de USB.

1. Ligue um dispositivo USB ao seu tablet utilizando um cabo adaptador USB designado (SGPUC1, vendido separadamente) e um cabo USB comercialmente disponível.

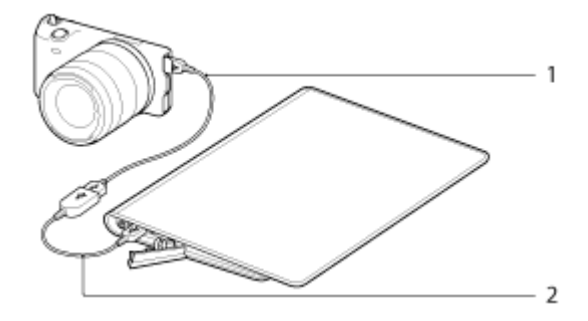

- 1. Cabo USB comercialmente disponível
- 2. Cabo adaptador USB designado (SGPUC1, vendido separadamente)

#### Sugestão

• O seu tablet fornece até 500 mA de alimentação a um dispositivo USB ligado.

#### Nota

- Não desligue o tablet durante a leitura e gravação de dados através de USB.
- Não desligue o cabo durante a gravação e leitura de dados. Tal pode resultar na perda desses dados.

#### Tópico relacionado

Ligar a um computador

Formatos suportados

# SONY

# Ligar a um computador

Pode ligar o seu tablet a um computador utilizando o conector USB Micro-A/B do tablet.

1. Ligue o tablet a um computador utilizando um cabo Sony Micro-USB tipo S (SPA-US2/SPA-US15, vendido separadamente) ou um cabo Micro-USB comercialmente disponível.

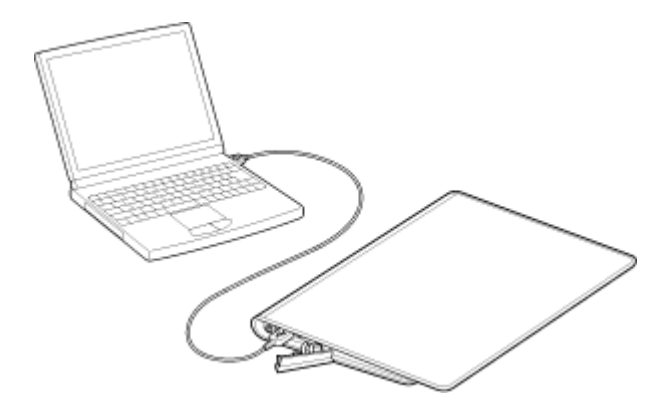

#### Nota

- Não desligue o tablet durante a leitura e gravação de dados.
- O seu tablet não suporta o carregamento da bateria através da ligação USB a partir de um computador ou de um carregador.
- Não desligue o cabo Micro-USB durante a gravação e leitura de dados. Tal pode resultar na perda desses dados.

#### Tópico relacionado

Formatos suportados

Ligar um dispositivo USB compatível

Importar conteúdo do seu computador
# Utilizar o tablet com a base

Utilizar uma base específica Sony (SGPDS1, vendida separadamente) para o seu tablet permite-lhe colocá-lo num ângulo de fácil leitura.

Pode também executar aplicações quando o tablet está colocado na base.

### Colocar o tablet numa base

1. Faça deslizar o pé da base para a posição superior. Isto permite-lhe ligar o adaptador de corrente.

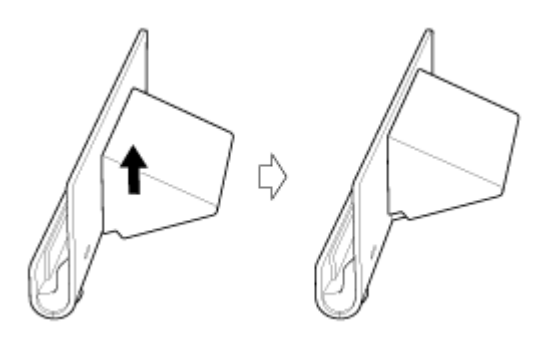

2. Ligue o adaptador de corrente ao conector do cabo de alimentação na parte inferior da base.

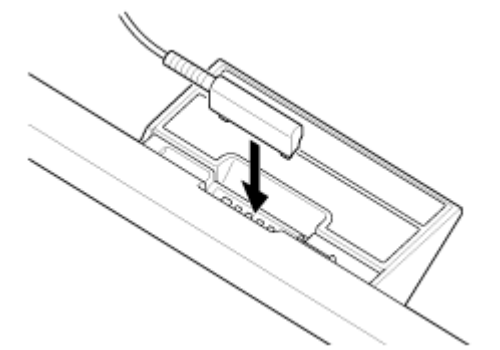

- 3. Ligue o adaptador de corrente à tomada de eletricidade.
- 4. Alinhe o conector de carga do seu tablet com o conector no interior da ranhura superior da base.

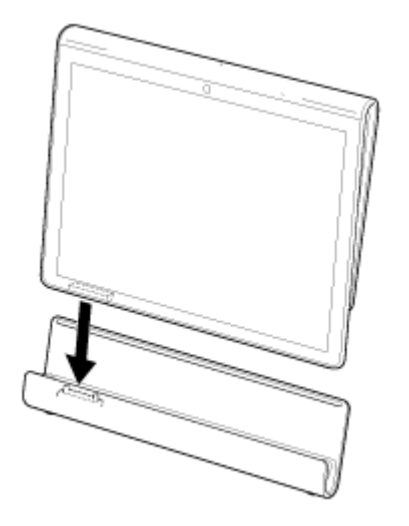

- 5. Coloque o tablet na base.
- 6. Certifique-se de que o indicador de carga está aceso.

#### Nota

- Ao segurar ou desligar o adaptador de corrente, não toque na respetiva área dos terminais.
- Puxar o cabo do adaptador de corrente à força quando o desligar da base poderá partir o adaptador de corrente ou a base. Certifique-se de que segura o pé da base quando desliga.
- Quando estiver a utilizar o pé da base na posição inferior, faça passar o cabo do adaptador de corrente através do recorte do pé da base para evitar que a base caia.
- Ao colocar o tablet na base com a fita presa, certifique-se de que a mesma não fica presa entre o tablet e a base.

#### Sugestão

- Quando coloca o tablet em utilização na base ou quando liga o tablet com este colocado na base, ser-lhe-á solicitado que escolha qual a aplicação que pretende iniciar da próxima vez que utilizar a base. Se assinalar [Nenhum] e [Utilizar por predefinição para esta acção.], pode continuar a utilizar a aplicação que estava a utilizar, sem que o ecrã de seleção da aplicação seja apresentado de futuro.
- Para alterar a aplicação a ser iniciada quando coloca o tablet numa base, toque em [... Aplicações e Widgets] [X Definições] [Base].

### Remover o tablet da base

1. Retire o tablet para cima, a direito.

### Tópico relacionado

Peças e controlos (Base) Ajustar o ângulo da base

# Ajustar o ângulo da base

Pode ajustar o ângulo da base de acordo com a forma como utiliza o seu tablet, fazendo deslizar o pé da base para a posição superior ou inferior.

Faça deslizar o pé da base para a posição inferior para utilizar o tablet como moldura fotográfica ou relógio de mesa. Faça deslizar o pé da base para a posição superior quando estiver a utilizar o ecrã tátil ou para ligar um teclado (vendido separadamente).

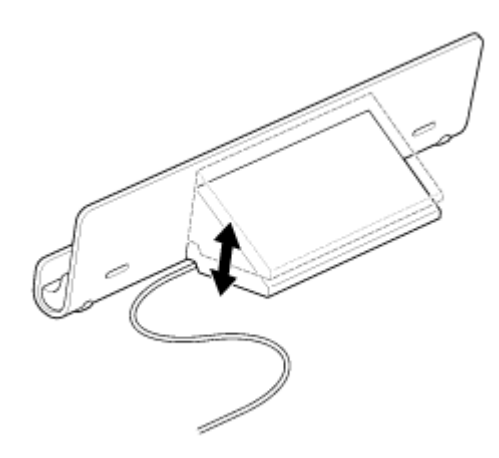

#### Nota

• Quando estiver a utilizar o pé da base na posição inferior, faça passar o cabo do adaptador de corrente através do recorte do pé da base para evitar que a base caia.

#### Tópico relacionado

Utilizar o tablet com a base

# SONY

# Peças e controlos (Tablet)

### Vista frontal

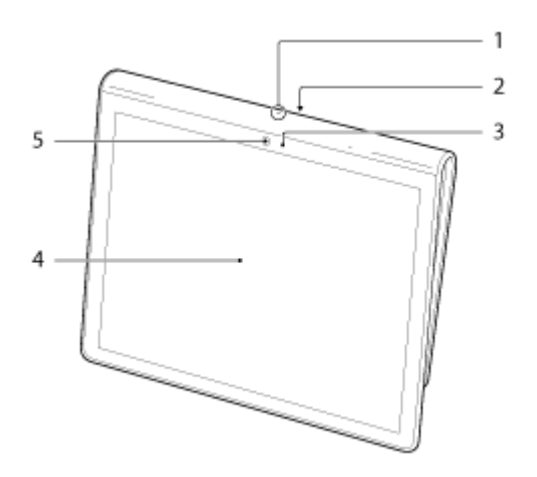

- 1. Microfone
- 2. Porta de dados IR
- 3. Sensor de luz ambiente
- 4. Ecrã tátil
- 5. Lente dianteira da câmara

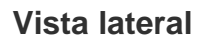

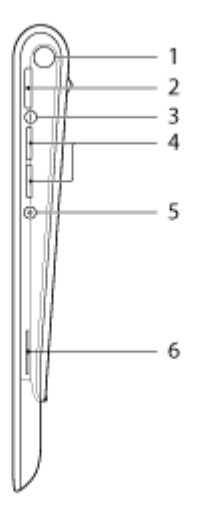

- 1. LED de notificação
- 2. Botão 🕐 (Ligação)
- 3. Indicador de carga
- Botões VOL + / (Volume)
   O botão VOL + possui um ponto tátil para o ajudar a encontrar o botão mais facilmente.

- 5. Botão de reposição (orifício)
- 6. Altifalante integrado (lado direito)

# Vista traseira

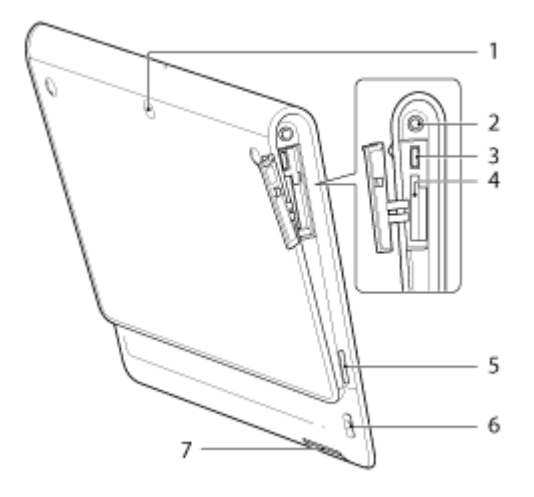

- 1. Lente câmara traseira
- 2. 🖓 Tomada (auscultador)
- 3. Conector USB Micro-A/B
- 4. Ranhura do cartão de memória SD
- 5. Altifalante integrado (lado esquerdo)
- 6. Orifício da fita
- 7. Conector de carga

#### Tópico relacionado

Ligar ou encerrar o tablet Carregar a bateria Utilizar o ecrã Principal

# Peças e controlos (Base)

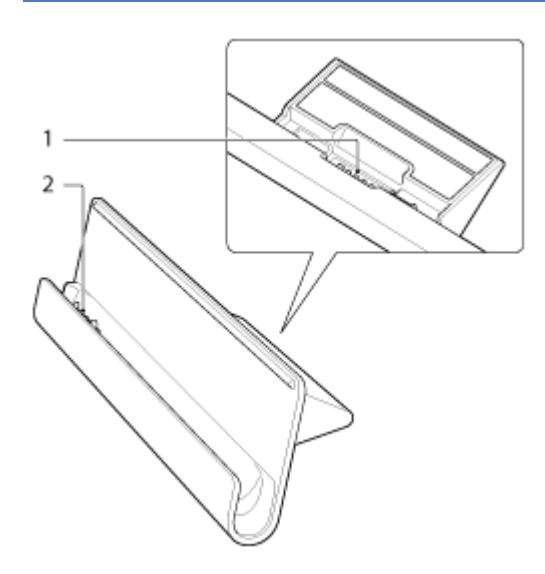

- 1. Conector do cabo de alimentação
- 2. Conector de carga (no interior da ranhura)

### Tópico relacionado

Ajustar o ângulo da base

# Verificar os itens fornecidos

- Adaptador de corrente
- Cabo de alimentação
- Fita
- Manual de consulta rápida
- Informações importantes

# SONY

### Notas sobre como segurar o tablet

- Na orientação horizontal, segure o tablet de modo a que a lente dianteira da câmara fique no topo.
- Na orientação vertical, segure o tablet de modo a que a lente dianteira da câmara fique na posição esquerda. Tome cuidado para não tocar no sensor de luz ambiente.
- Algumas aplicações poderão não suportar a rotação do ecrã. Algumas aplicações poderão rodar o ecrã ao contrário.
- Tenha cuidado para não segurar ou cobrir as antenas mostradas na figura que se segue durante a utilização das funções Wi-Fi, Bluetooth ou GPS.

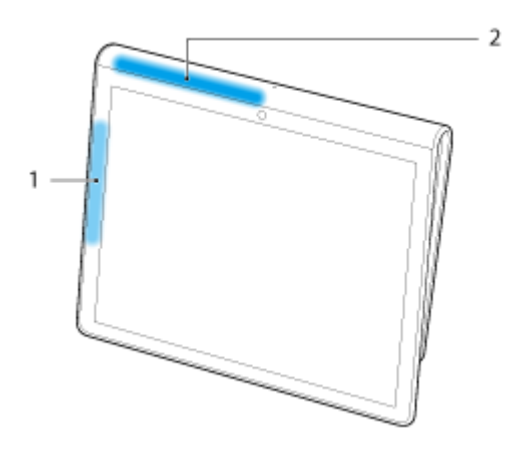

- 1. Wi-Fi / Bluetooth
- 2. GPS

### **Repor o tablet**

Se o desempenho do tablet não for o esperado e não conseguir forçar o encerramento do mesmo, mantendo o botão de ligação premido durante 10 segundos, insira um pino ou outro objeto fino no botão de reposição (orifício). Isso obrigará ao encerramento do tablet.

#### Nota

- Premir o botão de reposição não reverte as opções do tablet para as predefinições das opções mas é possível ocorrer uma perda dos dados ou opções não guardados.
- Prima o botão de reinicialização (orifício) para desligar o tablet apenas quando não consegue desligá-lo ou forçar o encerramento do mesmo.

# Reverter para as predefinições das opções (dados de inicialização)

Ao reverter as predefinições das opções do tablet, todas as aplicações e opções instaladas serão eliminadas para lhe oferecer um tablet "limpo".

- 1. Toque em [.... Aplicações e Widgets] [X Definições] [Cópia de segurança e reposição] [Reposição dos dados de fábrica].
- Toque em [Repor o tablet] na parte de baixo do menu à direita.
   Todos os dados são inicializados e o tablet é automaticamente reiniciado.

#### Nota

- Recomenda-se que faça uma cópia de segurança antes de eliminar dados na memória interna [Detalhes].
- Todos os dados na área de armazenamento dos dados são eliminados, incluindo as informações de conta Google, os dados e as definições do sistema, assim como eventuais dados de aplicações que tenha transferido.
- Os dados do utilizador, tais como músicas, fotografias e eBooks importados de um cartão de memória SD ou de um dispositivo ligado através de USB não são eliminados.
- Para eliminar todos os dados do utilizador, tais como músicas, fotografias e eBooks, toque em [Apagar armazenamento USB] para colocar uma marca na caixa e depois toque em [Repor o tablet].
- Recomenda-se que faça uma cópia de segurança dos dados importantes uma vez que não poderá recuperar os dados do utilizador depois de serem eliminados.

#### Tópico relacionado

Alterar as definições

# Prender a fita ao tablet

Prenda a fita ao tablet pela ordem indicada pelos números na figura que se segue.

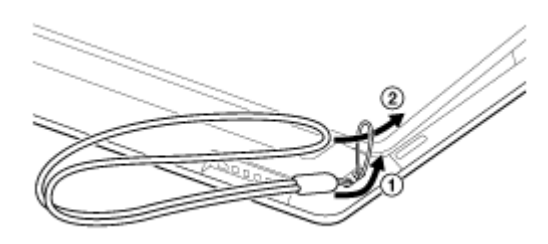

#### Nota

- Ao colocar o tablet na base com a fita presa, certifique-se de que a mesma não fica presa entre o tablet e a base.
- Não puxe demasiado a fita. Não baloice o tablet, segurando-o pela fita. Pode provocar o funcionamento incorreto do tablet, ferir pessoas que estejam nas proximidades ou danificar objetos nas proximidades.

### Como manter a duração da bateria

Utilizar o tablet da forma que é descrita a seguir irá reduzir o consumo da bateria.

Reduza o brilho do ecrã.

Defina um período de inatividade curto para desligar o ecrã (passa para o modo de suspensão) automaticamente.

Desligue o ecrã (passar para o modo de suspensão) quando não utilizar o tablet.

Encerre o tablet sempre que não o for utilizar durante um longo período de tempo.

Ligue o modo de avião para desligar as comunicações sem fios ou a função Bluetooth [Detalhes]. Desligue os dispositivos USB compatíveis.

#### Tópico relacionado

Ajustar o brilho do ecrã Ligar/desligar o ecrã (modo de suspensão) Definir o tempo que decorre antes de o ecrã se desligar (entrar em suspensão) Ligar ou encerrar o tablet

# Ajustar o brilho do ecrã

Pode definir manualmente o brilho do ecrã ou definir a opção de brilho automático para deixar que o tablet ajuste automaticamente o brilho.

- 1. Toque em [.... Aplicações e Widgets] [💥 Definições] [Visualização] [Brilho].
- Para ajustar manualmente o brilho, toque ou arraste a barra de ajustamento do brilho. Para ajustar automaticamente o brilho, toque em [Brilho automático].
   É colocada uma marca de verificação na caixa para essa opção.
- 3. Toque em [OK].

#### Sugestão

- Quando é colocada uma marca de verificação na caixa [Brilho automático], o ecrã pode ficar automaticamente mais claro mas não mais escuro. Para escurecer o ecrã, ajuste manualmente.
- Pode também ajustar o brilho do ecrã no painel de controlo apresentado tocando na barra de estado.

#### Tópico relacionado

Confirmar informações de transferência ou atualização na barra de estado

# Notas sobre a utilização das aplicações de comunicação por voz

 Quando utiliza aplicações de comunicação por voz, como é o caso de telefone por Internet ou o chat de voz nos casos que se seguem, não é possível a ambas as partes falarem em simultâneo. Têm de alternar a vez. Auscultadores sem uma função de microfone estão ligados à tomada para auscultador.

Não existe nada ligado à tomada para auscultador.

Pode falar simultaneamente quando existe um auscultador com microfone incorporado ligado à tomada para auscultador.

# SONY

## Notas sobre a utilização

### Tampa

• Feche a tampa da ranhura do cartão de memória SD de forma segura.

### Cuidados a ter com o tablet

- Limpe a caixa com um pano macio, seco ou ligeiramente humedecido com um detergente suave. Não utilize um detergente para limpar o ecrã tátil. Não utilize um esfregão abrasivo, pó para arear ou solvente, como álcool ou benzina, pois pode danificar o revestimento do tablet.
- Se o seu tablet for exposto a humidade, como chuva ou humidade extrema, limpe-o com um pano macio e seco. Não seque com um forno ou um secador.
- Limpe a lente da câmara integrada com um soprador com escova ou um pincel macio. Se a lente estiver extremamente suja, limpe-a com um pano macio e seco. Não esfregue a lente, visto que esta é sensível à pressão.

### Ambiente de utilização

- Não utilize nem deixe o tablet num local onde a temperatura esteja extremamente alta (cerca de 35 °C ou mais alta) ou baixa (cerca de 5 °C ou mais baixa), ou num local húmido, como uma casa-de-banho ou uma sauna. Se utilizar ou deixar o tablet fora do intervalo indicado, o tablet pode desligar-se automaticamente para proteger os circuitos internos.
- Não leve o tablet diretamente de um local frio para um local quente. Uma mudança súbita da temperatura provoca condensação da humidade e a humidade pode condensar-se no interior do tablet. Neste caso, deixe o tablet à temperatura ambiente até secar antes de utilizar.

### Dados de amostra

 O seu tablet é fornecido de fábrica com dados de amostra instalados para uma experiência de música, vídeos, fotografias e livros. Assim que eliminar os dados de amostra, não os poderá repor. Tenha em atenção que a Sony não fornecerá dados de amostra de substituição, se estes forem eliminados.

# Verificar a versão Android

Pode confirmar a versão do sistema operativo Android que está a ser executada no seu tablet.

Toque em [.... Aplicações e Widgets] - [X Definições] - [Acerca do tablet].
 Pode verificar a versão Android que está a ser executada no seu tablet em [Versão do Android].

Tópico relacionado

Atualizar o Android para a versão mais recente

# Atualizar o Android para a versão mais recente

Atualize o seu tablet para a versão mais recente do Android quando as atualizações ficam disponíveis.

#### Nota

- No final da atualização, não pode repor uma versão mais antiga do Android no seu tablet. A atualização requer um nível restante da bateria de 50% ou mais e a utilização do adaptador de corrente. O tablet poderá não voltar a ligar se a bateria ficar sem carga durante a atualização.
- Os dados armazenados no armazenamento interno (espaço de memória no tablet) não serão apagados durante a atualização.
- Tem de existir espaço livre suficiente no armazenamento interno para transferir os ficheiros de atualização durante a atualização.
- Algumas aplicações poderão não ser compatíveis com a versão atualizada do Android e poderão deixar de funcionar após a atualização.
- Certifique-se de que verifica a versão Android com a qual cada aplicação é compatível antes de atualizar.
- 1. Toque em [ ... Aplicações e Widgets] [ 💥 Definições] [Acerca do tablet].
- 2. Toque em [Actualizações do sistema].
   O ecrã para iniciar a atualização é apresentado quando existe uma atualização disponível. Inicie a atualização seguindo as instruções no ecrã.

#### Tópico relacionado

Verificar a versão Android

# Utilizar o ecrã Principal

O ecrã Principal é composto por cinco ecrãs separados. Pode personalizar ecrãs para se ajustarem às suas necessidades colocando as suas aplicações e widgets favoritos nos ecrãs.

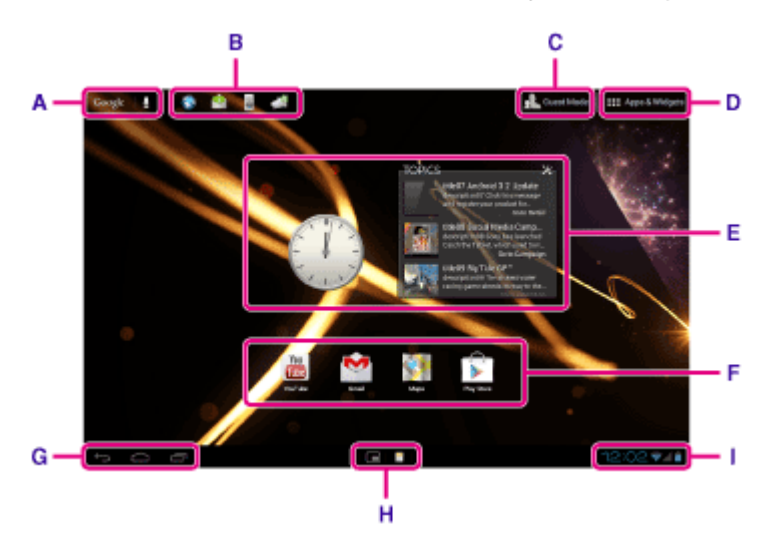

#### A: procurar o Google

Toque na caixa para pesquisar facilmente com o Google.

#### **B:** Iniciador rápido

O iniciador rápido é apresentado em cada página do ecrã Principal, assim registar as aplicações que utiliza frequentemente permite-lhe um rápido acesso às mesmas.

1. Toque e segure num ícone no ecrã Principal e depois arraste-o para o iniciador rápido.

#### Sugestão

• Pode mover ícones com o iniciador rápido e movê-los para fora do iniciador rápido.

### C: 👧 Modo Convidado

Toque aqui para utilizar Modo Convidado para partilhar o tablet com outros utilizadores, como a sua família ou amigos.

#### D: **III** Aplicações e Widgets

Toque aqui para visualizar a lista de aplicações e a lista de widgets.

#### E: Widgets

Os widgets são aplicações simples que funcionam no ecrã Principal. Pode selecionar os seus widgets favoritos na lista de widgets e colocá-los no ecrã Principal.

#### F: Aplicações

Pode selecionar as suas aplicações favoritas na lista de aplicações e colocá-las no ecrã Principal.

#### G: Botões das operações básicas

- G (Voltar): Toque neste para voltar ao ecrã anterior.
- C (Principal): Toque neste para visualizar o ecrã Principal.

(Aplicações recentes): Toque neste para visualizar as aplicações utilizadas recentemente.

• V: Toque neste para ocultar o teclado quando o teclado é visualizado.

#### H: Aplicações Pequenas

Pode abrir pequenas variações de determinadas aplicações, como o navegador, a calculadora e o controlo remoto, mesmo enquanto está a ser utilizada outra aplicação.

#### I: Barra de estado

A barra de estado apresenta os ícones do nível de carga restante da bateria e da ligação Wi-Fi. Os ícones de notificação são também apresentados para o informarem de que a transferência chegou ao fim, que recebeu emails ou que existem atualizações disponíveis. Quando toca na barra de estado, pode visualizar o painel de notificações e o painel de controlo.

Tópico relacionado Procurar com o Google Partilhar o tablet com a família ou amigos (Modo Convidado) Utilização da Lista Aplicações e Widgets Confirmar informações de transferência ou atualização na barra de estado Utilizar "Aplicações Pequenas"

## SONY

# Partilhar o tablet com a família ou amigos (Modo Convidado)

Se partilhar o seu tablet com outros utilizadores, o registo no Modo Convidado permite-lhe criar um ecrã Principal para o convidado. No ecrã Principal para o convidado, só são apresentadas as aplicações que o convidado está autorizado a utilizar, e pode definir qual a imagem de fundo que é apresentada de acordo com o modo.

### Para registar o Modo Convidado

- 1. Toque em [ Modo Convidado] no ecrã Principal.
- 2. Toque em [Iniciar].
- Introduza um nome para o Modo Convidado respeitando as instruções no ecrã e depois toque em [Seguinte].
- 4. Selecione se pretende restringir a utilização de aplicações e toque em [Seguinte].
  - Se selecionar [Aplicações limitadas], toque nas aplicações que autorizará que o convidado utilize no ecrã de seleção da aplicação e depois toque em [GUARDAR] no canto superior direito do ecrã.
- Selecione se pretende definir um código de desbloqueio e toque em [Seguinte].
   Para definir um código de desbloqueio, selecione [Definir código].
  - Se selecionar [Definir código], defina um código de cancelamento seguindo as instruções apresentadas no ecrã.
- 6. Verifique a informação de registo para o Modo Convidado e depois toque em [Concluído].

#### Tópico relacionado

Utilizar o ecrã Principal

Mudar para Modo Convidado

# SONY

## Mudar para Modo Convidado

- 1. Toque em [ Modo Convidado] no ecrã Principal.
- Selecione o modo pretendido.
   O ecrã Principal muda para o Modo Convidado selecionado.

### Para cancelar o Modo Convidado

- 1. Toque em [ R Sair] no ecrã Principal.
- 2. No caso de um código de desbloqueio ser definido, introduza o código de desbloqueio e toque em [OK].

#### Sugestão

- Para alterar a imagem de fundo no Modo Convidado, toque e mantenha premido o ecrã Principal para visualizar o ecrã de seleção da imagem de fundo e, de seguida, selecione a imagem de fundo pretendida.
- Para editar ou eliminar um Modo Convidado, toque e mantenha premida a miniatura de um Modo Convidado no ecrã do modo de seleção e depois toque em [Editar] ou [Eliminar].
- Para adicionar um novo Modo Convidado, toque em [ + Novo modo] no ecrã de seleção do modo.

#### Nota

- A função Modo Convidado não foi concebida para efeitos de segurança. Destina-se a restringir a visualização das aplicações restritas.
- A função Modo Convidado não permite que cada utilizador armazene e proteja dados pessoais.
- Algumas aplicações podem ser acessíveis através de outras aplicações, mesmo se as restringir utilizando o Modo Convidado.
- Certifique-se de que não se esquece do código de desbloqueio e da resposta secreta que definiu. Caso se esqueça, terá de repor as predefinições de fábrica do tablet.

Caso se esqueça do código de desbloqueio, a introdução correta da resposta secreta irá permitir-lhe repor o código de desbloqueio.

- É possível que não consiga passar para o Modo Convidado no caso de ter instalado uma aplicação doméstica criada por uma empresa diferente da Sony.
- Não é possível atualizar o software do sistema durante o Modo Convidado.
- Mesmo se mudar para o Modo Convidado, mantêm-se as aplicações recentemente utilizadas e as notificações. As aplicações a serem executadas no fundo, como as aplicações a reproduzir música no fundo, não pararão.
- Dado que algumas funções do tablet estão restringidas no Modo Convidado, Aplicações Pequenas e o iniciador rápido não estarão disponíveis.

#### Tópico relacionado

Partilhar o tablet com a família ou amigos (Modo Convidado)

# Adicionar aplicações ou widgets ao ecrã Principal

Pode deslocar o ecrã Principal para a direita/esquerda para percorrer os cinco ecrãs. Adicionar ícones de aplicações ou widgets na sua localização favorita permite-lhe iniciar facilmente as aplicações.

- Desloque-se para visualizar o ecrã Principal onde pretende colocar os ícones das aplicações ou widgets e toque em [.... Aplicações e Widgets] no canto superior direito do ecrã.
- 2. Selecione o item que pretende adicionar ao ecrã Principal a partir de [Aplicações] ou [Widgets].
- Toque e segure no ícone da aplicação ou widget, largue-o quando o ecrã Principal for apresentado.
   O ícone ou widget é adicionado à página na qual largou o ícone ou o widget.

#### Para apagar um ícone do ecrã Principal

Toque e segure o ícone e arraste e largue-o em  $\times$  (Remover).

#### Para organizar os ícones utilizando pastas

Pode utilizar pastas para organizar ícones no ecrã Principal.

- Toque e segure um ícone e, de seguida, arraste-o para cima de outro ícone. Os dois ícones são então combinados numa pasta.
- 2. Toque na pasta do ícone combinado e depois em [Pasta sem nome].
- 3. Introduza um nome para a nova pasta e toque em 🦲

A pasta é apresentada com o novo nome de pasta.

#### Sugestão

- Para adicionar uma aplicação a uma pasta, toque e mantenha premido o ícone, arraste-o e largue-o na pasta.
- Para remover uma aplicação de uma pasta, toque para abrir a pasta e arraste o ícone para fora da pasta. Assim que tenha removido todas as aplicações da pasta, a pasta é automaticamente eliminada.

#### Tópico relacionado

Utilizar o ecrã Principal

Utilização da Lista Aplicações e Widgets

# Utilização da Lista Aplicações e Widgets

Quando toca em [ ... Aplicações e Widgets] no ecrã Principal, é apresentada a lista de aplicações e widgets.

A lista de aplicações apresenta os ícones de todas as aplicações disponíveis. A lista de widgets apresenta widgets que pode colocar no ecrã Principal. Se uma aplicação for fornecida com um widget, coloque o widget no ecrã Principal de modo a que possa utilizar a aplicação facilmente a partir do ecrã Principal.

### Alternar entre a lista de aplicações e a lista de widgets

1. Toque em [Aplicações] ou [Widgets] no canto superior esquerdo do ecrã.

#### Sugestão

• A lista de aplicações e widgets inclui várias páginas. Desloque-se à esquerda ou à direita para se mover entre as páginas. A lista de aplicações é apresentada antes da lista de widgets.

### Ordenar aplicações e widgets

1. Toque em 📳 no canto superior direito do ecrã e selecione um método de ordenação.

[A a Z]: Ordenar por nome.

[Mais recentes]: Ordenar por data de atualização.

### Desinstalar (eliminar) uma aplicação

- 1. Toque e mantenha premido o ícone da aplicação que pretende desinstalar da lista de aplicações.
- 2. Enquanto segura no ícone, arraste-o e largue-o no [ 👕 Desinstalar] apresentado no ecrã Principal.

#### Nota

 Não é possível desinstalar (eliminar) algumas aplicações. Isto não indica uma avaria do tablet ou um problema na aplicação.

### Apresentar a informação da aplicação

- 1. Toque e segure no ícone da aplicação sobre a qual pretende informações.
- Enquanto segura no ícone, arraste-o e largue-o no [Informações da aplicação] apresentado no ecrã Principal.

#### Sugestão

Se a aplicação Play Store estiver instalada, s é apresentado à esquerda de . Pode iniciar a aplicação Play Store tocando em .

### Tópico relacionado

Utilizar o ecrã Principal Adicionar aplicações ou widgets ao ecrã Principal Lista de aplicações

# SONY

## Utilizar "Aplicações Pequenas"

Existem uma série de aplicações instaladas no tablet a que se dá o nome de Aplicações Pequenas. As Aplicações Pequenas dão-lhe a flexibilidade necessária para abrir determinadas aplicações sem ter de fechar outras. Por exemplo, pode ter uma aplicação como a aplicação E-mail aberta e desejar abrir outra aplicação, como a aplicação Navegad.. Em vez de fechar a aplicação E-mail e abrir a aplicação Navegad., pode manter a aplicação E-mail aberta e iniciar a Navegad. Small App. A Small App (Navegad.) é, então, aberta sobre a aplicação existente (E-mail).

### Para iniciar Aplicações Pequenas

- Toque em 
   no ecrã Principal.
   Aparece o iniciador Aplicações Pequenas.
- 2. Toque na aplicação que pretende iniciar.

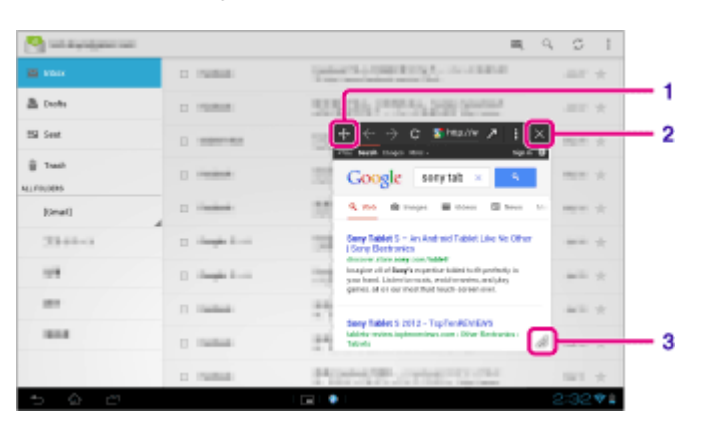

| Visualização no ecrã |                            | Descrição                                                                                                    |  |
|----------------------|----------------------------|----------------------------------------------------------------------------------------------------|--|
| 1                    | Mover                      | Arrastar isto move a janela Small Apps. Toque duas vezes para redimensionar a janela para um tamanho adequado para o ecrã. (Indisponível em algumas aplicações que não podem redimensionar a janela.). |  |
| 2                    | Fechar                     | Fecha Aplicações Pequenas.                                                                                                    |  |
| 3                    | Expandir/Contrair a janela | Arraste para expandir/contrair a janela. (Indisponível em algumas aplicações que não podem redimensionar a janela.).                                                                                   |  |

### Para definir um atalho

Pode criar atalhos para Aplicações Pequenas que utiliza com frequência.

- No iniciador Aplicações Pequenas, toque e segure na aplicação que pretende definir. Aparece o menu.
- Toque em [Criar atalho para este item].
   É criado um atalho à direita de .

Sugestão

• Ao tocar em **E** no iniciador Aplicações Pequenas e ao tocar depois em [Limpar atalho], pode eliminar o atalho que definiu.

### Para utilizar um widget

Pode visualizar um widget enquanto está a ser utilizada uma outra aplicação.

#### Para adicionar um widget

- 1. Toque em [ Adicionar] no iniciador Aplicações Pequenas.
- 2. Toque no widget que pretende adicionar.
- Introduza um nome de etiqueta e toque em [OK].
   O widget é adicionado ao iniciador Aplicações Pequenas.

#### Para eliminar um widget

- 1. No iniciador Aplicações Pequenas, toque e segure no widget que pretende eliminar. Aparece o menu.
- 2. Toque em [Remover do ecrã].

#### Sugestão

 Só os widgets é que podem ser eliminados do iniciador Aplicações Pequenas. As aplicações não podem ser eliminadas do iniciador.

#### Tópico relacionado

Utilizar o ecrã Principal Registar o controlo remoto Utilizar a calculadora Navegar em websites

# Procurar com o Google

Pode procurar websites, aplicações descarregadas no tablet ou dados utilizando a Pesquiusa Google.

#### Para procurar por texto

- 1. Toque em [Google] no canto superior esquerdo do ecrã Principal e introduza as palavras-chave.
- 2. Toque num item na lista de resultados da procura.

Ao tocar em 
on teclado, pode iniciar a aplicação Navegad. e pode também apresentar os resultados da procura.

#### Para procurar por voz

- 1. No canto superior esquerdo do ecrã Principal, toque em 👲 ou [Google] e depois toque em 👲 .
- Diga as palavras-chave seguindo as instruções apresentadas no ecrã. A aplicação Navegad. é iniciada e apresenta os resultados da procura.

#### Tópico relacionado

Introduzir texto

# Confirmar informações de transferência ou atualização na barra de estado

Os ícones de notificação dizem-lhe que a transferência chegou ao fim, que recebeu e-mails ou que existem atualizações disponíveis. Quando toca na barra de estado, pode visualizar o painel de notificações. Pode visualizar o painel de controlo e abrir os ficheiros transferidos diretamente a partir do painel de notificações.

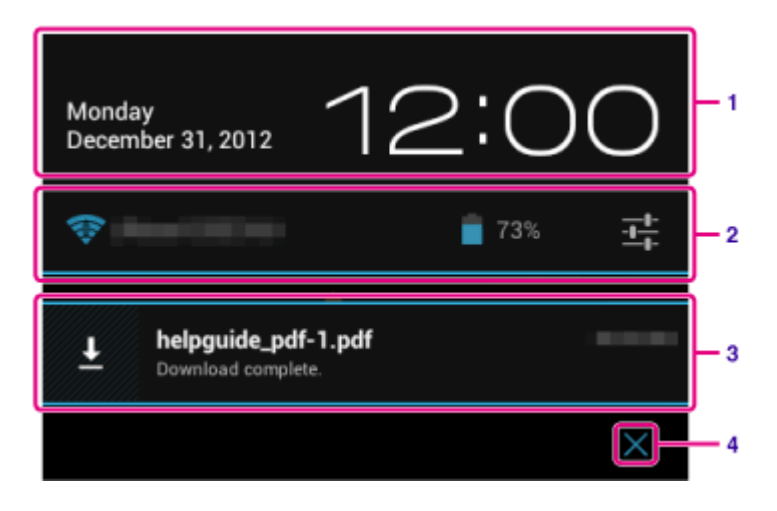

|   | Descrição                                                                                         |  |
|---|---------------------------------------------------------------------------------------------------|--|
| 1 | Toque para visualizar o painel de controlo.                                                       |  |
| 2 | Apresenta o estado da bateria e da ligação Wi-Fi.                                                 |  |
| 3 | Toque para abrir itens sobre os quais recebeu notificações e aplicações relacionadas diretamente. |  |
| 4 | Fecha o painel de notificações.                                                                   |  |

#### Nota

Se fechar o painel de notificações, a notificação será eliminada. Pode visualizar o conteúdo transferido a partir da aplicação [ Transferências].

Pode controlar os itens seguintes no painel de controlo.

- Modo de avião: Ativa/desativa o modo de avião. Quando este modo é ligado, as comunicações sem fios são desligadas.
- Wi-Fi: Apresenta o ecrã da opção Wi-Fi [Detalhes].
- Rodar ecrã automaticamente: Bloqueia o ecrã para que não rode automaticamente [Detalhes].
- Brilho: Ajusta o brilho do ecrã [Detalhes].
- Notificações: Ativa/desativa as notificações. Caso as desative, os ícones de notificações não surgirão na barra de estado.
- Definições: Apresenta o ecrã das definições.

#### Tópico relacionado

# Configurar a rotação do ecrã

O ecrã roda quando roda o tablet para o lado, como mostrado a seguir.

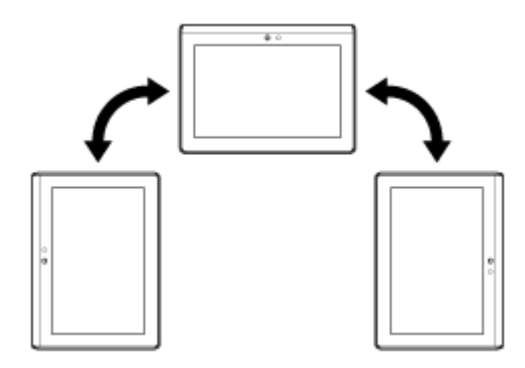

#### Nota

- Dependendo da aplicação, o ecrã pode rodar independentemente da orientação do tablet.
- Algumas aplicações poderão não suportar a rotação do ecrã. Algumas aplicações poderão rodar o ecrã ao contrário.

### Definir o ecrã para não rodar

**1.** Toque em [**...** Aplicações e Widgets] - [**X** Definições] - [Visualização] - [Rodar ecrã automaticamente] nessa ordem para remover a marca de verificação e desativar a rotação do ecrã.

#### Para definir o ecrã para rodar novamente

Toque em [Rodar ecrã automaticamente] novamente para adicionar uma marca de verificação e ativar a rotação do ecrã.

Pode também ativar/desativar a rotação do ecrã no painel de controlo apresentado a partir da barra de estado.

#### Tópico relacionado

Confirmar informações de transferência ou atualização na barra de estado

Alterar as definições

# Configurar o bloqueio do ecrã

Se definir a função de bloqueio, o ecrã é automaticamente bloqueado por efeitos de segurança quando ligar o ecrã (desativando o modo de suspensão).

### Para configurar a função de bloqueio

- 1. Toque em [ ... Aplicações e Widgets] [ 💥 Definições] [Segurança] [Bloqueio de ecrã] nessa ordem.
- 2. Toque na definição pretendida nos itens seguintes.

[Nenhum]: Função de bloqueio não utilizada.

[Deslizar]: Opção predefinida. Toque em 🔒 e depois em 🔓 para desbloquear.

[Padrão]: Trace nove pontos de passagem com um dedo. Se, ao fim de cinco tentativas, não conseguir desbloquear, é apresentado o ecrã de entrada para a conta do Google. Introduza o nome da sua conta e receberá o procedimento para desbloquear por e-mail.

[PIN]: Defina um código à escolha composto por quatro ou mais números.

[Palavras-passe]: Defina uma palavra-passe composta por quatro ou mais números/letras.

#### Sugestão

- Certifique-se de que regista o número PIN ou palavra-passe que definir e que o conserva num local seguro.
- 3. Siga as instruções apresentadas no ecrã.

#### Tópico relacionado

Alterar as definições

## Introduzir texto

Pode introduzir texto utilizando o teclado apresentado no ecrã.

| Visualização no ecrã | Descrição                                 |
|----------------------|-------------------------------------------|
| ABC 7123             | Alterna entre letras, números e símbolos. |
| *1                   | Introduz letras maiúsculas.               |
| Alt *2               | Introduz outros símbolos.                 |
| *3                   | Muda o idioma de entrada.                 |
|                      | Elimina texto.                            |
| L.                   | Introduz ou adiciona linhas.              |

- \*1 A entrada de letras maiúsculas é desativada depois de introduzir uma letra. Toque nesta tecla sempre que introduzir uma maiúscula. Para introduzir continuamente letras maiúsculas (caps lock), toque duas vezes na tecla. Para o cancelar o caps lock, prima de novo esta tecla.
- \*2 Isto aparece quando introduz números ou símbolos.
- \*3 Isto aparece quando selecionou vários idiomas para utilizar para introduzir. Sempre que toca na tecla, o modo de entrada alterna entre os modos que definiu. Toque e segure para visualizar o ecrã de alternância do modo de entrada.

#### Sugestão

- Premir e manter premida uma tecla com uma marca em triângulo no canto inferior direito permite-lhe introduzir letras ou símbolos, etc. relacionados com a letra da tecla.
- Para introduzir um URL ou letras, toque na área onde pretende introduzir texto para visualizar o teclado virtual.
- Poderá também ser apresentado um teclado numérico. Toque em [.... Aplicações e Widgets] [.... Aplicações] [.... Aplicações] [..

#### Para definir o idioma de entrada

Toque em [.... Aplicações e Widgets] - [X Definições] - [A Idioma e entrada]. De seguida, toque em 📑 ao lado de [Teclado Padrão] seguido de [Idiomas de entrada] e coloque uma marca de verificação nos idiomas a utilizar.

#### Para ocultar o teclado virtual

Toque em 🗸 no canto inferior esquerdo do ecrã.

Alterar as definições

# SONY

# Selecionar texto

Pode copiar ou procurar texto a partir do menu que é apresentado selecionando texto num website ou URL.

- Toque e segure o texto.
   O texto selecionado é apresentado realçado.
- 2. Toque no item pretendido no menu no canto superior direito do ecrã.

#### Sugestão

• Se arrastar o cursor que aparece no passo 1, pode alterar a dimensão do texto selecionado.

### Para colar texto

1. Toque e segure o local onde colar o texto e toque em [COLAR] ou [ÁREA DE TRANSFERÊNCIA].

#### Sugestão

- Toque em [ÁREA DE TRANSFERÊNCIA] para visualizar numa lista o histórico do texto que foi copiado. O texto que é utilizado com frequência pode também ser adicionado aos Favoritos.
- Pode alterar a localização para colar o texto arrastando o cursor para uma nova localização.

# Configurar uma conta do Google

Tem de registar-se para obter uma conta do Google de modo a usar os serviços fornecidos pelo Google, tais como Google Play Store (registo gratuito).

Com uma conta do Google, pode sincronizar aplicações tais como E-mail, Calendário e Pessoas no seu tablet com outros dispositivos que também suportam os serviços Google.

### Utilize a sua conta atual do Google

Se já tiver uma conta do Google que estiver a utilizar com um computador ou smartphone, pode utilizar essa conta também com o seu tablet. Introduza o nome e palavra-passe no ecrã de início de sessão apresentado para as aplicações do serviço Google.

#### Nota

• Certifique-se de que o seu tablet está ligado à Internet quando faz o registo para criar uma nova conta ou iniciar sessão no Google.

### Registe-se para criar uma nova conta Google no tablet

Pode registar-se para criar uma conta Google quando utiliza o tablet pela primeira vez ou iniciar uma aplicação de serviço Google pela primeira vez.

#### Sugestão

- Não precisa de se registar para criar uma nova conta do Google quando já possui uma.
- Pode registar-se para criar uma conta Google tocando em [... Aplicações e Widgets] [X Definições] [Contas e sincronização] [Adicionar conta] (no canto superior direito do ecrã) [Google] nessa ordem.
- Pode também fazer o registo para criar uma conta Google acedendo diretamente a Google (https://www.google.com/accounts/).

### Tópico relacionado

Introduzir texto

Sincronizar a conta

Alterar as definições

# Criar cópias de segurança dos dados do tablet

Deve copiar os dados do seu tablet e guardá-los num dispositivo de armazenamento (cópias de segurança). Vários dados, tais como imagens gravadas, conteúdos musicais e de vídeo transferidos, irão acumular-se no seu tablet à medida que os for utilizando. Se ocorrerem problemas imprevistos com o seu tablet, esses dados poderão ficar danificados ou perderem-se. Como medida preventiva em caso de tais acidentes, deve realizar cópias de segurança frequentes, para que possa recuperar os seus dados preciosos.

#### Nota

- Poderá não ser possível criar cópias de segurança de alguns dados do seu tablet.
- Algumas definições e aplicações poderão não dispor de qualquer método de cópia de segurança. Faça notas escritas e guarde-as num local seguro.

### Dados para os quais poderá criar cópias de segurança

Pode copiar e guardar os seguintes dados no seu tablet como cópias de segurança.

- · Ficheiros de música/vídeo/eBook não protegidos por direitos de autor
- Fotografias/imagens de fundo

Os dados são guardados nas seguintes pastas.

- Ficheiros de música: \Music
- Ficheiros de imagens de fundo: \Pictures
- Ficheiros de vídeo: \Movie
- Ficheiros de fotografia: \DCIM
- Ficheiros eBook: \Reader

### Cópias de segurança de dados (copiar)

Utilize a aplicação Transf. Ficheiro para guardar os dados num cartão de memória SD comercialmente disponível.

- Toque em [... Aplicações e Widgets] seguido por [... Transf. Ficheiro] para iniciar a aplicação Transf.
   Ficheiro.
- 2. Insira um cartão de memória SD na ranhura do cartão de memória SD.
- 3. Selecione o ficheiro/pasta que pretende copiar do seu tablet.
- 4. Toque em 🔶.

Uma pasta chamada "\transferred" é criada no cartão de memória SD e os dados são copiados para essa pasta.

#### Nota

 Uma vez que conteúdos de vídeo adquiridos na Video Unlimited\*<sup>1</sup> estão protegidos por direitos de autor, não poderá fazer cópias de segurança para os mesmos segundo o método indicado. Copie-os num computador utilizando o software informático "Media Go". Consulte aqui mais informações sobre a aplicação Media Go. http://mediago.sony.com/enu/introduction/ \*1 Video Unlimited é um serviço de vídeo disponível na Sony Entertainment Network.

### Tópico relacionado

Verificar o espaço livre

Importar/exportar conteúdos de um cartão de memória SD
### Importar conteúdo do seu computador

Se ligar um computador ao tablet utilizando o cabo Micro-USB comercialmente disponível, pode copiar dados no computador para o tablet. Os dados copiados podem depois ser reproduzidos no tablet.

- 1. Ligue o tablet ao seu computador com um cabo Micro-USB comercialmente disponível.
- 2. No computador, abra uma pasta que inclua o ficheiro que pretende exportar para o tablet.
- 3. Clique no botão [Iniciar] no seu computador.
- 4. Clique em [Computador].
- 5. Faça duplo clique na designação do modelo do seu tablet.
- 6. Faça duplo clique no destino para guardar os dados.
- 7. Arraste e largue o ficheiro que pretende copiar para este ecrã.

#### Nota

- O nome do menu apresentado no procedimento acima varia em função do sistema operativo do seu computador, ambiente informático ou o sistema operativo Android do tablet.
- Não desligue o tablet nem retire o cabo Micro-USB enquanto copia dados. Tal pode danificar os dados.
- Os dados copiados serão armazenados na memória interna. Não pode alterar o destino para guardar os dados.
- Apenas os dados copiados em formatos de ficheiro suportados podem ser reproduzidos no tablet.
- Verifique o espaço livre do seu tablet quando importa dados do computador.

#### Tópico relacionado

Ligar a um computador Verificar o espaço livre Formatos suportados

## Formatos suportados

Os formatos reproduzíveis dependem da aplicação ou conteúdos utilizados.

### Nota

• Alguns ficheiros poderão não ser reproduzíveis no seu tablet.

### Vídeos

| Formato/<br>Codec | Perfil                                 | Resolução<br>máxima | Taxa máxima de<br>bits<br>(Mbps) | Galeria<br>Extensão  |
|-------------------|----------------------------------------|---------------------|----------------------------------|----------------------|
| H.263             | Perfil0                                | 704 × 576<br>(4CIF) | 4                                | .mp4<br>.3gp         |
| H.264 / AVC       | Perfil Baseline                        | 1920 × 1080         | 10                               | .mp4<br>.m4v<br>.3gp |
| MPEG-4            | Perfil simples/perfil simples Advanced | 1920 × 1080         | 10                               | .mp4<br>.3gp         |
| WMV               | Perfil simples/perfil principal        | 1920 × 1080         | 10                               | -                    |

### Música

| Formato/<br>Codec | Taxa de amostragem (kHz) | Taxa máxima de bits<br>(kbps) | <b>Play Music</b>    |
|-------------------|--------------------------|-------------------------------|----------------------|
|                   |                          |                               | Extensão             |
| AAC               | Até 48                   | 320                           | .m4a<br>.mp4<br>.3gp |
| MP3               | Até 48                   | 320                           | .mp3                 |
| WAV               | 44,1                     | -                             | .wav                 |
| WMA               | 44,1                     | 320                           | -                    |
| WMA Pro           | 44,1                     | 192                           | -                    |
| FLAC              | Até 48                   | -                             | .flac                |
| MIDI              | -                        | -                             | .mid<br>.xmf         |
| Vorbis            | Até 48                   | 256                           | .ogg                 |

### Fotografias

| Formato/<br>Codec | Resolução<br>máxima (pixéis) | <b>G</b> aleria |
|-------------------|------------------------------|-----------------|
|                   |                              | Extensão        |
| JPEG              | 6048 × 4032                  | .jpg            |
| GIF               | 2000 × 2000                  | .gif            |
| PNG               | 2000 × 2000                  | .png            |
| BMP               | 2000 × 2000                  | .bmp            |
| WBMP              | 2000 × 2000                  | .wbmp           |
| WEBP              | 2000 × 2000                  | .webp           |

### Tópico relacionado

Importar conteúdo do seu computador

Ligar um dispositivo USB compatível

Importar/exportar conteúdos de um cartão de memória SD

### Utilizar um controlador do sistema PlayStation(R)3

Pode ligar um controlador do sistema PlayStation(R)3 ao tablet através de uma ligação com ou sem fios. Jogue jogos pré-instalados no tablet e jogos transferidos da PlayStation(R)Store utilizando um controlador sem fios DUALSHOCK(R)3 ou SIXAXIS fabricado pela Sony Computer Entertainment Inc.

### Visualizar o manual do utilizador

Quando toca em [O controlador do sistema PlayStation(R)3 está ligado] no canto inferior direito do ecrã Principal, é visualizado o manual do utilizador do controlador.

### Desligar o controlador do sistema PlayStation(R)3

Para ligar um controlador ao tablet através de uma ligação com fios, desligue primeiro o tablet [Detalhes]. Para ligar um controlador ao tablet através de uma ligação sem fios, realize um dos procedimentos que se segue.

- Visualize o manual do utilizador e toque em [Off].
- Desligue o ecrã do tablet (mudar para o modo de suspensão) [Detalhes].

### Nota

• Não pode desligar o controlador a partir do próprio controlador.

#### Sugestão

• Pode voltar a ligar o controlador ao tablet premindo o botão PS do controlador.

#### Tópico relacionado

Comprar jogos na PS Store

Suporte para PlayStation(R) em Geral

### Utilizar um Controlador do Sistema PlayStation(R)3 através de uma Ligação com Fios

- 1. Ligue o tablet.
- 2. Ligue um controlador ao conector USB Micro-A/B do tablet utilizando um cabo adaptador USB designado (SGPUC1, vendido separadamente) e um cabo USB comercialmente disponível.

(a carregar o controlador) e uma mensagem são apresentados no canto inferior direito do ecrã Principal do tablet.

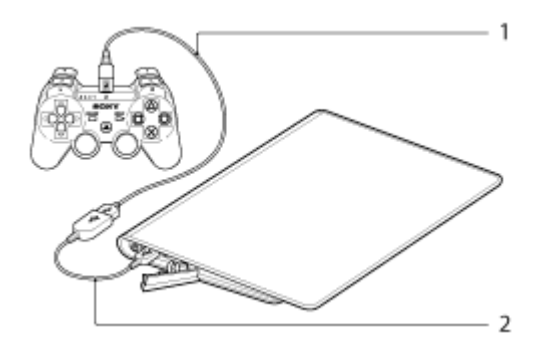

- 1. Cabo USB comercialmente disponível
- 2. Cabo adaptador USB (SGPUC1, vendido separadamente)

### Nota

• Apenas pode ser ligado um controlador do sistema PlayStation(R)3 ao tablet.

#### Sugestão

 A bateria do controlador é carregada enquanto o controlador permanece ligado ao tablet através de um cabo USB. O controlador continuará a ser carregado enquanto permanecer ligado ao tablet através do cabo USB, mesmo que o ecrã se desligue. Recomendamos que ligue o tablet a um adaptador de corrente durante o carregamento do controlador.

#### Tópico relacionado

Comprar jogos na PS Store

Suporte para PlayStation(R) em Geral

### Utilizar um Controlador do Sistema PlayStation(R)3 através de uma Ligação Bluetooth

Pode estabelecer uma ligação sem fios entre o tablet e um controlador do sistema PlayStation(R)3 utilizando a função Bluetooth(R). Ao ligar o controlador ao tablet pela primeira vez, tem de emparelhar o controlador com o tablet.

- 1. Ligue o tablet.
- Toque em [.... Aplicações e Widgets] [X Definições] [Bluetooth] nessa ordem e depois defina [Bluetooth] para [EM].
- Ligue um controlador ao conector USB Micro-A/B do tablet utilizando um cabo adaptador USB designado (SGPUC1, vendido separadamente) e um cabo USB comercialmente disponível.

(a carregar o controlador) é apresentado no canto inferior direito do ecrã Principal do tablet.

4. Desligue o controlador do tablet.

O emparelhamento será concluído.

O ícone do controlador apresentado no canto inferior direito do ecrã Principal muda para um ícone que apresenta o nível de carga da bateria do controlador.

- A bateria tem muita carga.
- 🔁 : A bateria começou a perder a sua carga.
- C nível de carga da bateria é reduzido.
- A bateria não tem carga. Carregue o controlador.

### Nota

- Apenas pode ser ligado um controlador do sistema PlayStation(R)3 ao tablet.
- Para ligar o controlador ao tablet utilizando a função Bluetooth, a bateria do controlador tem de estar carregada.
- Para emparelhar o tablet com o controlador, tem de os ligar através de uma ligação com fios.
- Ao contrário de outros dispositivos Bluetooth, o controlador não aparecerá na lista de dispositivos emparelhados do tablet [Detalhes].
- Quando um controlador emparelhado é utilizado com a PlayStation(R)3 ou outro tablet, é desemparelhado do tablet original.
- Durante a utilização de um controlador do sistema PlayStation(R)3 através de uma ligação sem fios, não pode utilizar dispositivos Bluetooth que suportem A2DP (Advanced Audio Distribution Profile) como, por exemplo, auscultadores com Bluetooth. Se utilizar ambos em simultâneo, o som poderá ser interrompido.

#### Sugestão

- Quando liga o controlador ao tablet e toca em [O controlador do sistema PlayStation(R)3 está ligado] no canto inferior direito do ecrã Principal, é visualizado o ecrã "Sobre o controlador do sistema PS3(TM)".
   Pode estabelecer uma ligação Bluetooth entre o controlador e o tablet seguindo as instruções apresentadas no ecrã.
- Só precisa de efetuar o emparelhamento uma vez para o seu tablet e o controlador poderem ligar-se novamente. Basta premir o botão PS no controlador da próxima vez.

### Tópico relacionado

Comprar jogos na PS Store

Suporte para PlayStation(R) em Geral

Ligar/desligar a função Bluetooth

### Alterar as definições

Pode configurar várias definições do seu tablet no menu definições.

- 1. Toque em [.... Aplicações e Widgets] [💥 Definições] e nos itens pretendidos.
- 2. Toque nos itens de menu individual para configurar as definições.

Os itens de menu são os seguintes:

• REDES SEM FIOS E OUTRAS

Wi-Fi: Ativar/desativar a função Wi-Fi [Detalhes], definir Wi-Fi [Detalhes]. Bluetooth: Ativar/desativar a função Bluetooth [Detalhes], emparelhar [Detalhes].

Utilização de dados: Verificar o estado de utilização dos dados.

Mais...: Definição Modo de voo, VPN, etc.

• DISPOSITIVO

Som: Definir o som da notificação, o som do toque (som de operação), etc.

Visualização: Definições como brilho do ecrã [Detalhes], tempo decorrido antes de o ecrã se desligar (modo de suspensão) [Detalhes] e tamanho da letra.

Armazenamento: Verificar a capacidade da memória interna do tablet ou cartão de memória SD.

Bateria: Verificar o nível restante da bateria e tempo de funcionamento.

Aplicações: Verificar a informação da aplicação instalada.

• PESSOAL

Contas e sincronização: Definições para sincronização de contas, tais como e-mail [Detalhes]. Serviços de localização: Definições para identificar a sua localização presente [Detalhes].

Segurança: Definições de segurança, tais como função de bloqueio do ecrã [Detalhes].

A Idioma e entrada: Definições para o idioma utilizado em menus e no teclado [Detalhes].

Cópia de segurança e reposição: Criar uma cópia de segurança dos dados e inicializar [Detalhes].

SISTEMA

Base: Definições de funcionamento quando utilizar a base.

Data e hora: Definir a data & hora e visor.

Acessibilidade: Definir a função texto para fala, etc.

Acerca do tablet: Verificar a versão Android.

### Nota

 O ecrã poderá apresentar-se distorcido com algumas aplicações se definir [Tamanho do tipo de letra] para [Grande] ou [Enorme] em [Visualização]. Se isso acontecer, defina [Tamanho do tipo de letra] para [Normal].

## Verificar o espaço livre

Quando instala aplicações ou importa dados de outros dispositivos, etc., pode verificar o espaço livre do tablet.

1. Toque em [ Aplicações e Widgets] - [ 💥 Definições] - [Armazenamento].

### Tópico relacionado

Criar cópias de segurança dos dados do tablet Importar conteúdo do seu computador

### Sincronizar a conta

A sincronização com a conta permite-lhe verificar a variedade das informações definidas no tablet online.

- 1. Toque em [ ## Aplicações e Widgets] [ X Definições] [Contas e sincronização].
- 2. Defina o interruptor no canto superior direito do ecrã para [EM].
- 3. Toque em [ADICIONAR CONTA] e selecione a conta que pretende sincronizar.
- 4. Toque na conta que adicionou e depois selecione o item que pretende sincronizar.
- 5. Toque em 🗢 e volte à lista de contas.

#### Para eliminar uma conta

- 1. Toque na conta que pretende eliminar da lista de contas.
- 2. Toque em 📕 (menu de opções) [Remover conta].

#### Nota

• A conta é removida do tablet mas a conta em si não é eliminada.

#### Tópico relacionado

Configurar uma conta do Google

### Lista de aplicações

As seguintes aplicações estão pré-instaladas no seu tablet. Pode iniciar cada aplicação tocando no respetivo ícone.

#### Sugestão

- Quando aparece (menu de opções) no canto superior direito do ecrã, pode tocar no mesmo para visualizar o menu de opções.
- A aplicação Leitor de música foi atualizada para se tornar a aplicação WALKMAN.
- A aplicação Leitor de vídeo foi atualizada para se tornar a aplicação Filmes.
- As funcionalidades da aplicação DLNA foram integradas nas aplicações WALKMAN, Filmes e Álbum.

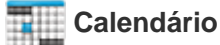

Gira a sua agenda e sincronize a agenda com o Calendário do Google [Detalhes].

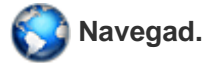

Navegue nos websites da Internet [Detalhes].

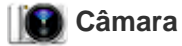

Tire fotografias ou filme [Detalhes].

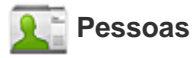

Gira os contatos dos seus amigos ou colegas [Detalhes].

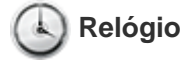

Visualize a hora atual [Detalhes].

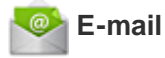

Envie ou receba mensagens de e-mail do computador [Detalhes].

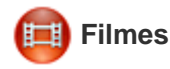

Reproduza filmes [Detalhes].

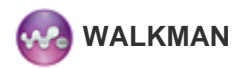

Reproduza músicas [Detalhes].

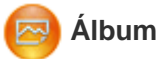

Visualize fotografias [Detalhes].

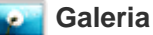

Pesquisar ou editar fotografias [Detalhes].

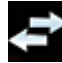

#### Transf. Ficheiro

Para importar/exportar dados entre o cartão de memória SD/armazenamento USB e a memória interna do tablet [Detalhes].

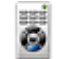

#### Controlo remoto

Utilize o tablet como um controlo remoto [Detalhes].

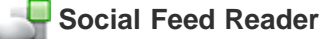

Aceda a serviços de redes sociais tais como Twitter ou Facebook [Detalhes].

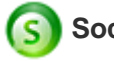

### Socialife

Consulte as mais recentes notícias, blogues e posts no Facebook e no Twitter, tudo numa única aplicação [Detalhes].

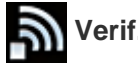

### Verif. Wi-Fi

Verifique o estado da ligação e sugestões para a resolução de problemas Wi-Fi (LAN sem fios) [Detalhes].

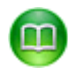

#### Reader by Sony

Adquira e pesquise eBooks [Detalhes].

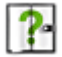

#### Guia de ajuda

Visualize este Guia de ajuda online. Pode transferi-lo para o tablet [Detalhes].

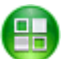

Aceda a um website que introduz aplicações recomendadas pela Sony [Detalhes].

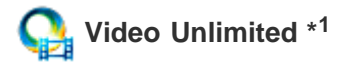

Aceda ao serviço de entrega de vídeo premium da Sony [Detalhes].

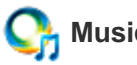

### Music Unlimited \*1

Aceda ao serviço de entrega de música na Cloud da Sony [Detalhes].

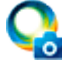

### PlayMemories Online \*<sup>1</sup>

Aproveite as suas fotografias e vídeos nos seus dispositivos favoritos, instantaneamente! [Detalhes]

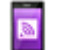

### Xperia Link

Ligação à Internet a partir do tablet utilizando o smartphone [Detalhes].

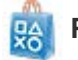

PS Store \*1

Adquira e transfira jogos da PlayStation da PlayStation(R)Store [Detalhes].

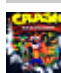

### Crash Bandicoot(R) \*1

Reproduza este jogo clássico para a PlayStation de primeira geração (Controlador do sistema PlayStation(R)3 suportado).

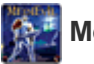

### MediEvil \*<sup>1</sup>

Reproduza este jogo clássico para a PlayStation de primeira geração (Controlador do sistema PlayStation(R)3 suportado).

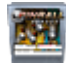

### Pinball Heroes

Jogue flippers no tablet (Controlador do sistema PlayStation(R)3 sistema suportado).

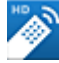

### MediaRemote \*1

Controle dispositivos Sony que suportam a aplicação MediaRemote através da rede Wi-Fi [Detalhes].

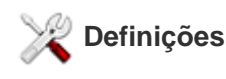

Altere várias definições do seu tablet [Detalhes].

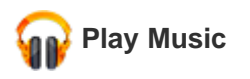

Reproduza música.

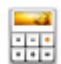

### Calculadora

Faça cálculos básicos [Detalhes].

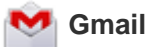

Envie ou receba Gmail [Detalhes].

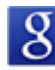

### Pesquiusa Google

Faça pesquisas no Google [Detalhes].

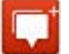

#### Messenger

Troque mensagens instantâneas com outros utilizadores do Google+.

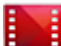

### Play Filmes \*1

Reproduza filmes que tenha alugado no Google Play.

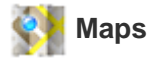

Encontre a sua localização e procure destinos/itinerários (Google Maps).

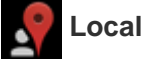

Utilize este serviço para obter informações sobre lojas e locais.

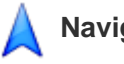

### **Navigation**

Utilize este sistema de navegação GPS apoiado na Internet que inclui a função de orientação por voz.

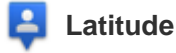

Descubra onde os seus amigos se encontram num mapa.

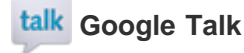

Converse por texto/voz e faça chamadas de vídeo (Google Talk).

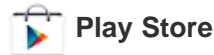

Transfira ou adquira novas aplicações e atualize aplicações [Detalhes].

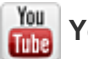

### YouTube

Serviço de partilha de vídeo.

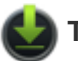

#### Transferências

Utilize o gestor de transferências para visualizar ou gerir transferências de conteúdos da Internet.

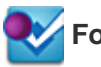

#### Foursquare \*1

Partilhe com amigos e conhecidos informações sobre lojas e locais que visita ou obtenha informações relativas a poupanças de dinheiro [Detalhes].

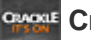

Crackle \*1

Visualize longas metragens e programas televisivos de tempo integral [Detalhes].

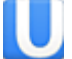

### Ustream \*1

Transmita imagens ao vivo utilizando a câmara integrada e comunique com os espectadores [Detalhes].

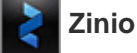

Zinio é a aplicação mais importante para revistas no seu tablet, dando aos leitores acesso imediato a milhares de títulos globais [Detalhes].

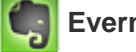

#### **Evernote**

Evernote transforma o seu tablet numa extensão do seu cérebro. Evernote é uma aplicação gratuita que o ajuda a lembrar-se de tudo em todo o seu tablet [Detalhes].

#### 8 **HD Games**

Descarrega jogos de alta qualidade para o teu tablet Android a partir da secção Melhores Jogos HD na loja online da Gameloft [Detalhes].

\*1 As aplicações ou serviços poderão não estar disponíveis em alguns países/regiões.

### Utilizar o calendário

Pode gerir a sua agenda no seu tablet. Ao registar a sua conta Google, pode sincronizar o seu calendário do Google e os dados da sua agenda.

1. Toque em [ ... Aplicações e Widgets] - [ Calendário].

O calendário é apresentado.

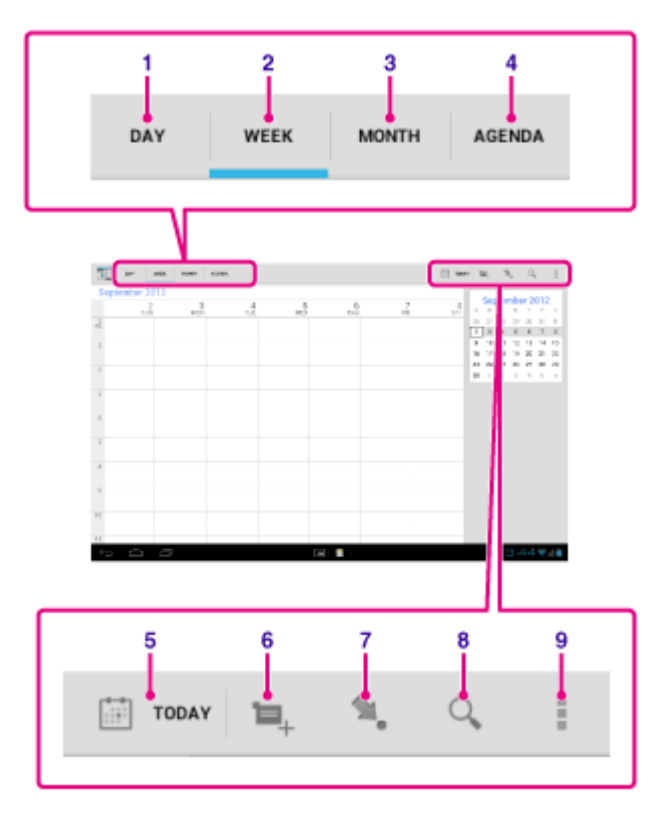

| Visualização no ecrã |                       | Descrição                                                                                                  |
|----------------------|-----------------------|----------------------------------------------------------------------------------------------------|
| 1                    | DIA                   | Apresenta os acontecimentos relativos a um dia.                                                            |
| 2                    | SEMANA                | Apresenta o calendário por semana.                                                                         |
| 3                    | MÊS                   | Apresenta o calendário por mês.                                                                            |
| 4                    | AGENDA                | Apresenta a lista de itens marcados.                                                                       |
| 5                    | HOJE                  | Apresenta as marcações para o dia de hoje.                                                                 |
| 6                    | Novo<br>acontecimento | Adiciona acontecimentos.                                                                                   |
| 7                    | Definir data          | Define uma data a apresentar.                                                                              |
| 8                    | Procurar              | Procura um acontecimento.                                                                                  |
| 9                    | Menu de opções        | Ajusta definições detalhadas, como atualizar o visor ou configurar as definições gerais para o Calendário. |

### Sugestão

<sup>•</sup> Pode percorrer para cima/baixo/direita/esquerda na lista da agenda ou no mini-calendário para procurar pelos

meses ou datas e horas para encontrar acontecimentos.

### Adicionar um acontecimento

- Toque e segure a data e hora às quais pretende adicionar um acontecimento e toque em [Novo evento]. Ou toque em
- Introduza a data e hora iniciais e os detalhes da marcação e toque em [ CONCLUÍDO] no canto superior direito do ecrã.

### Sugestão

• Pode programar o tablet para que o notifique assim que se aproximar a data e hora marcadas.

### Alterar um acontecimento

- 1. Toque no acontecimento que pretende alterar.
- 2. Toque em 🔊, introduza o item a alterar e toque em [ </ CONCLUÍDO] no canto superior direito do ecrã.

### Eliminar um acontecimento

- 1. Toque no acontecimento que pretende eliminar.
- 2. Toque em 👕 seguido de [OK].

### Nota

- Quando partilhar marcações no calendário do Google, escolha muito cuidadosamente as pessoas com quem deseja partilhá-las para evitar que fiquem expostas a utilizadores indesejados.
- Se o seu calendário não sincronizar com o calendário do Google automaticamente, toque em [X Definições] seguido de [Contas e sincronização] e certifique-se de que o seletor no canto superior direito do ecrã está definido para [EM].
- Se definir o seu calendário para sincronizar automaticamente com o calendário do Google e alterar as marcações num computador ou outros dispositivos, o tablet irá ligar-se automaticamente com o calendário do Google. Isto poderá originar um custo de comunicações imprevisto.

### Fotografar/filmar

Pode tirar fotografias e filmar utilizando as câmaras dianteira e traseira integradas. Existem várias definições disponíveis para fotografar e filmar, como tamanho de imagem. É também possível adicionar informações de localização às fotografias.

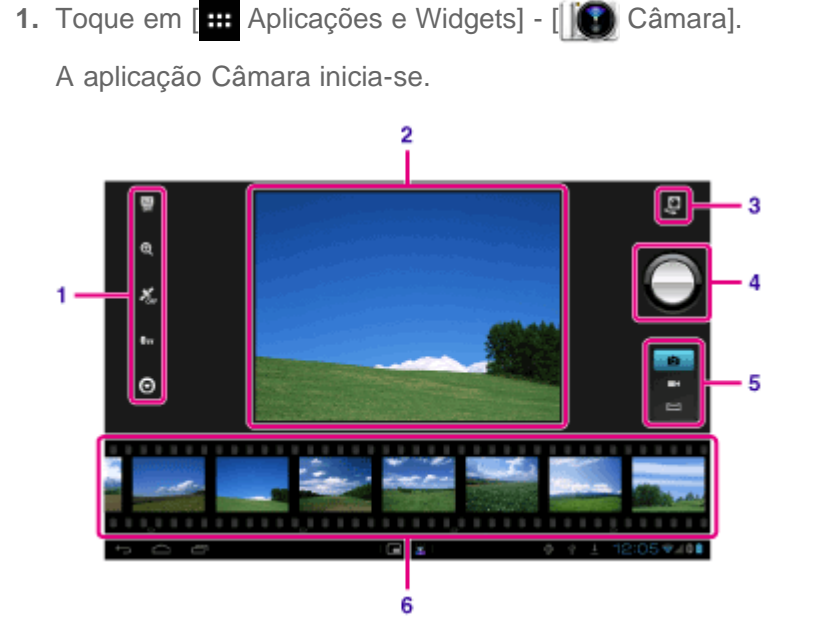

| Visualização no ecrã |                           | Descrição                                                                |  |
|----------------------|---------------------------|--------------------------------------------------------------------------|--|
| 1                    | Definições detalhadas     | Ajusta definições detalhadas para registar fotografias ou filmes.        |  |
| 2                    | Ecrã de pré-visualização  | Pré-visualiza o objeto em que está focado.                               |  |
| 3                    | Mudança da câmara         | Muda entre a câmara dianteira e a câmara traseira.                       |  |
| 4                    | Botão de gravação         | Inicia a gravação de uma fotografia ou filme.                            |  |
| 5                    | Mudar de modo de gravação | Muda o modo de gravação entre fotografia, filme e fotografia panorâmica. |  |
| 6                    | Histórico de gravação     | Apresenta miniaturas de fotografias ou filmes gravados.                  |  |

2. Aponte a câmara para o motivo e toque em O para tirar uma fotografia ou O para gravar um filme.

Para fotografias: A fotografia é tirada.

Para filmes: É iniciada a gravação de um filme. Tocar novamente em ( ) interrompe a gravação.

### Nota

- Não toque na lente das câmaras integradas. Se a lente se sujar ou ficar riscada, a qualidade da imagem poderá ser afetada.
- Não permita que entre luz direta do sol através da lente das câmaras integradas independentemente de o tablet estar ligado ou desligado. Isso poderá dar origem a avaria.

Sugestão

• A câmara traseira está equipada com uma função de autofocagem. Depois de tocar em , é tirada uma

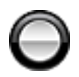

fotografia quando o objeto é focado.

- · Para adicionar informações de localização às fotografias, a função GPS deve estar ativada ou o tablet deve estar ligado à rede quando estiver a tirar fotografias [Detalhes].
- Pode também ver as fotografias que tirou e suportes a partir de aplicações que reproduziu.

### Fotografar em modo panorâmico

- 1. Inicie a aplicação Câmara.
- 2. Toque em 📰 no lado direito do ecrã.
- 3. Aponte a câmara para a extremidade do motivo e toque em

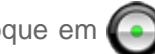

Inicia-se a gravação de fotos panorâmicas. Percorra o motivo com a câmara ou incline a câmara até ao lado contrário do motivo e toque em ( ) novamente para parar a gravação.

#### Sugestão

 Quando segura o seu tablet de lado, pode tirar fotografias panorâmicas na orientação horizontal. Quando segura o seu tablet na vertical, pode tirar fotografias panorâmicas na orientação vertical.

### Encerrar a aplicação Câmara

Toque em 🖕 apresentado na barra de estado no canto inferior esquerdo do ecrã. Se a barra de estado não for apresentada, toque no canto inferior esquerdo do ecrã uma vez.

#### Tópico relacionado

Notas acerca de fotografias/filmes gravados

### Notas acerca de fotografias/filmes gravados

#### Direitos de autor e de imagem

As imagens e os sons que gravar no seu tablet poderão estar protegidos por direitos de autor. A utilização não autorizada de tais materiais para outros fins que não pessoais poderá violar leis de direitos de autor. A utilização ou modificação de imagens ou nomes de outras pessoas sem a sua permissão poderá violar direitos de imagem. Deve, por isso, levar em linha de conta os direitos de autor e de imagem quando decidir colocar imagens gravadas em websites na Internet. Algumas atuações, espetáculos e exibições poderão limitar as gravações até para uso pessoal. A gravação não autorizada de tais materiais poderá violar as leis de direitos de autor.

### Configurar uma conta de e-mail

A conta de e-mail que utiliza habitualmente no seu computador pode ser utilizada no tablet. Se registar várias contas de e-mail, pode processar os e-mails de todas as contas ao mesmo tempo. Pode também pesquisar ou ordenar mensagens de e-mail recebidas.

1. Toque em [ .... Aplicações e Widgets] - [ 📀 E-mail].

A aplicação E-mail e iniciada e o ecrã para criar uma conta é apresentado.

- 2. Introduza o seu endereço de e-mail e palavra-passe e toque em [Seguinte].
- Siga as instruções no ecrã para criar a conta de e-mail.
   Assim que a conta for criada, é apresentado o ecrã da lista de e-mails.

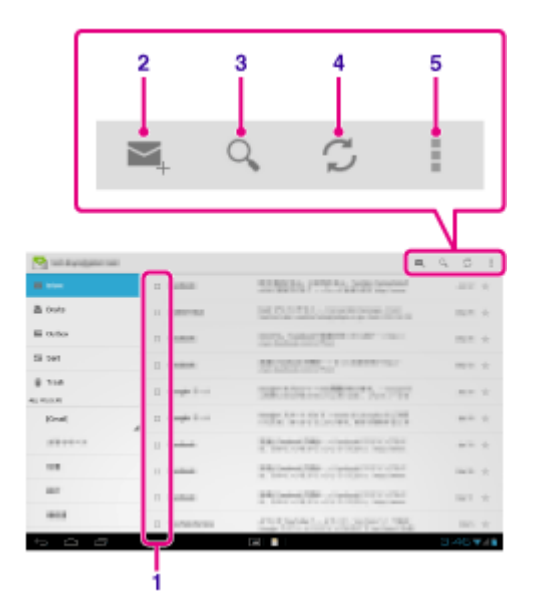

| Visualização no ecrã |                  | Descrição                                                                                                    |
|----------------------|------------------|----------------------------------------------------------------------------------------------------|
| 1                    | Seleção          | Permite-lhe selecionar e-mails tocando nas caixas de verificação para mover e-mails para uma outra pasta ou para eliminação conjunta. |
| 2                    | Compor um e-mail | Compõe e envia um e-mail [Detalhes].                                                                                                  |
| 3                    | Procurar         | Procura e-mails a partir da lista de e-mails.                                                                                         |
| 4                    | Atualizar        | Recebe e-mails.                                                                                                    |
| 5                    | Menu de opções   | Ordena e-mails, adiciona/remove contas, etc.                                                                                          |

### Sugestão

- Para cada conta, pode definir o número de e-mails recebidos a colocar numa pasta tocando em (menu de opções) [Configurações] (a conta de e-mail cujas definições pretende alterar) [Mensagens por pasta] no ecrã da lista de e-mails.
- As pesquisas abrangem o assunto, remetente e corpo do e-mail de todos os e-mails guardados no servidor.
- Os resultados são apresentados 10 de cada vez a partir dos e-mails mais recentes. Para procurar e-mails mais antigos, toque em [Carregar mais mensagens].

### Nota

- Pergunte ao seu administrador de rede, etc. como deve ligar ao Microsoft Exchange Server.
- Para obter detalhes sobre a definição de um endereço de e-mail fornecido por um fornecedor de Internet, consulte o website do fornecedor, o centro de suporte, etc.

### Tópico relacionado

Compor/enviar um e-mail

Receber/eliminar e-mails

### Compor/enviar um e-mail

- No ecrã da lista de e-mails, toque em A no canto superior direito do ecrã.
   O ecrã de composição do e-mail é apresentado.
- 2. Toque em [Para] e introduza o endereço de e-mail do destinatário.
- 3. Introduza o assunto em [Assunto].
- 4. Introduza a mensagem em [Escrever e-mail].
- 5. Toque em [> ENVIAR].

O seu e-mail é enviado.

### Sugestão

- Tocar em A no passo 2 permite-lhe introduzir o endereço a partir da aplicação [11] Pessoas].
- Tocar em con passo 3 permite-lhe anexar um ficheiro ao seu e-mail.
- Tocar em [Guardar rascunho] enquanto compõe permite-lhe guardar o rascunho.

### Tópico relacionado

Receber/eliminar e-mails

### **Receber/eliminar e-mails**

1. No ecrã da lista de e-mails, toque em 🦪 no canto superior direito do ecrã.

São apresentadas mensagens na caixa de entrada. Toque nos e-mails para os abrir.

#### Para responder a um e-mail

Toque em 👆 (Responder) ou K (Responder a todos), componha a sua mensagem e toque em [ENVIAR].

#### Para reencaminhar um e-mail

Toque em (Reencaminhar), componha a mensagem de reencaminhamento e toque em [ENVIAR].

### Eliminar um e-mail

- Toque em [OK].
   O e-mail é eliminado.

#### Tópico relacionado

Compor/enviar um e-mail

### Navegar em websites

A aplicação Navegad. permite-lhe aceder e navegar em websites na Internet. Pode visualizar/alternar entre vários websites utilizando os separadores.

Toque em [.... Aplicações e Widgets] - [S Navegad.].
 A aplicação Navegad. inicia-se.

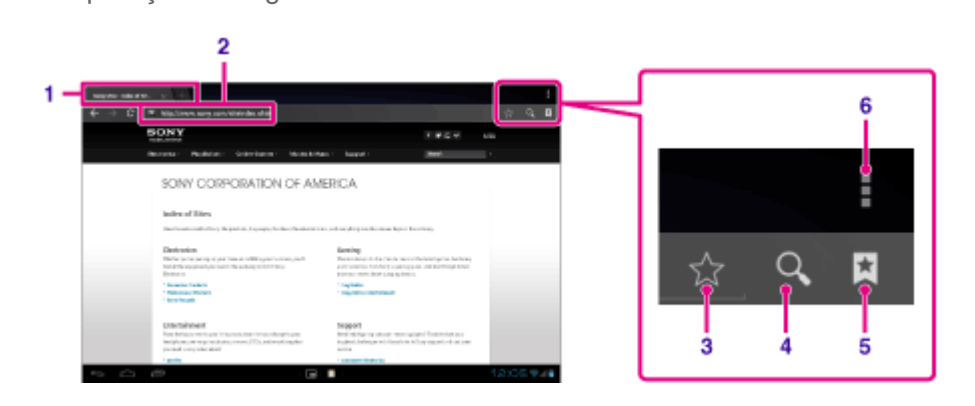

| Visualização no ecrã |                       | Descrição                                                                                                    |
|----------------------|-----------------------|----------------------------------------------------------------------------------------------------|
| 1                    | Separador             | Permite-lhe adicionar um separador para pesquisar vários websites alternando entre separadores.                                   |
| 2                    | Barra de<br>endereços | Permite-lhe introduzir o endereço (URL) do website pretendido. O teclado virtual é apresentado quando toca na barra de endereços. |
| 3                    | Adicionar marcador    | Adiciona o website que pesquisa aos marcadores.                                                                                   |
| 4                    | Procurar              | Permite-lhe introduzir uma palavra-chave para procurar na Web. O teclado virtual é apresentado quando toca no botão de procura.   |
| 5                    | Marcador/Histórico    | Permite-lhe selecionar um website para pesquisar a partir dos marcadores ou aceder ao histórico de acessos.                       |
| 6                    | Menu de opções        | Ajuste definições detalhadas, como mudar para Navegad. no Aplicações Pequenas, etc.                                               |

- Toque na barra de endereços do navegador. O teclado virtual é apresentado.
- 3. Introduza o endereço (URL) do website pretendido e toque na tecla 🤁

### Nota

- Se o conteúdo não for apresentado corretamente, toque em [Definições] seguido de [Avançadas] no (menu de opções) e depois toque em [Activar Vista Rápida] para remover a marca de verificação.
- Alguns websites poderão não ser apresentados, porque o navegador não suporta os formatos de fotografia/filme ou plug-ins utilizados pelo website.
- Pode iniciar o navegador utilizando a funcionalidade Aplicações Pequenas. Neste caso, as seguintes funções não são suportadas.

Reproduzir conteúdo flash Navegar em websites utilizando os separadores Marcadores e histórico de acessos

### Sugestão

- Pode navegar na Internet introduzindo uma palavra-chave ou frase em vez do endereço (URL) no passo 3.
- Se a barra de endereços não for apresentada no topo do ecrã, toque no separador.
- Pode copiar ou procurar texto a partir do menu que é apresentado selecionando texto num website ou URL.
- Se o website for apresentado de modo diferente de quando é visualizado num computador, toque em (menu de opções) no canto superior direito do ecrã e coloque uma marca de verificação em [Pedir versão do site para computador] no menu. De seguida, pode percorrer o website tal como num computador.
- Pode definir se pretende visualizar na versão desktop ou site móvel para cada separador.

#### Para adicionar/eliminar um separador

Para adicionar um separador, toque em 👫 na extremidade direita da lista de separadores. Para eliminar um separador, toque em 🔀 na extremidade direita interior do separador.

#### Tópico relacionado

Selecionar texto

Adicionar marcadores

Aceder a sites a partir de marcadores/histórico de acessos

### **Adicionar marcadores**

A função de marcador permite-lhe gravar endereços (URLs) de websites que visite frequentemente para que possa aceder aos mesmos rapidamente. Pode também adicionar atalhos a estes URL no ecrã Principal.

### Para adicionar um marcador para um endereço (URL)

Toque em 😭 à direita da barra de endereços para verificar as informações detalhadas e depois toque em [OK].

### Para criar um atalho no ecrã Principal para um endereço (URL)

Toque em  $rac{1}{2}$  à direita da barra de endereços, selecione [ $rac{1}{2}$  Ecrã principal] como o destino e depois toque em [OK].

#### Para aceder a um website a partir do respetivo marcador

Toque em 🔀 para invocar a lista de marcadores gravados. Toque no website pretendido na lista.

#### Tópico relacionado

Aceder a sites a partir de marcadores/histórico de acessos

### Aceder a sites a partir de marcadores/histórico de acessos

Pode aceder a um website a partir de um marcador registado ou do histórico de acessos.

- 1. Toque em 🔀
- 2. Toque em [MARCADORES] ou [HISTÓRICO].
  - [MARCADORES]: Apresenta a lista de marcadores registados.
  - [HISTÓRICO]: Apresenta a lista de websites a que acedeu previamente.
- 3. Toque no item que pretende visualizar.

### Para eliminar o histórico de acessos

Toque em 🗙 enquanto o histórico de acesso está ativado.

### Utilizar a calculadora

Utilize o tablet como uma calculadora. Para além de quatro operações aritméticas de adição, subtração, multiplicação e divisão, encontra também disponíveis a função trigonométrica, função exponencial, logarítmica, etc.

1. Toque em [ ... Aplicações e Widgets] - [ France Calculadora].

A aplicação Calculadora inicia-se.

### Sugestão

• Esta aplicação pode ser utilizada como Aplicações Pequenas.

### Tópico relacionado

Utilizar "Aplicações Pequenas"

### **Registar contatos**

Pode registar nomes, números de telefone, endereços, etc. como contatos frequentemente utilizados. Ao registar a sua conta Google, pode sincronizar Pessoas com os Contatos Gmail, tornando-os ainda mais práticos.

Se estiver a utilizar o Microsoft Exchange Server, pode gerir os seus contatos de trabalho ligando a Microsoft Exchange Server.

1. Toque em [ ... Aplicações e Widgets] - [ 1. Pessoas].

GROUPS ALL FAVORITES

A aplicação Pessoas inicia-se.

| Visualização no ecrã |                | Descrição                                                                                            |
|----------------------|----------------|----------------------------------------------------------------------------------------------------|
| 1                    | GRUPOS         | Apresenta os grupos de contatos.                                                                     |
| 2                    | TUDO           | Apresenta todos os contatos.                                                                         |
| 3                    | FAVORITOS      | Apresenta os contatos que registou como FAVORITOS.                                                   |
| 4                    | Procurar       | Procura um contato.                                                                                  |
| 5                    | Novo contato   | Regista um novo contato.                                                                             |
| 6                    | Editar contato | Edita um contato selecionado.                                                                        |
| 7                    | Menu de opções | Ajusta definições detalhadas, como partilhar contatos com outras aplicações ou eliminar os contatos. |

- 2. Toque em [TUDO] no canto superior esquerdo do ecrã.
- 3. Toque em 🤽.
- 4. Introduza os dados e toque em [ CONCLUÍDO].
  O contato é registado.

### Sugestão

O contato também pode ser registado tocando em 
 (Voltar) no canto inferior esquerdo do ecrã Principal no passo step 3. Quando toca em [X REJEITAR], os dados que está a editar são descartados.

### Para editar contatos

Toque no contato que pretende editar e em 💉 no canto superior direito do ecrã apresentado.

#### Para eliminar contatos

Toque no contato que pretende eliminar e em 🚦 (menu de opções) - [Eliminar].

#### Para mudar entre os contatos que são apresentados

Toque em **:** (menu de opções) - [Contactos a apresentar] - (a conta), pode mudar entre as listas de contatos das contas individuais. Pode também especificar todas as contas ou várias contas.

#### Nota

 Se os seus contatos não sincronizarem com os contatos do Google automaticamente, toque em [ Definições] seguido de [Contas e sincronização] e verifique se o seletor no canto superior direito do ecrã está definido para [EM].

#### Tópico relacionado

Agrupar/juntar contatos

### Agrupar/juntar contatos

### **Registar grupos**

- Toque em [GRUPOS] no canto superior esquerdo do ecrã e em 
   Se tiver várias contas, toque na conta na qual pretende registar o grupo.
- 2. Introduza o nome do grupo e digite o nome da pessoa que pretende incluir.
- Toque em [ CONCLUÍDO].
   O grupo é registado.

### Juntar contatos

Pode juntar os contatos de uma pessoa que tenha dois ou mais endereços de e-mail, etc, e que tenham sido registadas como contatos separados.

- 1. Toque em [TUDO] no canto superior esquerdo do ecrã.
- 2. Toque num dos seus contatos e em 💉 no canto superior direito do ecrã apresentado.
- 3. Toque em 🚺 (menu de opções) [Associar].
- 4. Toque no contato que pretende juntar.

O contato selecionado no passo 4 é unido ao contato selecionado no passo 2. O nome do contato depois de unir os contatos será o do contato selecionado no passo 2.

## Apresentar o relógio

O relógio é fácil de ver mesmo à distância e possui um fundo que muda de acordo com o tempo. Pode utilizar o tablet como um relógio de secretária mais facilmente, colocando-o sobre uma base específica Sony (SGPDS1, vendido separadamente) para o seu tablet.

1. Toque em [ .... Aplicações e Widgets] - [ ( Relógio].

A aplicação Relógio é iniciada e o relógio digital é apresentado.

Tocar nos ícones permite-lhe realizar as operações seguintes.

- 💽 : Programa o alarme.
  - : Reproduz apresentação de diapositivos.
- 🞵 : Reproduz música.
  - : Volta ao ecrã Principal.

### Sugestão

- A hora programada para o alarme é apresentada no ecrã.
- Toque em qualquer local no ecrã para alterar o brilho do ecrã entre dois níveis.

### Importar/exportar conteúdos de um cartão de memória SD

A aplicação Transf. Ficheiro permite-lhe importar/exportar dados entre a memória interna do tablet e um cartão de memória SD, assim como entre a memória interna do tablet e o suporte de gravação ligado ao conector USB Micro-A/B.

### Para importar/exportar dados entre a memória interna do tablet e um cartão de memória SD

- 1. Insira um cartão de memória SD na ranhura do cartão de memória SD.
- 2. Toque em [ ... Aplicações e Widgets] [ Pransf. Ficheiro].

A aplicação Transf. Ficheiro inicia-se.

- 3. Toque no ficheiro ou pasta que pretende transferir para adicionar uma marca de verificação.
  - Tocar no ícone do suporte de gravação alterna entre ecrãs para importação e exportação.
  - Para mover para uma pasta, toque no ícone da pasta na lista. Para visualizar informações detalhadas sobre a pasta, toque e segure no ícone da pasta.
- Para selecionar uma pasta de destino, toque em an em [Importar para] ou [Exportar para].
   Se não selecionar uma pasta, o ficheiro é transferido para a pasta [transferred] no suporte.
- 5. Toque em 🔶 ou 🔶.

Inicia-se a transferência do ficheiro.

#### Nota

• Não retire o suporte durante a transferência de dados.

# Para transferir dados entre a memória interna do tablet e um suporte de gravação ligado ao conector USB Micro-A/B

- Ligue o suporte de gravação ao conector USB Micro-A/B. Aparece o ecrã de confirmação.
- 2. Toque em [Transf. Ficheiro].

A aplicação Transf. Ficheiro inicia-se. Os procedimentos após este passo são os mesmos a partir do passo 3 acima.

#### Tópico relacionado

Verificar o espaço livre

Formatos suportados

Inserir/remover um cartão de memória SD

### Utilize o tablet como um controlo remoto

Pode alternar entre dois tipos de controlos remotos no ecrã do controlo remoto.

- Controlo remoto "completo"
   Pode operar a função de controlo remoto tocando nos botões, tal como com um controlo remoto IR normal.
- Controlo remoto "gesto"
   Isto confere uma nova dimensão às operações de controlo remoto. A função de controlo remoto reage quando o tablet deteta o movimento dos dedos, como o toque e movimento no ecrã tátil, independentemente do ponto onde tocar no ecrã. Dessa forma, pode utilizar o controlo remoto instintivamente, sem olhar para o ecrã do tablet.

### Tópico relacionado

Registar o controlo remoto Utilizar "MediaRemote"

### Registar o controlo remoto

O tablet pode ser utilizado como um controlo remoto utilizando a funcionalidade de controlo remoto por infravermelhos (IV).

Ao registar vários códigos de controlos remotos, pode operar vários dispositivos com um único tablet.

Operações frequentemente utilizadas, tal como alterar o volume ou canais podem ser realizadas por gestos intuitivos.

1. Toque em [... Aplicações e Widgets] - [ 👸 Controlo remoto].

A aplicação Controlo remoto inicia-se.

- 2. Toque em [Registar dispositivo] ou [+ Registar dispositivo].
- 3. Toque em [Registo fácil].
- 4. Registe o seu tablet como controlo remoto utilizando as seguintes instruções do ecrã.
  Execute [Teste de controlo remoto], se necessário.
  Assim que terminar a configuração, é apresentado o ecrã da lista de dispositivos. Toque no nome do

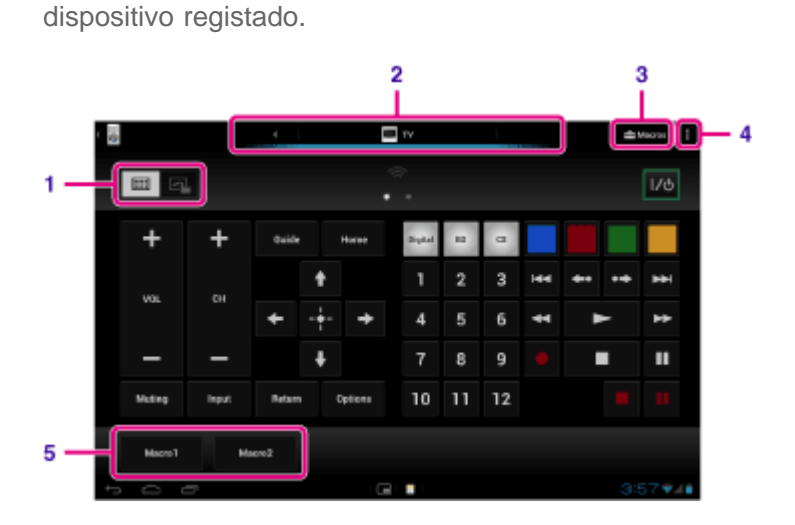

| Visualização no ecrã |                                                                                   | Descrição                                                                                                    |
|----------------------|-----------------------------------------------------------------------------------|----------------------------------------------------------------------------------------------------|
| 1                    | Alterne entre a<br>funcionalidade do controlo<br>remoto completo ou por<br>gestos | Alterna a função de controlo remoto entre a função de controlo remoto "gesto" acionada por gestos como movimentar ou deslizar e a função de controlo remoto "completo" acionada pelo toque de [Detalhes]. |
| 2                    | Alternar os controlos<br>remotos registados                                       | Alterna o controlo remoto registado tocando no ícone situado à esquerda e à direita do dispositivo atualmente controlado.                                                                                 |
| 3                    | Configurar macro                                                                  | Regista a macro que lhe permite realizar vários comandos em sucessão tocando apenas no botão.                                                                                                    |
| 4                    | Menu de opções                                                                    | Ajusta definições detalhadas, como editar ou eliminar os dispositivos registados.                                                                                                    |
| 5                    | Macro registada                                                                   | Toque para executar a macro registada.                                                                                                    |
### Sugestão

- Esta aplicação pode ser utilizada como Aplicações Pequenas.
- Se não visualizar a categoria ou o fabricante, permita que o tablet identifique o sinal do controlo remoto e depois o registe.
- Poderão ser apresentados dois ou mais dispositivos dependendo da categoria ou do fabricante. No caso da apresentação de mais do que um dispositivo, teste o funcionamento do controlo remoto com cada um dos controlos remotos apresentados e selecione aquele que funciona corretamente.

### Para registar como um controlo remoto para outro dispositivo

Toque em 🖕 (Voltar) e depois toque em [ 🕂 Registar dispositivo] no ecrã da lista de dispositivos.

## Identificar o sinal do controlo remoto e registá-lo

Se a categoria ou o fabricante do dispositivo não for apresentado em [Registo fácil], registe o controlo remoto da seguinte forma.

- 1. Inicie a aplicação Controlo remoto.
- 2. Toque em [ + Registar dispositivo] ou [Registar dispositivo].
- 3. Toque em [Aprender a partir do controlo remoto].
- Selecione a categoria.
   É apresentada uma imagem do controlo remoto no ecrã.
- 5. Toque no botão ao qual pretende atribuir o sinal.
- 6. Quando o ecrã de menus for apresentado, toque em [Aprender comando remoto].
- Aproxime o controlo remoto da porta de dados IR do tablet para o registar, toque em [Iniciar] e prima o botão para que seja identificado no controlo remoto.
   Assim que o botão for registado, o ecrã volta a apresentar o controlo remoto.

#### Sugestão

• Para identificar mais botões, repita os passos 4 a 7.

### Tópico relacionado

Utilizar "Aplicações Pequenas"

Programar operações no controlo remoto (função macro)

# Programar operações no controlo remoto (função macro)

Com a função macro, pode registar várias operações de dispositivos registados na aplicação do controlo remoto de forma sucessiva, permitindo-lhe realizar as operações pela ordem registada apenas com o toque de um botão.

- 1. Inicie a aplicação Controlo remoto.
- 2. Selecione e toque no dispositivo pretendido.
- 3. Toque em [🚘 Macros].
- 4. Toque em [Nova macro].

Registe uma macro pela seguinte ordem.

- Selecione um botão.
- Verifique a operação (registe a hora da operação).
- Introduza um nome para a macro.

Toque em [OK] e siga as instruções apresentadas no ecrã.

Se o registo chegar ao fim, aparece um botão com o nome de uma macro na parte de baixo do ecrã do controlo remoto. Ao tocar no botão, pode executar a macro registada.

## Partilhar experiências comoventes através de redes sociais

Pode gerir e pesquisar vários social network services (SNS), como Twitter e Facebook com uma aplicação. Operações quotidianas, tais como publicar, responder, clicar no botão "Gosto" ou reencaminhar mensagens no Tweeter podem ser realizadas com a mesma facilidade de utilização. Pode também publicar a mesma mensagem em vários serviços.

1. Toque em [ ... Aplicações e Widgets] - [ \_\_\_\_\_ Social Feed Reader].

#### Nota

• Terá de registar a sua conta do Twitter ou Facebook antecipadamente.

#### Tópico relacionado

Registar uma conta com o Social Feed Reader

# Registar uma conta com o Social Feed Reader

Pode registar uma conta Twitter ou Facebook com a aplicação Social Feed Reader. Terá de adquirir uma conta Twitter ou Facebook antecipadamente.

- 1. Toque no serviço a registar a partir dos [Serviços] apresentados à direita do ecrã da aplicação Social Feed Reader.
- 2. Autentique a conta e inicie sessão no serviço.
- 3. Toque em [OK].

O ecrã da lista de postagens para a conta registada é apresentado.

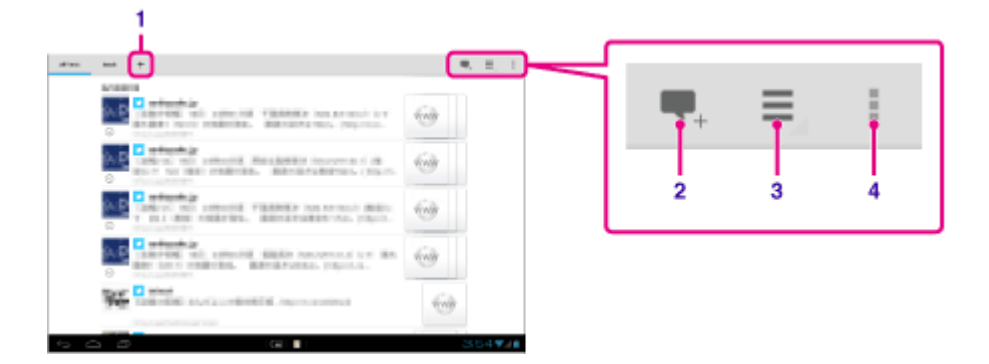

| Visualização no ecrã |                                    | Descrição                                                                                                |
|----------------------|------------------------------------|----------------------------------------------------------------------------------------------------|
| 1                    | Criar nova sequência               | Cria uma nova sequência.                                                                                 |
| 2                    | Nova postagem                      | Escreve uma nova postagem.                                                                               |
| 3                    | Mudar as postagens<br>apresentadas | Muda para mostrar apenas sequências que incluem postagens com vídeos ou fotografias anexados.            |
| 4                    | Menu de opções                     | Ajusta definições detalhadas, tais como alterar o nome de uma sequência ou adicionar/eliminar uma conta. |

### Sugestão

• Pode registar uma conta do Facebook e várias contas do Twitter.

#### Tópico relacionado

Adicionar/eliminar uma conta para o Social Feed Reader

Definir filtros para o Social Feed Reader

Ler/escrever postagens no Social Feed Reader

Procurar postagens (artigos) ou amigos no Social Feed Reader

# Adicionar/eliminar uma conta para o Social Feed Reader

## Para adicionar uma conta

- 1. Toque em 🚦 (menu de opções) [Contas] do ecrã da lista de postagens.
- Toque no serviço a registar a partir dos [Serviços] apresentados à direita do ecrã da aplicação Social Feed Reader.
- 3. Autentique a conta e inicie sessão no serviço.
- 4. Toque em [OK].O ecrã da lista de postagens para a conta registada é apresentado.

### Para eliminar uma conta

- 1. Toque em 🚦 (menu de opções) [Contas] no ecrã da lista de postagens.
- 2. Toque em  $\bigcirc$  à direita da conta que deseja eliminar na lista [Contas adicionadas].
- 3. Toque em [OK].

#### Tópico relacionado

Definir filtros para o Social Feed Reader

Ler/escrever postagens no Social Feed Reader

Procurar postagens (artigos) ou amigos no Social Feed Reader

# **Definir filtros para o Social Feed Reader**

Pode definir filtros para as postagens (artigos) a serem visualizadas. Os conjuntos filtrados de postagens são chamados de "sequências" e poderá registar várias sequências em Social Feed Reader. As sequências registadas são apresentadas como separadores no canto superior esquerdo do ecrã. Pode facilmente alternar entre sequências como todas as postagens de amigos, postagens de amigos próximos, respostas e mensagens para si.

## Registar filtros e criar nova sequência

- Toque no separador [+] na parte superior do ecrã da lista de postagens.
   O ecrã [Criar nova sequência] é apresentado.
- Toque em [Nova sequência], introduza um nome para a sequência com o teclado e toque em [Adicionar filtro].
- Selecione [Conta] e [Tipo de feed] e depois toque em [Adicionar]. Pode registar vários filtros. Para adicionar mais filtros, toque em [Adicionar filtro].
- Quando terminar de introduzir filtros, toque em [OK].
   A sequência registada é apresentada na parte superior do ecrã da lista de postagens como um separador.

### Para alterar o nome de uma sequência ou dos filtros para apresentação de postagens

Toque no separador da sequência que pretende alterar no ecrã da lista de postagens e depois toque em [Definições da sequência para separador] no 🚦 (menu de opções).

### Para eliminar uma sequência

Toque no separador da sequência que pretende eliminar no ecrã da lista de postagens e depois toque em [Eliminar separador] no [[[[[[minar separador] no [[[[[[[minar separador] (menu de opções).

### Nota

- Não pode eliminar os separadores [Todos os amigos] e [Pesquisar].
- Pode alterar o nome da sequência criada a partir de [Guardar result. pesquisa como separador sequência] no menu de opções para os resultados de pesquisa, mas não pode alterar os filtros.
- Quando seleciona amigos como filtros de sequências para a apresentação de postagens, as respetivas postagens serão apresentadas apenas na lista de postagens se tiverem publicado postagens recentemente.

### Tópico relacionado

Adicionar/eliminar uma conta para o Social Feed Reader Definir filtros para o Social Feed Reader Ler/escrever postagens no Social Feed Reader Procurar postagens (artigos) ou amigos no Social Feed Reader

## Ler/escrever postagens no Social Feed Reader

Pode escrever a mesma postagem simultaneamente em vários serviços.

## Ler postagens

As postagens publicadas pelas pessoas que segue no Twitter ou Facebook serão apresentadas no ecrã da lista de postagens pela ordem em que foram escritas.

### Mudar a visualização

Toque em = e depois em [ ... Mostrar apenas vídeos e imagens] para visualizar apenas postagens com vídeos e imagens anexados.

### Sugestão

- Tocar em 📀 sob a postagem apresenta o restante artigo. Toque em 📀 para ocultá-lo de novo.
- Toque numa postagem a comentar nessa postagem ou olhe para o perfil da pessoa que a escreveu.

## **Escrever postagens**

- 1. Toque em 🜉 no canto superior direito do ecrã da lista de postagens.
- 2. Toque no(s) serviço(s) para o qual pretende escrever uma postagem para adicionar uma marca de verificação.
- 3. Escreva uma postagem.
- Quando terminar, toque em [Enviar].
   A postagem é publicada no serviço selecionado.

### Sugestão

- Pode publicar a mesma postagem em vários serviços simultaneamente.
- Pode anexar fotografias e vídeos ou abreviar ligações (URLs). Toque em [Anexar] ou [URL reduzido] na parte inferior do ecrã no passo 3.

#### Tópico relacionado

Adicionar/eliminar uma conta para o Social Feed Reader

Definir filtros para o Social Feed Reader

Procurar postagens (artigos) ou amigos no Social Feed Reader

# Procurar postagens (artigos) ou amigos no Social Feed Reader

Pode procurar postagens ou amigos que tenham subscrito os serviços.

- Toque no separador [Pesquisar] na parte superior do ecrã da lista de postagens. O ecrã de pesquisa é apresentado.
- 2. Toque na conta que pretende pesquisar.
- Toque em Q e selecione uma das seguintes opções.
   Procurar uma postagem: [Pesquisar posts]
   Procurar um amigo: [Pesquisar pessoas]
- Introduza palavras-chave e depois toque em 
   O resultado da pesquisa é apresentado.

### Sugestão

- Para procurar em todas as contas simultaneamente, selecione [Todas as contas] no passo 2.
- Toque numa postagem nos resultados da pesquisa para comentar essa postagem ou ver o perfil do autor. Para voltar aos resultados de pesquisa, toque no separador [Pesquisar].
- Para voltar ao ecrã da lista de postagens, toque numa sequência registada ou [Todos os amigos].
- Selecione [Guardar result. pesquisa como separador sequência] no menu de opções para guardar os resultados de pesquisa para uma postagem como uma sequência. Uma sequência guardada é apresentada num separador.

#### Tópico relacionado

Adicionar/eliminar uma conta para o Social Feed Reader Definir filtros para o Social Feed Reader Ler/escrever postagens no Social Feed Reader

# **Utilizar o Sony Select**

Sony Select permite-lhe aceder a um website que apresenta uma gama selectiva de aplicações adequadas para utilização com o seu tablet.

1. Toque em [ ... Aplicações e Widgets] - [ 🔡 Sony Select].

O navegador inicia-se e apresenta o website.

### Nota

- Para transferir aplicações, as definições da conta do Google são necessárias.
- Algumas aplicações implicam custos.
- É transferido um grande volume de dados quando transfere e atualiza aplicações.

# Reproduzir fotografias/vídeos

A aplicação Galeria permite-lhe apresentar ou reproduzir fotografias e vídeos no seu tablet ou Picasa Web Albums. Pode também publicar facilmente fotografias em serviços online para partilhá-las.

Pode visualizar informações detalhadas bem como ordenar ou filtrar as suas fotografias e vídeos.

1. Toque em [ ... Aplicações e Widgets] - [ was aleria].

A aplicação Galeria inicia-se.

 Toque em álbuns ou miniaturas para selecionar as fotografias ou vídeos que pretende reproduzir. As fotografias ou vídeos selecionados são reproduzidos no ecrã de reprodução.

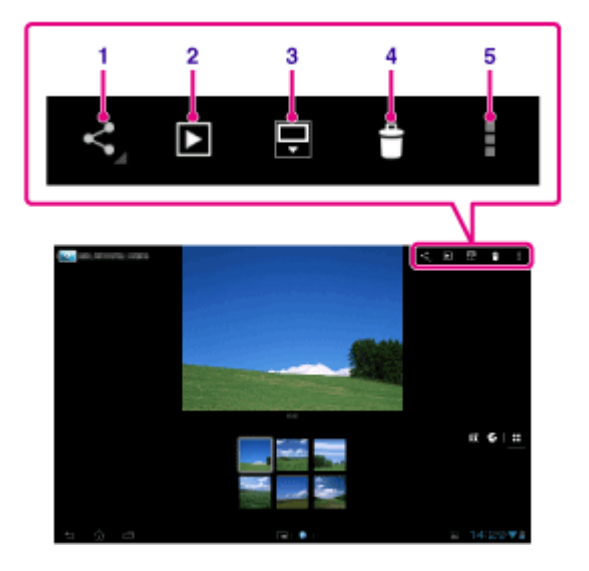

| Visualização no ecrã |                                                | Descrição                                                                                       |
|----------------------|------------------------------------------------|-------------------------------------------------------------------------------------------------|
| 1                    | Partilhar                                      | Seleciona o dispositivo que deseja utilizar para partilhar fotografias ou filmes e publicá-los. |
| 2                    | Apresentação de diapositivos                   | Inicia a reprodução da apresentação de diapositivos.                                            |
| 3                    | Mudar a área de visualização de<br>fotografias | Muda a área de visualização de fotografias.                                                     |
| 4                    | Eliminar                                       | Elimina a fotografia selecionada.                                                               |
| 5                    | Menu de opções                                 | Define ou ajusta definições, tal como a edição de fotografias.                                  |

### Sugestão

- Pode reproduzir fotografias ou vídeos guardados em Picasa Web Albums. Se definir para sincronizar com Picasa Web Albums disponível com a conta Google que criou com a aplicação Definições, Picasa Web Albums aparecerá na sua lista de álbuns.
- Utilizando o menu no canto superior direito do ecrã, pode ordenar fotografias ou vídeos por detalhes como, por exemplo, a hora ou o local onde foram tiradas/filmados.
- Ao tocar e segurar nas miniaturas em sucessão, pode selecionar várias fotografias ou vídeos.
- Pode controlar a reprodução no ecrã de reprodução.

### Para visualizar fotografias em ecrã de página inteira

Toque em [Encher a área de visualização] a partir do menu de opções do ecrã de reprodução de fotografias. Para cancelar a vista em ecrã de página inteira, toque em [Ajustar à área de visualização].

### Para visualizar o local onde foi tirada a fotografia

Toque em 💽 ou 🔟 com a área de visualização não expandida. Se a fotografia incluir informações sobre o local onde foi tirada, aparece um mapa com a localização indicada no mesmo. Para voltar às miniaturas, toque em 🎛

### Sugestão

• Pode tirar fotografias que incluem informações de localização utilizando câmaras integradas.

### Reproduzir automaticamente fotografias (apresentação de diapositivos)

 Selecione os álbuns ou as miniaturas das fotografias que pretende reproduzir como uma apresentação de diapositivos e depois toque em .

Inicia-se a reprodução da apresentação de diapositivos.

### Tópico relacionado

Partilhar fotografias/vídeos

Editar fotografias

# Partilhar fotografias/vídeos

- Toque e segure no álbum ou miniaturas das fotografias que pretende partilhar e toque em 
   ou toque em

   no ecrã de reprodução.
- 2. Toque no nome do serviço que pretende utilizar para a partilha de fotografias ou vídeos.
- 3. Poste as fotografias ou vídeos seguindo as instruções apresentadas no ecrã.

### Sugestão

• Pode selecionar várias fotografias ou vídeos ao tocar e segurar nas miniaturas em sucessão.

### Tópico relacionado

Editar fotografias

# **Editar fotografias**

- 1. No ecrã de reprodução, toque em **e** (menu de opções) [Editar].
- 2. Toque em [Editor de fotografias].
- Toque no ícone de edição na parte inferior do ecrã.
   Pode adicionar diversos efeitos às suas fotografias.

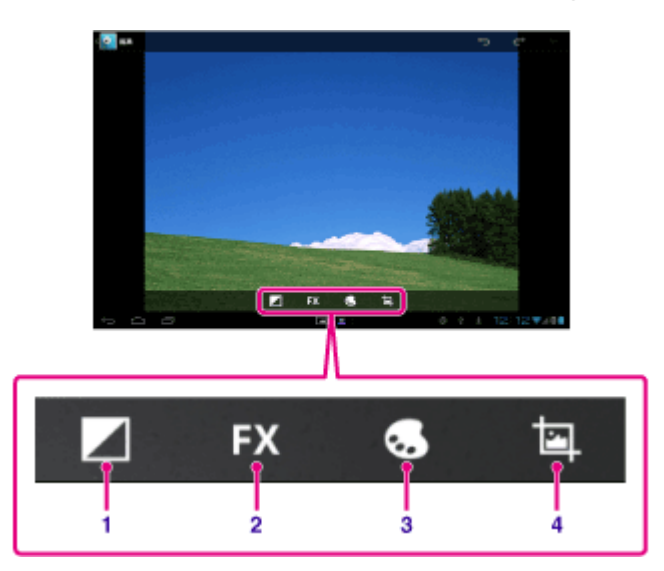

| Visualização no ecrã |         | Descrição                                                                            |
|----------------------|---------|--------------------------------------------------------------------------------------|
| 1                    | Brilho  | Ajusta as definições de brilho das fotografias, tal como sucede para os realces.     |
| 2                    | Efeitos | Ajusta as definições de efeito das fotografias, tal como sucede para a posterização. |
| 3                    | Cor     | Ajusta as definições de cor, tal como sucede para a saturação.                       |
| 4                    | Editar  | Faz edições a fotografias, tal como recortar.                                        |

4. Quando terminar a edição, toque em [GUARDAR].

### Tópico relacionado

Partilhar fotografias/vídeos

# Verificar a ligação Wi-Fi

A aplicação Verif. Wi-Fi permite-lhe verificar a ligação Wi-Fi do seu tablet quando ocorre um problema de ligação.

- 1. Toque em [ ... Aplicações e Widgets] [ Nerif. Wi-Fi].

Inicia-se a aplicação Verif. Wi-Fi.

2. Toque em [Testar] no canto superior direito do ecrã para começar a verificar a ligação. Os itens são verificados em sucessão, sendo apresentadas possíveis causas e soluções.

### Sugestão

• Se tocar em [ DEFINIÇÕES] no canto superior direito do ecrã, pode visualizar o ecrã de definições para a ligação Wi-Fi. Utilize 🖕 para regressar à aplicação Verif. Wi-Fi. Se tocar em 🛆 para visualizar o ecrã Principal, o ecrã de definições aparece quando inicia a aplicação Verif. Wi-Fi a próxima vez.

### Tópico relacionado

Ligação ao Wi-Fi

# Ler livros digitais

Transporte os seus livros digitais favoritos no seu tablet. O design intuitivo é ideal para a leitura em viagem, permitindo gravar com marcadores, realçar e ajustar o tamanho de fonte à medida que vai lendo. Pode até sincronizar marcadores e itens realçados com outros dispositivos compatíveis. A aquisição de conteúdos é simplificada com a Reader(TM) Store online. Nos países onde não for possível realizar compras na Reader(TM) Store, pode continuar a desfrutar de livros no seu tablet, carregando-os a partir de um cartão de memória (apenas livros não protegidos por direitos de autor).

- Gravar marcador e realçar
- Tamanhos de fontes ajustáveis
- Navegação intuitiva
- Sincronização com outros dispositivos compatíveis
- 1. Toque em [ .... Aplicações e Widgets] [ [ Reader by Sony].

A aplicação Reader by Sony inicia-se.

### Nota

- O Reader (TM) Store pode não se encontrar disponível em alguns países/regiões.
- Reader (TM) Store utiliza o Adobe DRM, e é necessária uma ID da Adobe para autorizar o seu tablet para visualizar conteúdo protegido.
- Se ainda não tiver uma ID da Adobe, a Reader (TM) Store criará uma utilizando o mesmo endereço de email e palavra-passe utilizados para criar uma conta da Reader (TM) Store.
- Se já tiver uma ID da Adobe, é-lhe pedido que forneça o endereço de e-mail e palavra-passe adequados para autorizar o seu tablet.
- Os eBooks adquiridos na Reader (TM) Store serão apresentados automaticamente na sua biblioteca.
- Com a aplicação Reader by Sony no seu tablet, pode desfrutar de livros diferentes dos eBooks da Reader (TM) Store EPUB ou em PDF carregando-os através do cartão USB ou SD ou transferindo o conteúdo diretamente do browser do tablet.

#### Informações de suporte

Apenas para clientes no Reino Unido http://readerstore.sony.com/uk/help

#### Tópico relacionado

Confirmar informações de transferência ou atualização na barra de estado

Importar/exportar conteúdos de um cartão de memória SD

# **Filmes**

- Inglês http://helpguide.sony.net/apps td/movies/h at/gb/ • Francês http://helpguide.sony.net/apps\_td/movies/h\_at/fr\_eu/ Holandês http://helpguide.sony.net/apps\_td/movies/h\_at/nl/ Alemão http://helpguide.sony.net/apps\_td/movies/h\_at/de/ Italiano http://helpguide.sony.net/apps\_td/movies/h\_at/it/ Espanhol http://helpguide.sony.net/apps\_td/movies/h\_at/es\_eu/ Norueguês http://helpguide.sony.net/apps\_td/movies/h\_at/no/ • Sueco http://helpguide.sony.net/apps\_td/movies/h\_at/se/ Português http://helpguide.sony.net/apps\_td/movies/h\_at/pt\_eu/ Polaco http://helpguide.sony.net/apps td/movies/h at/pl/ Russo http://helpguide.sony.net/apps\_td/movies/h\_at/ru/ • Turco http://helpguide.sony.net/apps\_td/movies/h\_at/tr/ Checo http://helpguide.sony.net/apps\_td/movies/h\_at/cz/ • Grego http://helpguide.sony.net/apps\_td/movies/h\_at/gr/ Húngaro http://helpguide.sony.net/apps\_td/movies/h\_at/hu/ • Romeno http://helpguide.sony.net/apps\_td/movies/h\_at/ro/ Dinamarquês http://helpguide.sony.net/apps\_td/movies/h\_at/dk/ Finlandês http://helpguide.sony.net/apps\_td/movies/h\_at/fi/ Eslovaco http://helpguide.sony.net/apps\_td/movies/h\_at/sk/ Búlgaro http://helpguide.sony.net/apps\_td/movies/h\_at/bg/ Esloveno
  - http://helpguide.sony.net/apps\_td/movies/h\_at/si/

# WALKMAN

- Inglês http://helpguide.sony.net/apps td/walkman/h at/gb/ Francês http://helpguide.sony.net/apps\_td/walkman/h\_at/fr\_eu/ Holandês http://helpguide.sony.net/apps\_td/walkman/h\_at/nl/ Alemão http://helpguide.sony.net/apps\_td/walkman/h\_at/de/ Italiano http://helpguide.sony.net/apps\_td/walkman/h\_at/it/ Espanhol http://helpguide.sony.net/apps\_td/walkman/h\_at/es\_eu/ Norueguês http://helpguide.sony.net/apps\_td/walkman/h\_at/no/ • Sueco http://helpguide.sony.net/apps\_td/walkman/h\_at/se/ Português http://helpguide.sony.net/apps td/walkman/h at/pt eu/ Polaco http://helpguide.sony.net/apps td/walkman/h at/pl/ Russo http://helpguide.sony.net/apps\_td/walkman/h\_at/ru/ • Turco http://helpguide.sony.net/apps\_td/walkman/h\_at/tr/ Checo http://helpguide.sony.net/apps\_td/walkman/h\_at/cz/ • Grego http://helpguide.sony.net/apps\_td/walkman/h\_at/gr/ Húngaro http://helpguide.sony.net/apps\_td/walkman/h\_at/hu/ Romeno http://helpguide.sony.net/apps\_td/walkman/h\_at/ro/ Dinamarquês http://helpguide.sony.net/apps\_td/walkman/h\_at/dk/ Finlandês http://helpguide.sony.net/apps\_td/walkman/h\_at/fi/ Eslovaco http://helpguide.sony.net/apps\_td/walkman/h\_at/sk/ Búlgaro http://helpguide.sony.net/apps\_td/walkman/h\_at/bg/ Esloveno
  - http://helpguide.sony.net/apps\_td/walkman/h\_at/si/

# Álbum

- Inglês http://helpguide.sony.net/apps td/album/h at/gb/ • Francês http://helpguide.sony.net/apps\_td/album/h\_at/fr\_eu/ Holandês http://helpguide.sony.net/apps\_td/album/h\_at/nl/ Alemão http://helpguide.sony.net/apps\_td/album/h\_at/de/ Italiano http://helpguide.sony.net/apps\_td/album/h\_at/it/ Espanhol http://helpguide.sony.net/apps\_td/album/h\_at/es\_eu/ Norueguês http://helpguide.sony.net/apps\_td/album/h\_at/no/ • Sueco http://helpguide.sony.net/apps\_td/album/h\_at/se/ Português http://helpguide.sony.net/apps\_td/album/h\_at/pt\_eu/ Polaco http://helpguide.sony.net/apps td/album/h at/pl/ Russo http://helpguide.sony.net/apps\_td/album/h\_at/ru/ • Turco http://helpguide.sony.net/apps\_td/album/h\_at/tr/ Checo http://helpguide.sony.net/apps\_td/album/h\_at/cz/ • Grego http://helpguide.sony.net/apps\_td/album/h\_at/gr/ Húngaro http://helpguide.sony.net/apps\_td/album/h\_at/hu/ • Romeno http://helpguide.sony.net/apps\_td/album/h\_at/ro/ Dinamarquês http://helpguide.sony.net/apps\_td/album/h\_at/dk/ Finlandês http://helpguide.sony.net/apps\_td/album/h\_at/fi/ Eslovaco http://helpguide.sony.net/apps\_td/album/h\_at/sk/ Búlgaro http://helpguide.sony.net/apps\_td/album/h\_at/bg/ Esloveno
  - http://helpguide.sony.net/apps\_td/album/h\_at/si/

# Socialife

- Inglês http://helpguide.sony.net/apps\_c/socialife/h\_at/gb/Francês
- http://helpguide.sony.net/apps\_c/socialife/h\_at/fr1/

  Holandês
  - http://helpguide.sony.net/apps\_c/socialife/h\_at/nl/
- Alemão http://helpguide.sony.net/apps\_c/socialife/h\_at/de/
- Italiano http://helpguide.sony.net/apps\_c/socialife/h\_at/it/
- Espanhol http://helpguide.sony.net/apps\_c/socialife/h\_at/es1/
- Português http://helpguide.sony.net/apps\_c/socialife/h\_at/pt1/
- Russo http://helpguide.sony.net/apps\_c/socialife/h\_at/ru/

# Utilizar o serviço de entrega de vídeo "Video Unlimited"

Video Unlimited traz-lhe um novo mundo de entretenimento para o seu tablet. Agora pode transferir os seus vídeos favoritos para o seu tablet e visualizá-los sempre que quiser, onde quiser.

1. Toque em [ .... Aplicações e Widgets] - [ Q Video Unlimited].

### Nota

- Esta aplicação ou serviço poderá não estar disponível em alguns países/regiões.
- Poderão aplicar-se taxas de utilização de Internet para a utilização deste serviço. O utilizador é responsável por todas as taxas de Internet aplicáveis. Contacte o seu operador para obter mais informações.
- Pode pesquisar conteúdos sem iniciar sessão, contudo, certifique-se de que possui uma conta registada para adquirir e transferir conteúdos.
- O seu tablet deve estar ligado a uma rede utilizando Wi-Fi para utilizar a função de pré-visualização.
- O seu tablet deve estar ligado a uma rede utilizando Wi-Fi para transferir os conteúdos adquiridos. Os conteúdos adquiridos podem ser transferidos de [La Download List].
- Para transferir conteúdos, a sua localização atual deve ser igual à do país/região da sua conta.
- Certifique-se de que possui espaço livre suficiente para descarregar os conteúdos.

#### Informações de suporte

Reino Unido http://qriocity-en.custhelp.com/app/home/?locale=en\_GB Irlanda http://qriocity-en.custhelp.com/app/home/?locale=en\_IE Alemanha http://qriocity-de.custhelp.com/app/home França http://qriocity-fr.custhelp.com/app/home Itália http://qriocity-it.custhelp.com/app/home Espanha

http://qriocity-es.custhelp.com/app/home

# Utilizar o serviço de entrega de música "Music Unlimited"

Music Unlimited é um serviço de música disponível na Sony Entertainment Network. Pode escolher a sua música favorita a partir de uma diversidade de conteúdos de música e ouvi-la sempre que desejar. Faça o upload da sua biblioteca pessoal para acesso em qualquer altura, em qualquer lugar bem como para descobrir novos favoritos a partir de recomendações automáticas baseadas nos seus hábitos de ouvir música singulares. Recomendações automáticas permitem-lhe alargar os seus interesses musicais.

- Música sob pedido Ouça as músicas que preferir, quando quiser
- Milhões de músicas, desde os êxitos mais recentes aos clássicos favoritos
- · Canais de rádio que incluem géneros, estados de espírito e épocas
- Sem publicidade e avanços ilimitados
- Possibilidade de sincronizar e reproduzir a sua coleção pessoal
- · Acesso a partir de uma variedade de dispositivos
- 1. Toque em [ .... Aplicações e Widgets] [ 🚱 Music Unlimited].

### Nota

• Esta aplicação ou serviço poderá não estar disponível em alguns países/regiões.

#### Informações de suporte

Reino Unido http://qriocity-en.custhelp.com/app/home/?locale=en\_GB Irlanda http://qriocity-en.custhelp.com/app/home/?locale=en\_IE Alemanha http://qriocity-de.custhelp.com/app/home França http://qriocity-fr.custhelp.com/app/home Itália http://qriocity-it.custhelp.com/app/home Espanha

http://qriocity-es.custhelp.com/app/home

# Utilizar "Gmail"

Pode utilizar o Gmail no tablet se registar a sua conta da Google no tablet.

1. Toque em [ .... Aplicações e Widgets] - [ 💙 Gmail].

Inicia-se o Gmail.

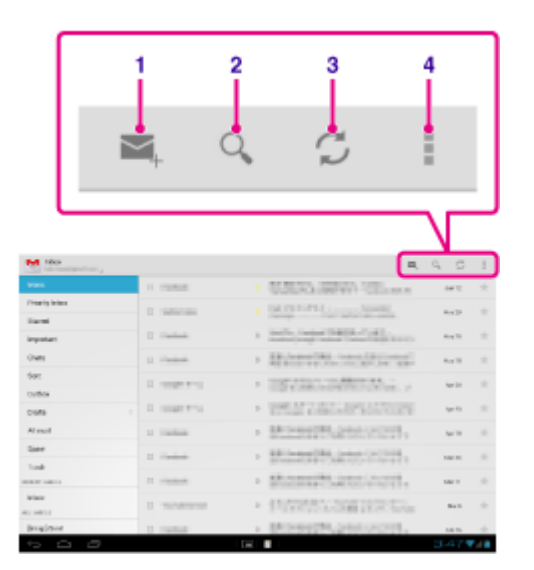

| Visualização no ecrã |                  | Descrição                                                                                           |
|----------------------|------------------|----------------------------------------------------------------------------------------------------|
| 1                    | Compor um e-mail | Compõe e envia um e-mail.                                                                           |
| 2                    | Procurar         | Procura e-mails a partir da lista de e-mails.                                                       |
| 3                    | Atualizar        | Verifica novos e-mails.                                                                             |
| 4                    | Menu de opções   | Ajusta definições detalhadas, como gerir etiquetas ou configurar as definições gerais para o Gmail. |

### Nota

Para ver detalhes sobre como utilizar o Gmail, toque em 
 (menu de opções) - [Ajuda].

# Procurar aplicações

Aplicações, tais como jogos e ferramentas úteis, podem ser transferidos para o tablet a partir do Google Play fornecido pela Google. Pode também verificar a existência de atualizações de aplicações e aplicações de atualização para a versão mais recente.

Toque em [ Aplicações e Widgets] no canto superior direito do ecrã Principal, seguido de [ Play Store] na

lista de aplicações.

Pode também utilizar o Google Play a partir do seu computador.

http://play.google.com/

Este website apresenta o Google Play e permite-lhe gerir aplicações que tenha transferido a partir do Google Play e instalado no seu tablet.

Para a utilizar a Play Store, tem de definir a sua conta do Google [Detalhes].

## Utilizar "MediaRemote"

MediaRemote é uma aplicação de controlo remoto Wi-Fi que pode ser utilizada com dispositivos tais como televisores Sony BRAVIA e leitores de Blu-ray Disc. Além de permitir mais operações do que as operações convencionais do controlo remoto, a MediaRemote possui várias funções como entrada de teclado e apresentação de informações de conteúdos, permitindo-lhe utilizar e desfrutar de dispositivos Sony mais facilmente.

### Nota

- Esta aplicação ou serviço poderá não estar disponível em alguns países/regiões.
- Tenha em atenção a segurança da rede doméstica quando introduzir informações pessoais.

## Preparar o MediaRemote

- Ligue o dispositivo Sony à sua rede doméstica.
   Para obter detalhes sobre a ligação, consulte as instruções de utilização fornecidas com o dispositivo e router Wi-Fi.
- 2. Ligue o seu tablet à mesma rede doméstica à qual se encontra ligado o dispositivo Sony.
- 3. Registe o seu tablet no dispositivo Sony.

Para obter detalhes sobre as definições, consulte as instruções de utilização fornecidas com o dispositivo. Consulte a Ajuda na aplicação MediaRemote para saber como utilizar essa aplicação.

# Utilizar "Media Go"

O Media Go é um software informático que suporta a gestão de conteúdos e transfere-os entre o seu tablet e o computador. Ao instalar o Media Go no seu computador, pode transferir músicas, fotografias e vídeos para o seu tablet.

### Nota

• Para obter detalhes sobre como utilizar o Media Go, consulte a ajuda no menu principal do Media Go.

### Instalar o Media Go no seu computador

- 1. Aceda a http://www.sony.com/mediago/Tablet a partir do seu computador e transfira o Media Go.
- 2. Faça duplo clique no ficheiro transferido.
- Instale o Media Go seguindo as instruções do ecrã.
   Se lhe for pedido para instalar componentes de software adicionais durante a instalação, transfira e instaleos, seguindo as instruções.

### Transferir conteúdos para o tablet utilizando o Media Go

- 1. Ligue o seu computador ao tablet com um cabo Micro-USB comercialmente disponível.
- Inicie o Media Go selecionando-o no menu inicial do seu computador.
   Pode agora transferir conteúdos entre o seu tablet e computador.

### Nota

- Se o [nome do modelo do seu tablet] não for apresentado à esquerda do ecrã Media Go, isto significa que o seu tablet não é reconhecido pelo computador. Verifique se o controlador do dispositivo se encontra corretamente instalado.
- Para obter detalhes sobre a utilização do Media Go num computador, consulte http://www.sony.com/mediago/Tablet.

#### Tópico relacionado

Ligar a um computador

# Suporte para PlayStation(R) em Geral

EUA/Canadá/Brasil

http://us.playstation.com/support/

México/América Latina (Chile, Colômbia, Panamá, Argentina)

http://mx.playstation.com/soporte/

Reino Unido http://uk.playstation.com/support/

Alemanha http://de.playstation.com/support/

Espanha http://es.playstation.com/support/

França http://fr.playstation.com/support/

Itália http://it.playstation.com/support/

Rússia http://ru.playstation.com/support/

Suécia http://se.playstation.com/support/

Holanda http://nl.playstation.com/support/

Bélgica http://be.playstation.com/support/

Noruega http://no.playstation.com/support/

### Áustria

http://at.playstation.com/support/

### Suíça

http://ch.playstation.com/support/

Portugal http://pt.playstation.com/support/

Turquia http://tr.playstation.com/support/

Polónia http://pl.playstation.com/support/

Índia http://in.playstation.com/support/

### Taiwan

http://asia.playstation.com/tw/cht/support/

Hong Kong http://asia.playstation.com/hk/en/support/

Singapura http://asia.playstation.com/sg/en/support/

Austrália http://au.playstation.com/support/

Nova Zelândia http://nz.playstation.com/support/

### Emirados Árabes Unidos/Médio Oriente (Arábia Saudita)

http://ae.playstation.com/support/

Indonésia http://asia.playstation.com/id/en/support/

### Tailândia

http://asia.playstation.com/th/en/support/

### Malásia

http://asia.playstation.com/my/en/support/

## Tópico relacionado

Comprar jogos na PS Store

# Comprar jogos na PS Store

A PlayStation(R)Store é uma loja online oferecida pela Sony Computer Entertainment Inc. Pode adquirir artigos como jogos da PlayStation(R) para terminais PlayStation(TM)Certified.

### Nota

- Esta aplicação ou serviço poderá não estar disponível em alguns países/regiões.
- É necessária a sua ID de início de sessão na PSN ou SEN para adquirir jogos da PlayStation(R) na PlayStation(R)Store.
- Ligue o tablet a uma rede Wi-Fi quando pretender transferir conteúdo que adquiriu.
- Certifique-se de que possui espaço livre suficiente no tablet antes de transferir os conteúdos adquiridos.

#### Tópico relacionado

Suporte para PlayStation(R) em Geral

# Ustream

Ustream fornece vídeo ao vivo que permite a qualquer pessoa ver e interagir com um público global. Com Ustream para Android, publique no mínimo tempo possível e esteja sempre atualizado relativamente aos seus programas favoritos! Acompanhe acontecimentos ao vivo, subscreva para acontecimentos próximos, esteja a par das mais recentes publicações, e partilhe com as suas redes sociais em viagem.

- Publique e interaja com o seu público através de chat e sondagens
- · Acompanhe acontecimentos ao vivo e participe através do chat
- Descubra os conteúdos mais interessantes do Ustream sob "Featured"
- Acompanhe os seus programas favoritos associando-se ao Ustream Crowds, obtendo informações sobre os eventos em que irá participar
- · Partilhe com as redes sociais quando publica e descobre conteúdos

### Nota

• Esta aplicação ou serviço poderá não estar disponível em alguns países/regiões.

#### Informações de suporte

http://www.ustream.tv/support-center/mobile

# Zinio

Zinio é a aplicação mais importante para revistas no seu tablet, dando aos leitores acesso imediato a milhares de títulos globais. Leia e transfira edições únicas ou subscrições das suas revistas favoritas e sincronize a sua biblioteca com o seu computador doméstico, smartphone e tablet sem falhas. Mantenha-se a par dos temas e histórias na moda com revistas como Rolling Stone, The Economist, Hello!, US Weekly, T3, Macworld, Travel + Leisure e muito mais.

## Principais funcionalidades

- Milhares de revistas de topo no maior quiosque do mundo.
- · Páginas inteiras a cores ou no modo apenas de texto.
- Funcionalidades interativas, suportes ricos e conteúdo multimédia exclusivo em revistas selecionadas.
- Subscrições completas ou números únicos disponíveis para que possa escolher o que deseja.
- Sincronize a sua biblioteca de forma instantânea com os seus outros dispositivos móveis ou com o seu computador doméstico.

Leia aquilo de que gosta, em qualquer altura e em qualquer sítio.

Encontre-nos no Twitter (@zinio) ou no Facebook (/zinio) ou consulte o blogue Zinio em blog.zinio.com.

### Informações de suporte

help@zinio.com http://www.zinio.com/help

## Evernote

Evernote transforma o seu tablet numa extensão do seu cérebro.

Evernote é uma aplicação gratuita e fácil de utilizar que o ajuda a lembrar-se de tudo em todo o seu tablet. Mantenha-se organizado, guarde as suas ideias e melhore a produtividade. Evernote permite-lhe registar notas, tirar fotografias, criar listas de tarefas, registar lembretes de voz -- e tornar estas notas totalmente pesquisáveis, em casa, no trabalho ou em movimento.

## Principais funcionalidades

- · Sincronize todas as suas notas nos computadores e dispositivos que utiliza
- Crie e edite notas de texto e listas de tarefas
- Guarde, sincronize e partilhe ficheiros
- Procure texto no interior de imagens
- Organize notas por livros de apontamentos e tags
- Troque e-mails de notas e guarde tweets para a sua conta Evernote
- · Ligue o Evernote a outras aplicações e produtos que utiliza
- · Partilhe notas com amigos e colegas através do Facebook e do Twitter

## Funcionalidades premium

- Coloque livros de apontamentos offline para aceder a estes em qualquer altura
- · Deixe que outros editem os seus livros de apontamentos
- · Adicione um bloqueio PIN à sua aplicação Evernote

### Informações de suporte

Para clientes na Alemanha: http://evernote.com/intl/de/contact/support/ Para clientes em França: http://evernote.com/intl/fr/contact/support/ Para clientes na Rússia: http://evernote.com/intl/ru/contact/support/ Para clientes noutros países: http://evernote.com/contact/support/

## Foursquare

Foursquare ajuda-o a explorar o mundo à sua volta. Saiba onde estão os seus amigos, obtenha dicas internas e receba descontos e prémios.

Em viagem, pode facilmente dizer aos seus amigos onde está, partilhar fotografias e receber os seus comentários ("Estou ao virar da esquina, passo já por aí para dizer olá") e obtenha dicas internas ("Encomenda a Lagosta Ravioli; é de longe o melhor prato".). São muitos os locais que oferecem descontos e coisas gratuitos aos utilizadores do Foursquare e pode ainda ganhar pontos e crachás para fazer as coisas que gosta. Divirta-se a explorar!

### Nota

• Esta aplicação ou serviço poderá não estar disponível em alguns países/regiões.

### Informações de suporte

http://support.foursquare.com/home

# Crackle

Veja longas metragens e programas televisivos de tempo integral, sem cortes, no seu tablet. Dispõe de 250 filmes e mais de 1.000 episódios televisivos no seu tablet.

### Nota

• Esta aplicação ou serviço poderá não estar disponível em alguns países/regiões.

### Informações de suporte

http://www.crackle.com/support/help.aspx android@crackle.com

# **Top HD Games - Gameloft**

Descarrega jogos de alta qualidade para o teu tablet Android a partir da seção Melhores Jogos HD na loja online da Gameloft. Escolhe entre grandes sucessos tais como Asphalt 6, Real Football 2011 e N.O.V.A. 2 - Near Orbit Vanguard Alliance.

### Informações de suporte

#### http://support.gameloft.com/

support@gameloft.com

- Reino Unido 0-808-234-8679 (08:00-17:00 Segunda-feira - Sexta-feira)
  França 0-800-903-778 (09:00-18:00 Segunda-feira - Sexta-feira)
- Alemanha
   0-800-182-8613 (09:00-18:00 Segunda-feira Sexta-feira)
- Espanha
  900-868-529 (09:00-18:00 Segunda-feira Sexta-feira)
- Itália
   39-0662-20-7635 (09:00-18:00 Segunda-feira Sexta-feira)
- Rússia
   apenas suporte por e-mail
- Suécia
   46-850-163-257 (09:00-17:00 Segunda-feira Sexta-feira)
- Noruega
   47-241-595-12 (09:00-15:00 Segunda-feira Sexta-feira)
- Dinamarca
   45-72-27-42-22 (09:00-15:00 Segunda-feira Sexta-feira)
- Finlândia 35-89-725-190-22 (09:00-15:00 Segunda-feira - Sexta-feira)
  Holanda
- 31-20-51-74-737 (09:00-18:00 Segunda-feira Sexta-feira)
- Bélgica

0800-773-85(Français), 0800-793-17 (Português) (09:00-18:00 Segunda-feira - Sexta-feira)

Áustria

0800-296-458 (09:00-18:00 Segunda-feira - Sexta-feira)

Suíça

0-800-838-654(Deutsch), 0-800-835-164 (Français), 0-800-835-164 (Português) (09:00-18:00 Segunda-feira - Sexta-feira)

- Portugal
   0.800.863.334 (08:00.17:00.Segunda)
  - 0-800-863-334 (08:00-17:00 Segunda-feira Sexta-feira)
- Turquia
   apenas suporte por e-mail
- Polónia
   48-22-398-73-03 (09:00-18:00 Segunda-feira Sexta-feira)
- Bulgária
   apenas suporte por e-mail
- República Checa apenas suporte por e-mail
- Grécia
   apenas suporte por e-mail
- Hungria apenas suporte por e-mail
- Roménia
   apenas suporte por e-mail
- Eslováquia apenas suporte por e-mail
- Eslovénia apenas suporte por e-mail
- Croácia
   apenas suporte por e-mail

#### **PlayMemories Online**

As suas Recordações, nas Pontas dos Dedos.

Aproveite as suas fotografias e vídeos nos seus dispositivos favoritos, instantaneamente!

#### Funcionalidades

- Funciona com vários dispositivos
   Desfrute das suas recordações favoritas no seu smartphone, tablet, computador, "BRAVIA" e "S-Frame".
- Fácil de transferir

Transfira sem esforço fotografias e vídeos para a sua conta do PlayMemories Online e aprecie-os nos seus dispositivos favoritos, instantaneamente!

• Funciona com vídeo

Também suporta vídeos! Os vídeos são convertidos automaticamente para uma visualização sem falhas nos seus dispositivos favoritos.

• Simples de utilizar

As suas fotografias e vídeos são automaticamente preparados para os seus dispositivos favoritos. Sem confusão, tudo simples.

Partilhe em privacidade
 Partilhe em privacidade as suas recordações favoritas com a família e os amigos utilizando Álbuns e Postais.

#### Nota

- Esta aplicação ou serviço poderá não estar disponível em alguns países/regiões.
- O serviço "PlayMemories Online" oferece 5 GB de armazenamento GRATUITO para fotografias e vídeos.

#### Informações de suporte

- Reino Unido 0844-8466-555 http://www.sony.co.uk/support/en/topics/landing/playmemories
- França 01-55-90-34-34 http://www.sony.fr/support/fr/topics/landing/playmemories
- Alemanha
   030-58-58-12345
   http://www.sony.de/support/de/topics/landing/playmemories

## Xperia Link

Pode ligar o tablet à Internet utilizando a função de ligação do smartphone Xperia(TM)\*. As definições de ligação do smartphone podem ser controladas a partir do tablet por controlo remoto, para que possa ligar o seu tablet à Internet com o smartphone na mala ou no bolso.

\* Precisa de um smartphone Xperia(TM) com capacidade de ligação e a aplicação "Xperia Link".

#### Marcas comerciais

- "Sony Tablet" é uma marca comercial da Sony Corporation.
- "Xperia" e "Xperia Tablet" são marcas comerciais da Sony Mobile Communications AB.
- "Clear Phase", "Clear Bass" e "xLOUD" são marcas comerciais da Sony Corporation.
- DLNA(R), the DLNA Logo and DLNA CERTIFIED(R) are trademarks, service marks, or certification marks of the Digital Living Network Alliance.
- "Reader" e o logótipo da "Reader" são marcas comerciais da Sony Corporation.
- Sony Electronics Inc., Sony and the Sony logo are trademarks of Sony Corporation.
- "PlayMemories Online" e "Sony Select" são marcas comerciais da Sony Corporation.
- O logótipo "Sony Entertainment Network" e "Sony Entertainment Network" são marcas comerciais da Sony Corporation.
- "PlayStation" é uma marca comercial ou marca registada da Sony Computer Entertainment Inc.
- Pinball Heroes(TM) (C)2009 Sony Computer Entertainment America. Published by Sony Computer Entertainment Europe. Developed by San Diego Studios. "Pinball Heroes" is a trademark of Sony Computer Entertainment America. All rights reserved.
- Crash Bandicoot and related characters (TM) & (C) Universal Interactive Studios, Inc. Licensed by Universal Studios Licensing, Inc. (C)1996 Universal Interactive Studios, Inc. Source Code; (C)1996 Naughty Dog, Inc. All rights reserved.
- MEDIEVIL(TM) (C)1998-2011 Sony Computer Entertainment Europe. Published by Sony Computer Entertainment Europe. Developed by SCE Cambridge Studios. "MEDIEVIL" is a trademark or a registered trademark of Sony Computer Entertainment Europe. All rights reserved.
- Google, Android platform, Gmail webmail service, Google+, Google Latitude location service, Google Maps mapping service, Google Places business listings, Google Search, Google Talk instant messaging service, Google Translate translation service, Google Drive online storage service, Google Books service e YouTube video community são marcas comerciais da Google Inc.
- Adobe Flash Player Copyright(C) 1996-2011 Adobe Systems Incorporated. All rights reserved. Adobe and Flash are either registered trademarks or trademarks of Adobe Systems Incorporated in the United States and/or other countries.
- THIS PRODUCT IS LICENSED UNDER THE AVC PATENT PORTFOLIO LICENSE FOR THE PERSONAL AND NON-COMMERCIAL USE OF A CONSUMER TO

(i) ENCODE VIDEO IN COMPLIANCE WITH THE AVC STANDARD ("AVC VIDEO") AND/OR
(ii) DECODE AVC VIDEO THAT WAS ENCODED BY A CONSUMER ENGAGED IN A PERSONAL AND NON-COMMERCIAL ACTIVITY AND/OR WAS OBTAINED FROM A
VIDEO PROVIDER LICENSED TO PROVIDE AVC VIDEO. NO LICENSE IS GRANTED OR SHALL BE IMPLIED FOR ANY OTHER USE. ADDITIONAL INFORMATION MAY BE OBTAINED FROM MPEG LA.

L.L.C. SEE HTTP://MPEGLA.COM

- Bluetooth é uma marca comercial ou marca registada da Bluetooth SIG Inc. e a utilização da marca por parte da Sony é feita sob licença.
- "Crackle" and the Crackle logo are trademarks of Crackle, Inc.
- Evernote e o logótipo do elefante Evernote são marcas comerciais da Evernote Corporation.
- Facebook, the Facebook logo, and the F logo are trademarks or registered trademarks of Facebook, Inc.
- Foursquare is the registered trademark of Foursquare Labs, Inc.
- (C) 2011 Gameloft. Todos os direitos reservados. Gameloft e o logótipo Gameloft são marcas registadas da Gameloft nos E.U.A. e/ou outros países.
- iWnn (C) OMRON SOFTWARE Co., Ltd. 2008-2011 All Reserved.

- Este software baseia-se em parte no trabalho da Independent JPEG Group.
- Tecnologia de codificação de áudio MPEG Layer-3 e patentes licenciadas da Fraunhofer IIS e Thomson.
- ESTE PRODUTO ESTÁ LICENCIADO AO ABRIGO DA MPEG4 PATENT PORTFOLIO LICENSE PARA A UTILIZAÇÃO PESSOAL E NÃO COMERCIAL POR PARTE DE UM CONSUMIDOR PARA
  (i) CODIFICAR VÍDEO EM CONFORMIDADE COM A NORMA MPEG4 ("MPEG4 VIDEO") E/OU
  (ii) DESCODIFICAR MPEG4 VIDEO QUE TENHA SIDO CODIFICADO POR UM CONSUMIDOR NO DECURSO DE UMA ATIVIDADE PESSOAL E NÃO COMERCIAL E/OU QUE TENHA SIDO ADQUIRIDO A UM

FORNECEDOR DE MATERIAL DE VÍDEO COM LICENÇA PARA FORNECER MPEG4 VIDEO. NÃO É CONCEDIDA NEM ESTÁ IMPLÍCITA QUALQUER LICENÇA PARA QUALQUER OUTRA UTILIZAÇÃO. PODERÁ OBTER INFORMAÇÕES ADICIONAIS JUNTO DA MPEG LA, L.L.C. CONSULTE HTTP://MPEGLA.COM

- (C) 2012 NVIDIA Corporation. All rights reserved. NVIDIA, the NVIDIA logo and Tegra are trademarks and/or registered trademarks of NVIDIA Corporation in the U.S. and other countries.
- Os logótipos SD e SDHC são marcas comerciais da SD-3C, LLC.

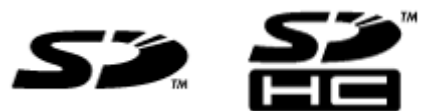

- TinyURL is a trademark or registered trademark of TinyURL, LLC.
- Twitpic is a trademark or registered trademark of Twitpic, Inc.
- The Twitter name, logo, Twitter T, Tweet, and Twitter bird are trademarks of Twitter, Inc. in the United States and other countries.
- ESTE PRODUTO ESTÁ LICENCIADO AO ABRIGO DA VC-1 PATENT PORTFOLIO LICENSE PARA A UTILIZAÇÃO PESSOAL E NÃO COMERCIAL POR PARTE DE UM CONSUMIDOR PARA
  (i) CODIFICAR VÍDEO EM CONFORMIDADE COM A NORMA VC-1 ("VC-1 VIDEO") E/OU
  (ii) DESCODIFICAR VC-1 VIDEO QUE TENHA SIDO CODIFICADO POR UM CONSUMIDOR NO DECURSO DE UMA ATIVIDADE PESSOAL E NÃO COMERCIAL E/OU QUE TENHA SIDO ADQUIRIDO A UM FORNECEDOR DE MATERIAL DE VÍDEO COM LICENÇA PARA FORNECER VC-1 VIDEO.
  NÃO É CONCEDIDA NEM ESTÁ IMPLÍCITA QUALQUER LICENÇA PARA QUALQUER OUTRA UTILIZAÇÃO. PODERÁ OBTER INFORMAÇÕES ADICIONAIS JUNTO DA MPEG LA, L.L.C. CONSULTE HTTP://WWW.MPEGLA.COM
- Wi-Fi, o logótipo Wi-Fi CERTIFIED, WPA, WPA2 e Wi-Fi Protected Setup são marcas comerciais ou marcas registadas da Wi-Fi Alliance.
- Windows Media is either a registered trademark or trademark of Microsoft Corporation in the United States and/or other countries.
- Yfrog is a trademark or registered trademark of ImageShack Corp.
- (C) 2001-2011 Zinio LLC. San Francisco New York London Barcelona Taipei All rights reserved.
- Microsoft, Outlook, Exchange and ActiveSync are registered trademarks or trademarks of Microsoft Corporation in the United States and/or other countries.

"Microsoft Exchange ActiveSync" in the Implementation user interface where appropriate "Microsoft(R) Exchange ActiveSync(R)" for any printed material (including packaging, literature, marketing materials and advertising)

• (C) 2012 Anne Gutman & Georg Hallensleben / Hachette Livre

Todos os outros nomes de sistemas, produtos e serviços são marcas comerciais ou marcas registadas dos respetivos proprietários. No manual, as indicações (TM) ou (R) não são especificadas.

# Especificações

| Sistema operativo              | Android (TM)                                     |                                                                                          |
|--------------------------------|--------------------------------------------------|------------------------------------------------------------------------------------------|
| Processador                    | Processador móvel NVIDIA(R) Tegra(R) 2           |                                                                                          |
|                                | Velocidade                                       | 1,0 GHz                                                                                  |
| Memória principal              | Tamanho da<br>memória (instalada)                | 1 GB                                                                                     |
| Monitor                        | Tamanho do ecrã                                  | 23,8 cm (9,4 pol.)                                                                       |
|                                | Тіро                                             | LCD TFT a cores                                                                          |
| Armazenamento                  | Capacidade total                                 | SGPT111: 16 GB<br>SGPT112: 32 GB                                                         |
| Entradas e saídas              | Porta USB                                        | USB de alta velocidade (USB 2.0), conector Micro-<br>A/B (suporte anfitrião/cliente) × 1 |
|                                | Tomada auscultador                               | Estéreo, mini-tomada × 1 (funciona como tomada mono para microfone)                      |
| LAN sem fios                   | IEEE 802.11b/g/n                                 |                                                                                          |
| Função GPS                     | Sim                                              |                                                                                          |
| Tecnologia Bluetooth(R)        | Norma Bluetooth(R) Ver. 2.1 + EDR                |                                                                                          |
| Função de controlo remoto IR   | Sim                                              |                                                                                          |
| Ranhuras de expansão           | Cartão de memória SD × 1                         |                                                                                          |
| Altifalantes                   | Altifalantes estéreo incorporados                |                                                                                          |
| Microfone                      | Microfone monofónico incorporado                 |                                                                                          |
| Câmara (dianteira)             | 0,3 M pixéis                                     |                                                                                          |
| Câmara (traseira)              | 5 M pixéis                                       |                                                                                          |
| Acessórios fornecidos          | Adaptador de corrente, Cabo de alimentação, Fita |                                                                                          |
| Dimensões da unidade principal | Largura (mm)                                     | 241,2 mm                                                                                 |
|                                | Largura (pol.)                                   | 9,5 pol.                                                                                 |
|                                | Altura (A1) (mm)                                 | 10,1 mm                                                                                  |
|                                | Altura (A1) (pol.)                               | 0,4 pol.                                                                                 |
|                                | Altura (A2) (mm)                                 | 20,6 mm                                                                                  |
|                                | Altura (A2) (pol.)                               | 0,82 pol.                                                                                |
|                                | Profundidade (P1)<br>(mm)                        | 174,3 mm                                                                                 |
|                                | Profundidade (P1)<br>(pol.)                      | 6,87 pol.                                                                                |
| Peso da unidade principal      | Peso da unidade<br>principal (g)                 | 598 g                                                                                    |
|                                | Peso da unidade<br>principal (lb)                | 1,33 lb                                                                                  |

As características e especificações estão sujeitas a alterações sem aviso prévio.

#### O tablet não liga.

O nível de carga da bateria poderá ser extremamente reduzido ao ligar.

• Ligue o tablet a uma tomada de eletricidade e carregue a bateria.

O tablet poderá estar completamente desligado.

• Mantenha premido o botão de ligação durante três segundos para ligar o tablet.

Quando o tablet estiver a utilizar corrente fornecida pela tomada de eletricidade, certifique-se de que ligou com segurança o tablet com o adaptador de corrente, o adaptador de corrente com o cabo de alimentação e o cabo de alimentação com uma tomada de eletricidade.

 Quando o tablet estiver colocado na base (vendida separadamente), certifique-se de que ligou com segurança o tablet com a base, a base com o adaptador de corrente, o adaptador de corrente com o cabo de alimentação e o cabo de alimentação com uma tomada de eletricidade.

Caso não tenha desligado corretamente o tablet, o controlador da fonte de alimentação poderá ter parado devido a uma falha do programa. Mantenha premido o botão de ligação durante 10 segundos ou prima o botão de reposição para forçar o encerramento do tablet e volte a ligá-lo [Detalhes].

### O tablet inicia-se lentamente.

Quando liga o tablet com a alimentação desligada, poderá demorar algum tempo a iniciar.

#### A bateria não carrega.

Certifique-se de que ligou com segurança o tablet com o adaptador de corrente, o adaptador de corrente com o cabo de alimentação e o cabo de alimentação com uma tomada de eletricidade.

Se a temperatura do tablet aumentar em situações como quando utiliza aplicações (Navegad., E-mail, Câmara ou reproduz vídeos/música), é possível que a bateria não seja carregada. Se a temperatura aumentar, encerre as aplicações a serem executadas. A bateria começará a carregar quando o tablet voltar a atingir uma temperatura normal.

O seu tablet não suporta o carregamento da bateria através da ligação USB a um computador ou a um carregador.

#### O indicador de carga não acende.

Certifique-se de que ligou com segurança o tablet com o adaptador de corrente, o adaptador de corrente com o cabo de alimentação e o cabo de alimentação com uma tomada de eletricidade.

O seu tablet não suporta o carregamento da bateria através da ligação USB a partir de um computador ou de um carregador.

#### O consumo da bateria aumenta.

- A bateria poderá estar danificada.
- Contacte o serviço de assistência/centro de suporte indicado na garantia para substituir a bateria.

#### O indicador de carga pisca.

O indicador de carga pisca lentamente (a cada 3 segundos) quando o nível de carga restante da bateria é de 15% ou menos. Ligue o tablet à corrente e carregue a bateria [Detalhes].

• O indicador de carga não pisca quando o tablet se está a desligar, mesmo se o nível de carga restante da bateria for de 15% ou menos.

Quando o indicador de carga pisca rapidamente (a cada 0,5 segundos), o seu tablet poderá ter de ser reparado. Pare de utilizar o tablet e contacte o serviço de assistência/centro de suporte indicado na garantia.

# Acumula-se calor no tablet e no adaptador de corrente quando o tablet está a ser utilizado ou a carregar.

A acumulação de calor enquanto o tablet está a ser utilizado ou carregado é um fenómeno normal, pelo que não deve afetar o desempenho do seu tablet.

Em caso de sobreaquecimento, o tablet poderá desligar-se por razões de segurança. Neste caso, utilize o tablet numa área fresca até arrefecer.

Se o tablet ficar excessivamente quente, poderá ter de ser reparado. Desligue o tablet, o cabo de alimentação do adaptador de corrente e pare de utilizar o tablet. Contacte o serviço de assistência/centro de suporte indicado na garantia.

#### O ecrã está escuro.

Certifique-se de que o brilho do ecrã do tablet não está definido para o nível mais baixo.

Certifique-se de que o nível de carga restante da bateria é suficiente.

Tome cuidado para não tapar o sensor de luz ambiente.

O ecrã pode parecer escuro se utilizado no exterior num dia límpido.

Caso tenha a opção de brilho automático ativada, o brilho do ecrã é automaticamente ajustado de acordo com a luminosidade do local.

• Toque em [ Aplicações e Widgets] - [ Definições] - [Visualização] - [Brilho] - [Brilho automático] para remover a marca de verificação e desativar a opção de brilho automático.

### Alguns pontos no ecrã não são apresentados de forma correta.

Poderá ver minúsculos pontos pretos no ecrã LCD em raras ocasiões. Isto não indica uma avaria [Detalhes].

#### Não foi encontrado um dispositivo Bluetooth(R).

Certifique-se de que a função Bluetooth do tablet está ativada.

Toque em [... Aplicações e Widgets] - [X Definições] - [Bluetooth] e depois defina [Bluetooth] para [EM].

Certifique-se de que o dispositivo Bluetooth com o qual está a emparelhar está ligado.

Quando toca em [.... Aplicações e Widgets] - [X Definições] - [Bluetooth] e depois toca em [PROCURAR APARELHOS] no canto superior direito do ecrã, é possível que um dispositivo Bluetooth não seja encontrado de imediato. Os motivos possíveis incluem o número de dispositivos à volta do seu tablet, a distância desde o dispositivo, o ambiente e as condições do sinal.

• Aproxime o dispositivo Bluetooth com o qual está a emparelhar o mais possível do tablet e tente novamente.

Certifique-se de que o dispositivo Bluetooth com o qual está a emparelhar se encontra visível.

- A função Bluetooth do dispositivo Bluetooth, comercialmente disponível, com o qual está a tentar emparelhar deve estar ligado e deve estar visível.
- Quando liga de novo um dispositivo Bluetooth desligado que esteve previamente ligado ao seu tablet, ligue o dispositivo Bluetooth de novo depois de eliminar o registo no dispositivo Bluetooth e no tablet.

# O tablet torna-se lento ou não está a desempenhar conforme esperado.

O tablet poderá tornar-se lento quando o utiliza num ambiente quente ou frio. Utilize o tablet num local com uma temperatura tão adequada quanto possível.

Se o tablet ficar lento ou não apresentar o desempenho esperado, é possível que melhore o desempenho se o desligar uma vez e o voltar a ligar de novo.

Se a área de armazenamento de dados do seu tablet estiver cheia, isso pode fazer com que este não apresente o desempenho esperado.

• Desinstale as aplicações desnecessárias.

#### O tablet não funciona.

Mantenha premido o botão de ligação durante 10 segundos para forçar o encerramento e volte a ligá-lo [Detalhes].

Se não for possível forçar o encerramento, insira um pino ou outro objeto fino no orifício do botão de reposição [Detalhes].

Contacte o serviço de assistência/centro de suporte indicado na garantia se isto não solucionar o problema.

#### O seu tablet tem de ser reinicializado.

Toque em [**····** Aplicações e Widgets] - [**X** Definições] - [Cópia de segurança e reposição] - [Reposição dos dados de fábrica] e depois em [Repor o tablet] na parte inferior do menu à direita.

- Todos os dados na área de armazenamento dos dados são eliminados, incluindo as informações de conta Google, os dados e as definições do sistema, assim como eventuais dados de aplicações que tenha transferido.
- Os dados do utilizador, tais como músicas, fotografias e eBooks importados de um cartão de memória SD ou de um dispositivo ligado através de USB não são eliminados.
- Para eliminar todos os dados do utilizador, tais como músicas, fotografias e eBooks, toque em [Apagar armazenamento USB] para colocar uma marca na caixa e depois toque em [Repor o tablet].
- Recomenda-se que faça uma cópia de segurança dos dados importantes uma vez que não poderá recuperar os dados do utilizador depois de serem eliminados.
- O tablet reinicia-se automaticamente.

#### O som do altifalante é distorcido.

Ajuste o volume de reprodução.

Certifique-se de que tablet possui carga suficiente.

O som poderá melhorar se desligar os efeitos sonoros.

#### O brilho do ecrã não é estável.

Quando define o brilho do ecrã para ser automaticamente ajustado, este ajusta-se de acordo com a luz do local.

• Toque em [ Aplicações e Widgets] - [ Definições] - [Visualização] - [Brilho] - [Brilho automático] para remover a marca de verificação e desativar a opção de brilho automático.

#### Não é possível ajustar o brilho do ecrã.

Quando o brilho do ecrã está definido para um ajuste automático, não pode ajustá-lo manualmente.

• Toque em [.... Aplicações e Widgets] - [X Definições] - [Visualização] - [Brilho] - [Brilho automático] para remover a marca de verificação e desativar a opção de brilho automático.

#### O brilho do ecrã não se ajusta automaticamente conforme previsto.

Quando define o brilho do ecrã para ser automaticamente ajustado, o ecrã não escurece quando fica mais claro. Isto não indica uma avaria. O brilho voltará ao normal quando premir o botão de ligação para desligar o ecrã (mudança para o modo de suspensão) e premir o botão de ligação para voltar a ligar de novo o ecrã.

#### O ecrã desaparece/escurece inesperadamente.

O ecrã entra automaticamente no modo de suspensão após um determinado período de tempo para reduzir o consumo da bateria.

- O ecrã volta a ligar quando prime o botão de ligação.
- Quando pretender alterar o período de tempo antes do ecrã entrar no modo de suspensão, toque em [##
   Aplicações e Widgets] [X Definições] [Visualização] [Suspensão] nessa ordem para definir o tempo.
- Se definir um intervalo mais longo antes de entrar no modo de suspensão, a bateria irá gastar-se mais rapidamente.

#### O ecrã tátil não funciona como esperado.

Certifique-se de que está a utilizar o ecrã tátil corretamente [Detalhes].

Se o ecrã tátil estiver danificado (arranhado, etc.), contacte o serviço de assistência/centro de suporte indicado na garantia.

Se o ecrã tátil não funcionar, desligue o tablet e volte a ligá-lo.

- Se não conseguir desligar o tablet, mantenha premido o botão de ligação durante 10 segundos para forçar o encerramento e volte a ligá-lo [Detalhes].
- Se não for possível forçar o encerramento, insira um pino ou outro objeto fino no orifício do botão de reposição [Detalhes].

#### A data e hora são repostas.

Se a carga restante da bateria for extremamente reduzida, a data e hora poderão ser repostas.

• Carregue a bateria e depois defina a data e a hora novamente.

#### Você deseja desligar o som do toque (som de operação).

Toque em [.... Aplicações e Widgets] - [X Definições] - [Som] - [Sons de toques] para remover a marca de verificação e desativar o som do toque.

Mantenha premido o botão VOL – (Volume) no tablet até que o indicador de volume apresentado no ecrã minimize e o ícone inverta.

## O ecrã não roda quando roda o tablet.

Algumas aplicações poderão não suportar a rotação do ecrã. Isto não indica uma avaria.

# Você deseja desligar a rotação do ecrã.

Toque em [ ... Aplicações e Widgets] - [ X Definições] - [Visualização] - [Rodar ecrã automaticamente] para remover a marca de verificação e desligar a rotação do ecrã.

# Você deseja desativar a função de ecrã de bloqueio/utilizar o tablet sem bloquear o ecrã.

Toque em [.... Aplicações e Widgets] - [X Definições] - [Segurança] - [Bloqueio de ecrã] e depois em [Nenhum] para desativar a função de bloqueio.

### O som do altifalante integrado é interrompido quando o ecrã é rodado.

O som pode ser interrompido quando o ecrã é rodado durante a utilização do altifalante integrado. Isto não indica uma avaria.

#### Não é possível utilizar um auscultador com microfone incorporado.

Utilize o auscultador Sony MDR-EX38IP que confirmou que funciona com o seu tablet.

- Quando o auscultador com microfone incorporado MDR-EX38IP é ligado ao tablet, não poderá usar as seguintes funções.
   Saltar para a música seguinte
  - Saltar para a música anterior
  - Ajustar o volume (+/–)
  - Voice-over
  - Fazer uma chamada
  - Terminar uma chamada

### Não é possível apresentar ou reproduzir um ficheiro.

Os dados poderão estar danificados.

Certifique-se de que o formato de ficheiro dos dados é suportado pelo seu tablet [Detalhes].

Certifique-se de que o ficheiro tem um formato suportado pela aplicação.

#### O vídeo é interrompido/salta/não está sincronizado com o áudio.

Certifique-se de que o ficheiro tem um formato suportado pela aplicação [Detalhes].

Desligue o tablet e volte a ligá-lo.

Os dados poderão estar danificados.

Certifique-se de que outras aplicações não estão a realizar tarefas intensivas para o processador em segundo plano.

#### O tablet não recebe sinais GPS ou demora muito tempo a posicionarse.

Desloque-se para uma área com boa receção de sinais GPS e com uma vista desimpedida para o céu [Detalhes].

### Os resultados do posicionamento GPS divergirão da localização atual.

Desloque-se para uma área com boa receção de sinais GPS e com uma vista desimpedida para o céu [Detalhes].
## As fotografias e os filmes produzidos com a câmara estão indistintos.

Certifique-se de que elimina qualquer condensação ou sujidade da lente ou a tampa da câmara.

#### A aplicação Controlo remoto não aprenderá determinadas operações.

O tablet poderá não identificar algumas operações de controlo remoto, dependendo do controlo remoto. Isto não indica uma avaria.

A porta de dados de IV do seu tablet poderá não estar virada para a do controlo remoto. Verifique a posição da porta de dados de IV do seu tablet [Detalhes] e, depois, tente fazer corresponder de novo as portas de dados de IV do tablet e do controlo remoto a uma distância de cerca de 1 centímetro.

## Algumas aplicações não são apresentadas no idioma selecionado.

Algumas aplicações não suportam o idioma selecionado nas definições de idioma do tablet e são apresentados num idioma diferente.

## Não é possível desinstalar algumas aplicações.

Não é possível desinstalar (eliminar) algumas aplicações. Isto não indica uma avaria do tablet ou um problema na aplicação.

# É apresentado um website para telemóveis ou smartphones.

Alguns websites poderão apresentar-se com a configuração de telemóveis ou smartphones.

#### O tablet não liga a uma rede Wi-Fi.

Certifique-se de que a função Wi-Fi está ligada.

 Toque em [## Aplicações e Widgets] - [X Definições] - [Wi-Fi] nessa ordem e depois defina [Wi-Fi] para [EM].

Certifique-se de que não existem obstáculos a bloquear o sinal entre os dispositivos e que estes não estão muito distantes um do outro [Detalhes].

Verifique a ligação Wi-Fi utilizando a aplicação Verif. Wi-Fi [Detalhes].

Poderá conseguir fazer uma ligação, alterando as definições de canal do seu ponto de acesso.

Certifique-se de que a [SSID da rede] e a [Segurança] do seu ponto de acesso estão corretamente definidas.